# **圖書館**資源和用

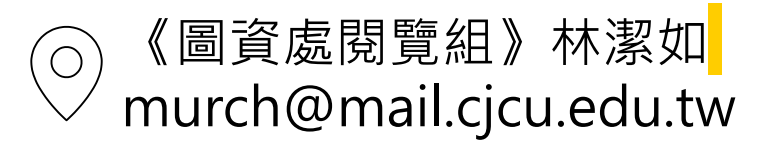

## 電子資源利用課程

- 03/18(一) TEJ-台灣經濟新報
- 03/25(一) 中國學術資料庫~萬方數據知識服務平台
- 04/01(一) 你的原創有幾分~Turnitin比對系統(上午場)
- 04/08(一) UDN讀書館&天下雜誌群知識庫
- 04/25(四)你的原創有幾分~Turnitin比對系統(下午場)

### 至活動歷程報名並全程出席課程,課後塡寫線上意見調查表卽可參加抽獎

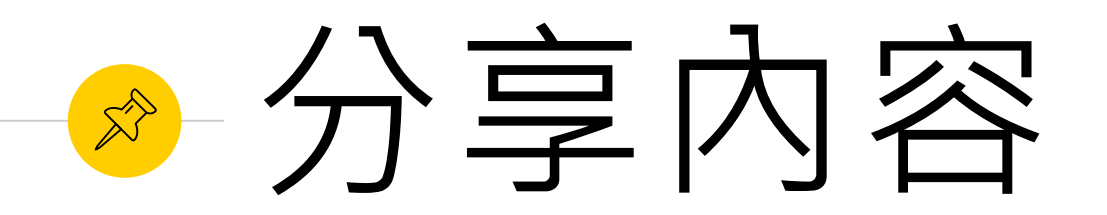

### • 整合查詢系統

- 。電子書安心讀
- 。認識資料庫
- Google學術搜尋-圖書館連結設定
- 。圖書館沒有的資料

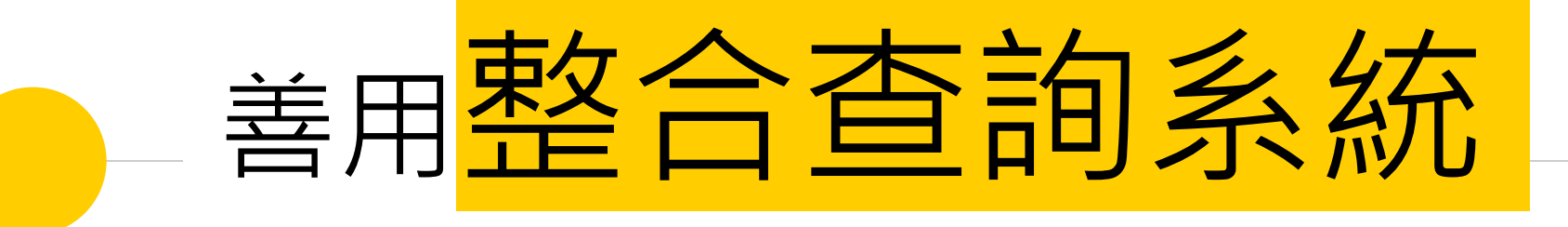

### 利用圖書館整合查詢,找書,找期刊文章,找資料庫都沒問題

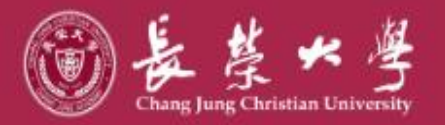

ः 🚠 網站導覽 CJCU 中文 English 日本語 ★生懶人包 校園安全防疫專區公開資訊 訪客入口 ◄

校園服務▼

關於長榮▼ 特色長榮▼ 教學研究▼ 行政支援 國際

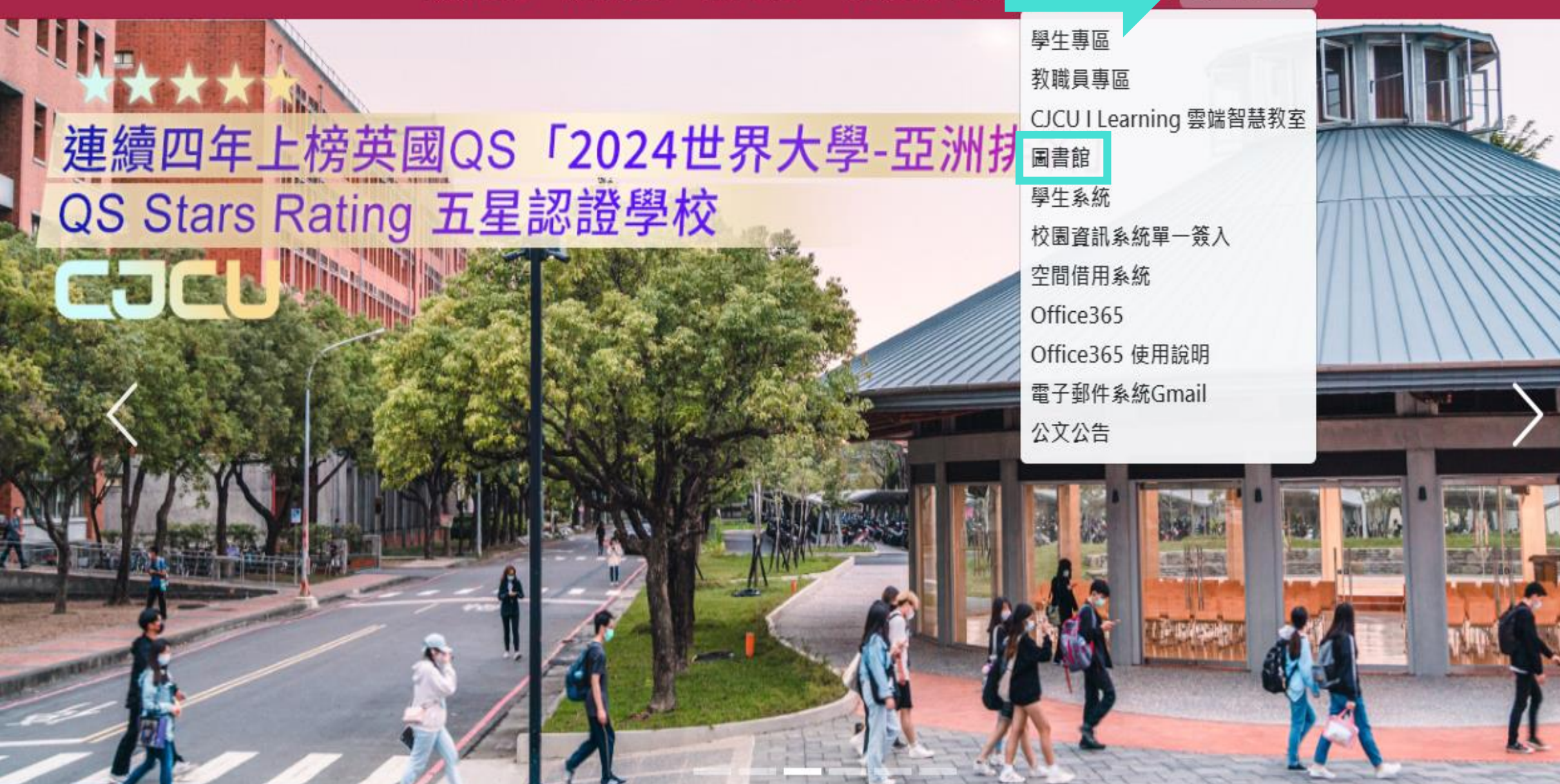

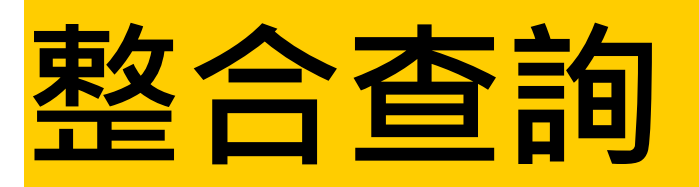

|      | 圖書館      |                 |                   |        |                                                                                                    |                                                                                                    |                                                                                   |                                     | 長榮大學                             | 網站導覽                            | English |
|------|----------|-----------------|-------------------|--------|----------------------------------------------------------------------------------------------------|----------------------------------------------------------------------------------------------------|-----------------------------------------------------------------------------------|-------------------------------------|----------------------------------|---------------------------------|---------|
| 訊息中心 | 館藏查詢     | 研究服務            | 讀者服務              | 關於本館   | 表單法規                                                                                                    | 多媒體視聽區                                                                                                    | 新生專區                                                                              |                                     |                                  |                                 |         |
|      | tu<br>原創 | <b>ドロ</b><br>性比 | <b>iti</b><br>對系約 | n<br>統 | ② 2023<br>TEJ Pr<br>③ 2023<br>「臺灣<br>④ 2023<br>【新増<br>Advand<br>③ 2023<br>2023<br>雲<br>③ 2023<br>2023<br>雲<br>③ 2023 | 8/08/22【訊息】<br>o 系統將於2023/08/26<br>8/08/09【訊息】<br>學術電子書暨資料庫開<br>8/08/09【訊息】<br>資料庫】新增三個訂開<br>2ed Placement Source<br>8/08/09【訊息】<br>提假借書事宜公告<br>8/08/09【訊息】<br>2教育部校務獎補助網 | 5 09:00開始進行維護<br><sup>第</sup> 盟」112年電子書PD/<br>著資料庫:Medline with<br>e<br>發費購買之電子資源 | A ( Patron-Driv<br>n Full Text \ Bu | en Acquisitions<br>siness Source | )使用選購作業<br>Corporate Plus<br>更多 | 新聞 2    |

查圖書館是否有此館藏,諸點<整合查詢>

- 找資料庫,例:華藝線上圖書館,請點<查資料庫>
- 只想看電子書, 請點<找電子書>

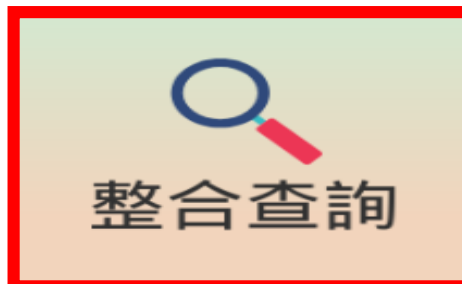

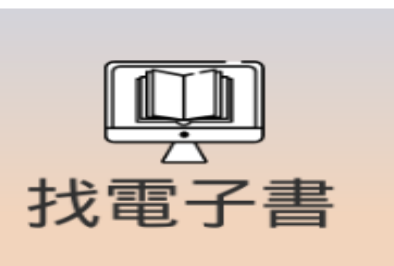

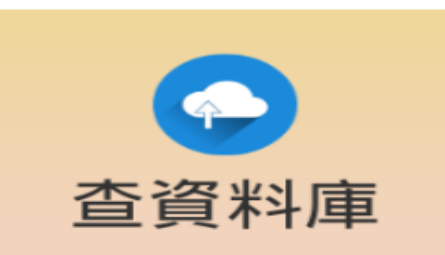

| 開放時間            |
|-----------------|
| 館藏查詢            |
| 個人借閱紀錄          |
| 空間預約系統          |
| 館藏推薦購買          |
| Furnitin原創性比對系統 |
| 全國文獻傳遞服務NDDS    |

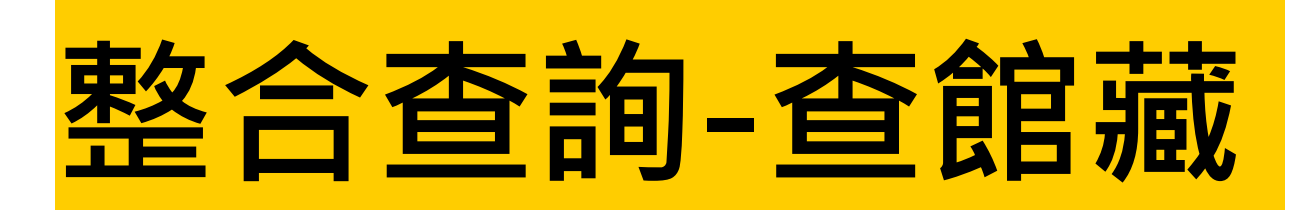

重新查詢 電子書 資料庫 電子期刊 圖書館首頁

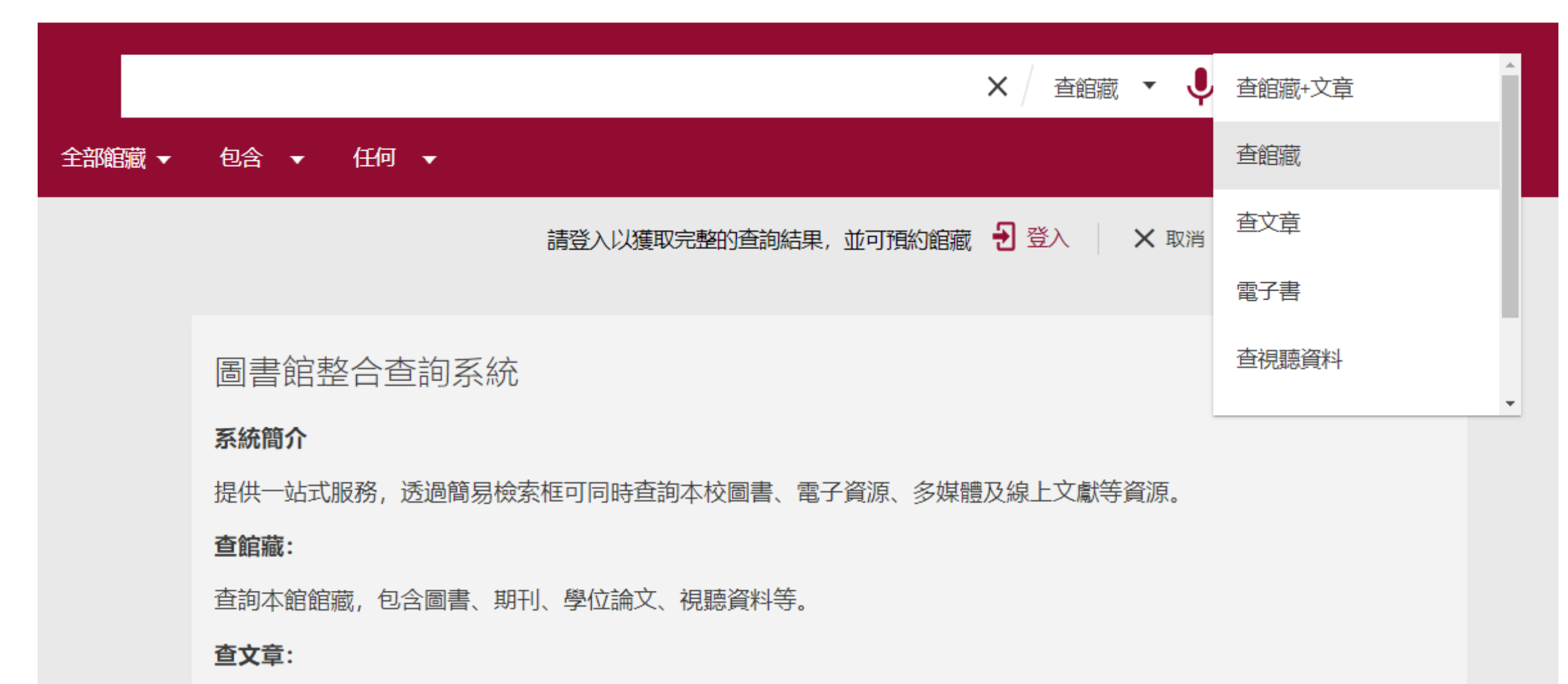

木鸽訂購式開放取用(open access)之期11 起紙 金洋論文笙伯上咨询的文音

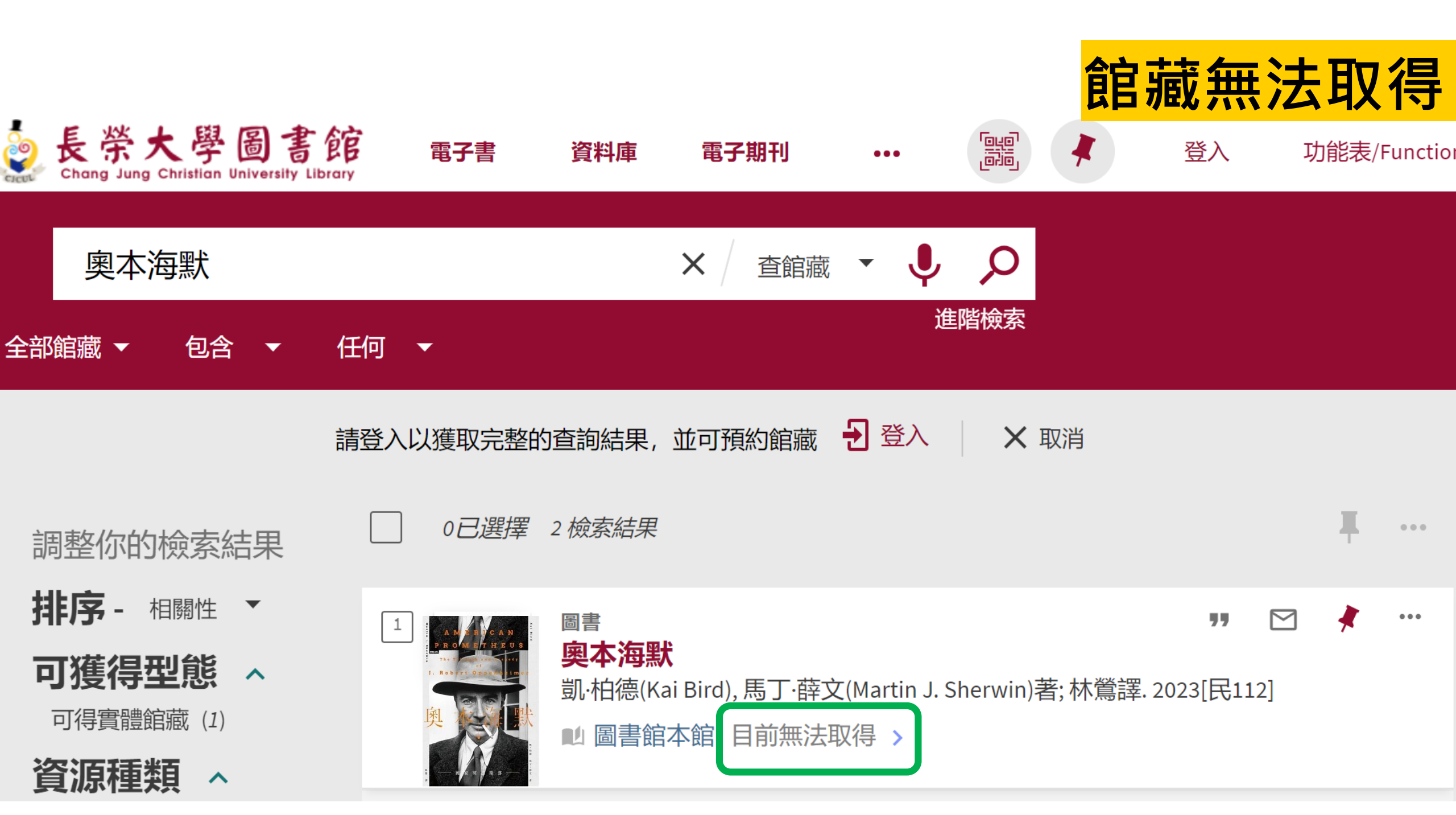

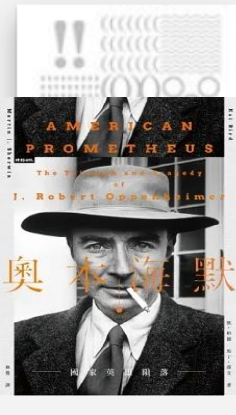

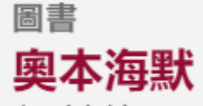

凱·柏德(Kai Bird), 馬丁·薛文(Martin J. Sherwin)著; 林鶯譯. 2023[民112]

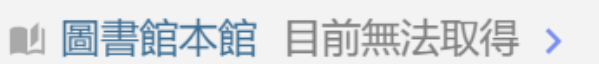

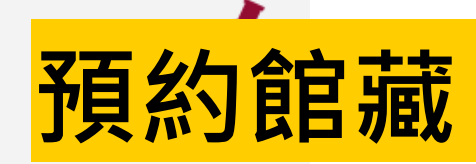

回到頁面頂端

傳送到

連結

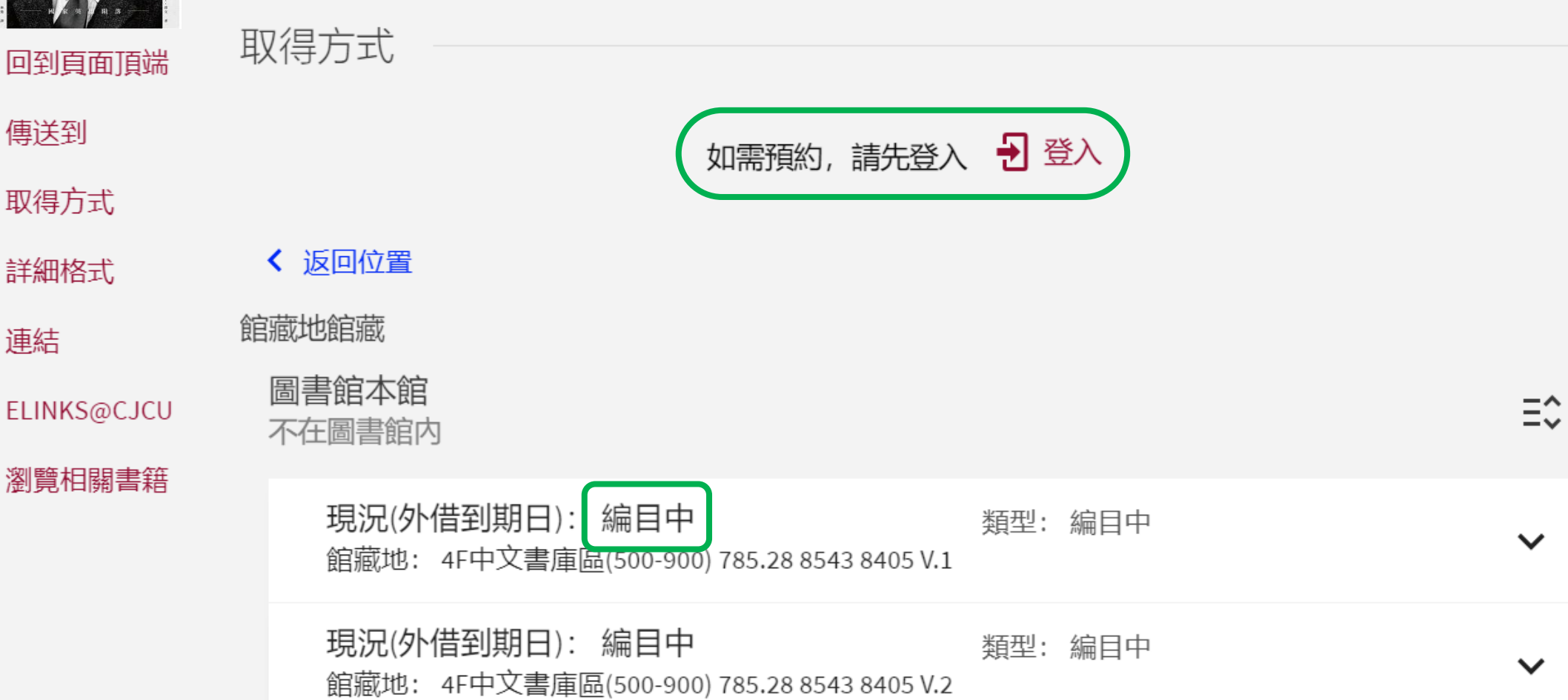

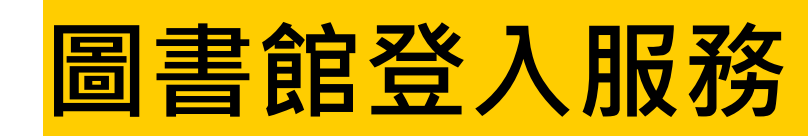

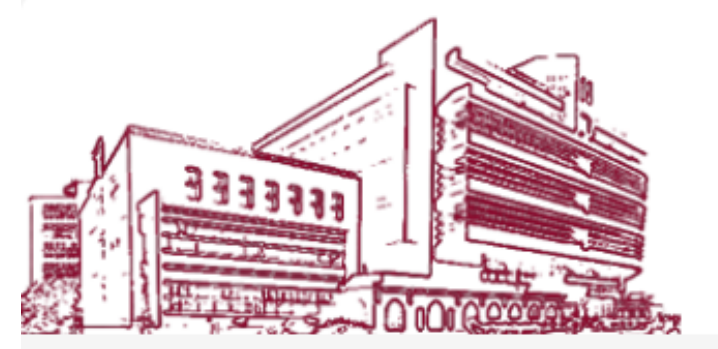

### 學生系統帳密

| 使用者登入        | / User login |
|--------------|--------------|
| 讀者帳號/ID      |              |
| 讀者密碼/Passwor | rd           |
| 登入/Login     | 取淌/Cancel    |
| 到館校外讀者       | 昏登入/Guest    |

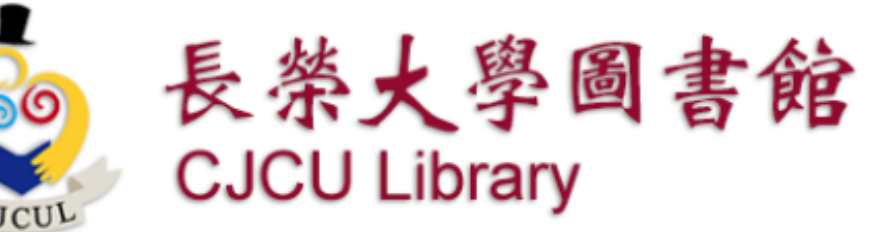

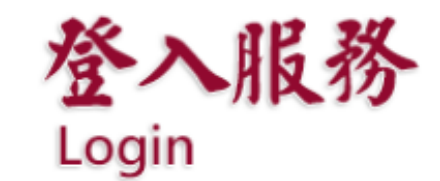

### 系統說明

#### 👥 帳號密碼說明

本校在職教職員工與在學學生帳號密碼同"校園E化系統"

校外讀者請輸入讀者證號,密碼請輸入您自設的密碼或預設9999。

#### 👥 相關注意事項

#### 請遵守智慧財產權及合理使用相關規定:

- 圖書館提供之電子資源僅供學術研究使用,嚴禁大量,連續及利用任何軟體下載及列印全部內容,請勿流通及 進行商業用途。
- 不得將檢索所得之資料內容,如文字、圖表或版權聲明加以編輯、引申,或以任何形式與其他資料組合,違反 上述規定,致損及本校使用權,一經查證屬實、將處以停權處分,並由讀者自行負擔相關法律責任。

④ 部分資料庫有上線人數限制,使用完畢請務必立即離線。

④ 部分電子資源之帳號密碼註記於快顯視窗,請勿封鎖。

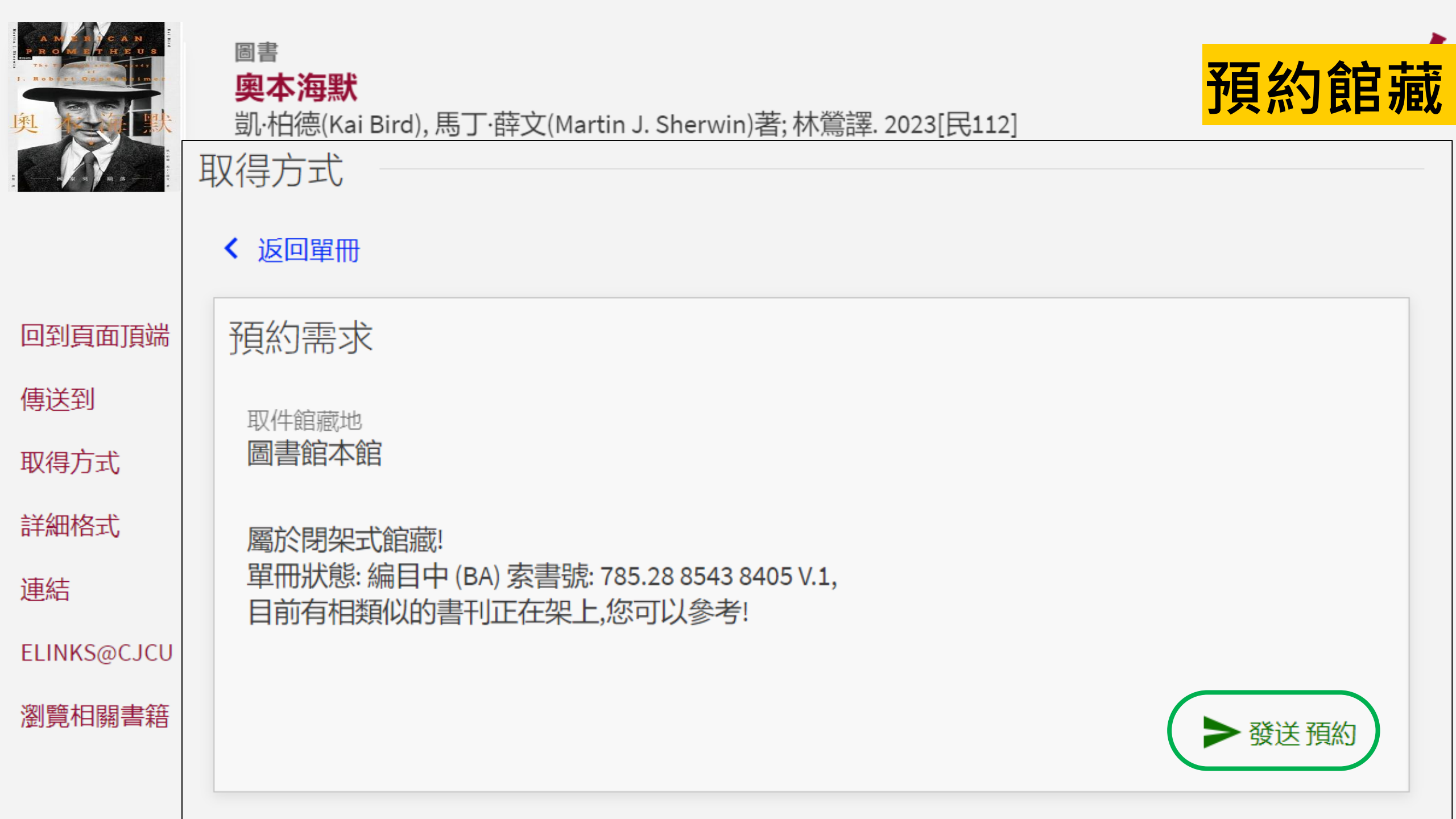

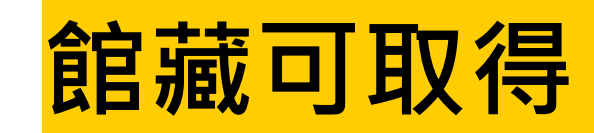

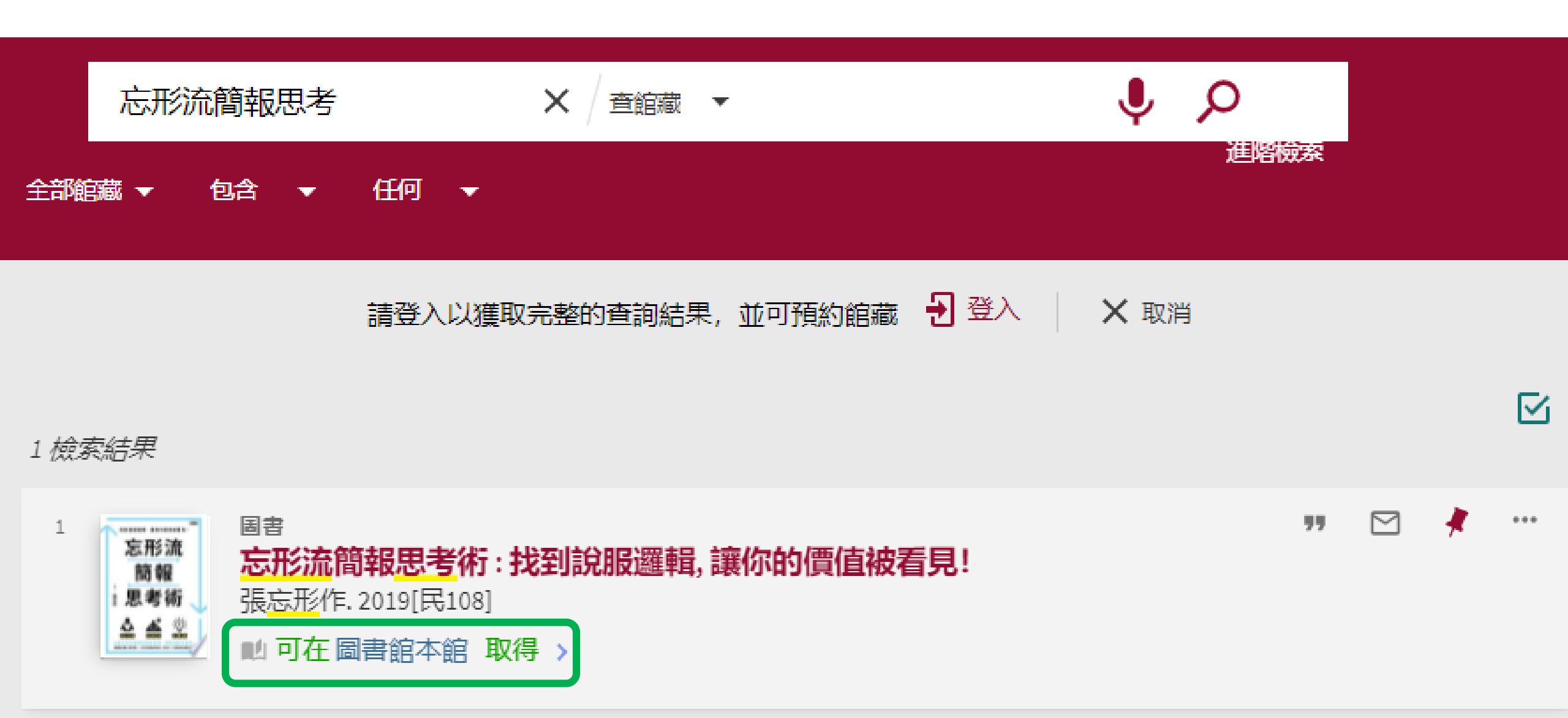

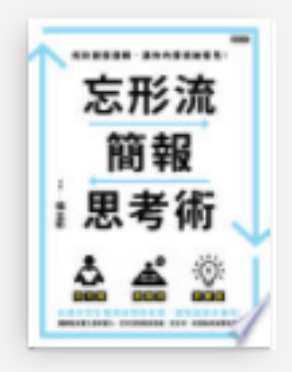

### **忘形流簡報思考術: 找到說服邏輯, 讓你的價值被看見!** 張忘形作. 2019[民108]

■ 可在圖書館本館 取得 >

国書

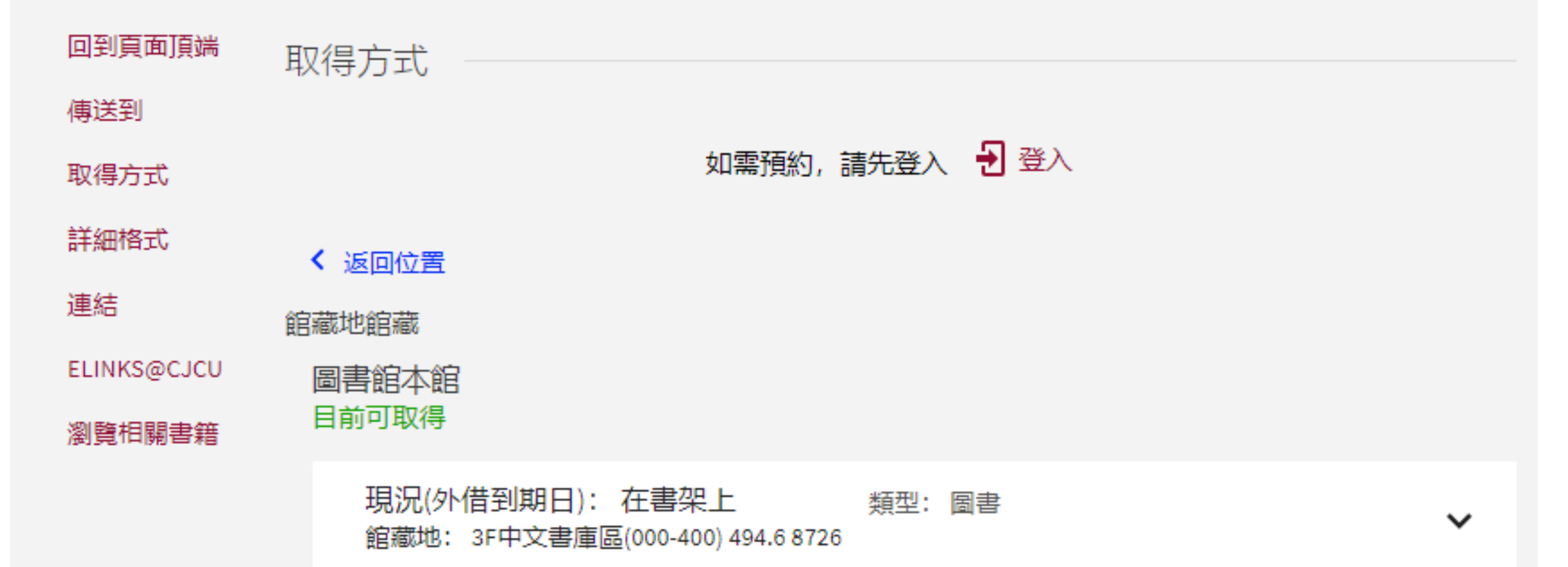

館藏地&索書號

### 如何找到需要的書?

### 1.記住館藏地與索書號。

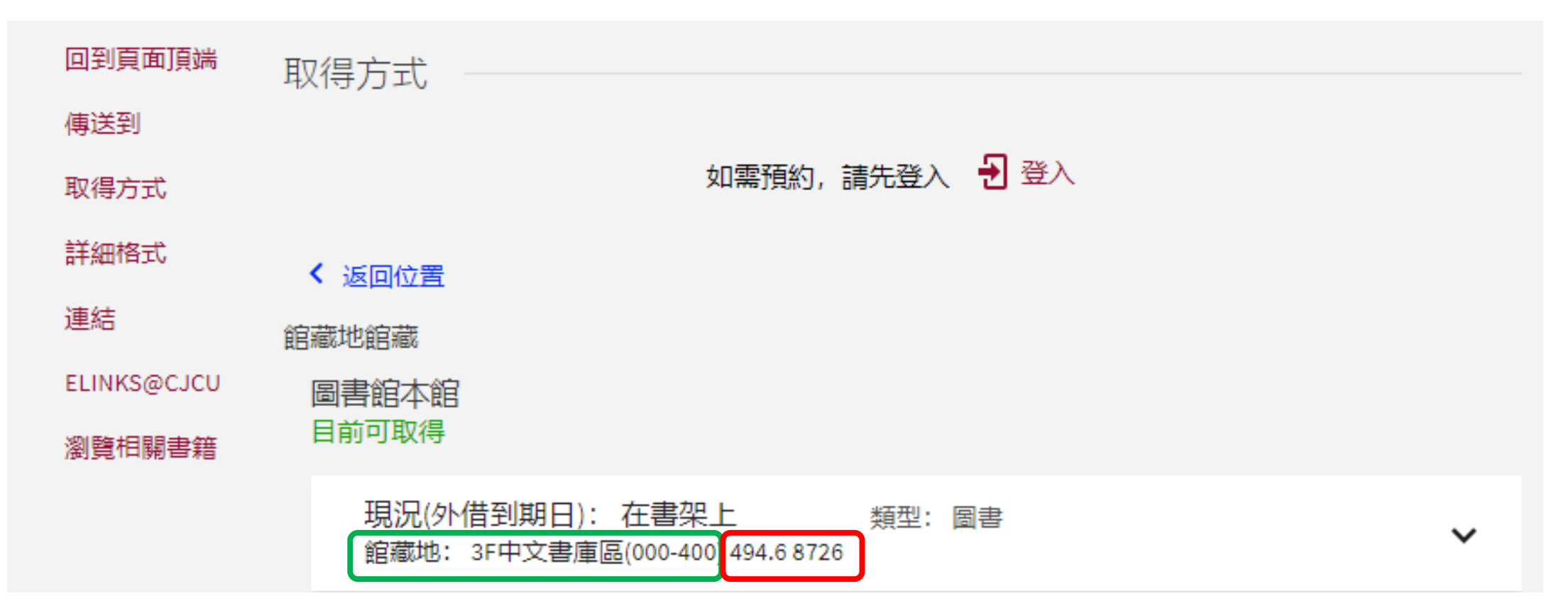

### 如何找到需要的書?

### 2.至館藏所在樓層, 看書架側邊,找到 書的索書號範圍。

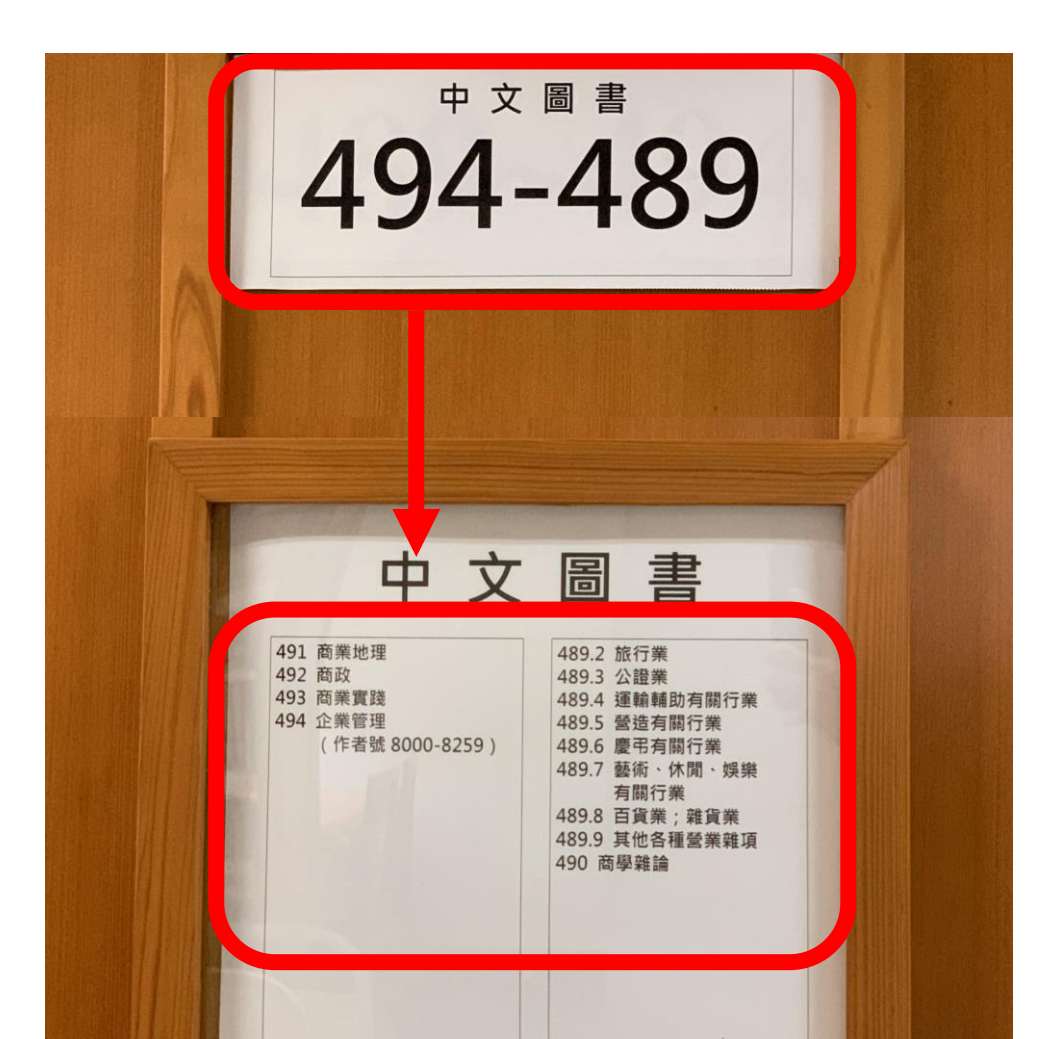

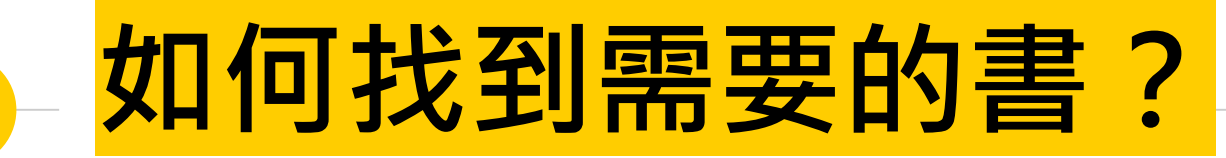

找到範圍後, 面對書架, 由左而右、 由上至下依 序找尋書籍。

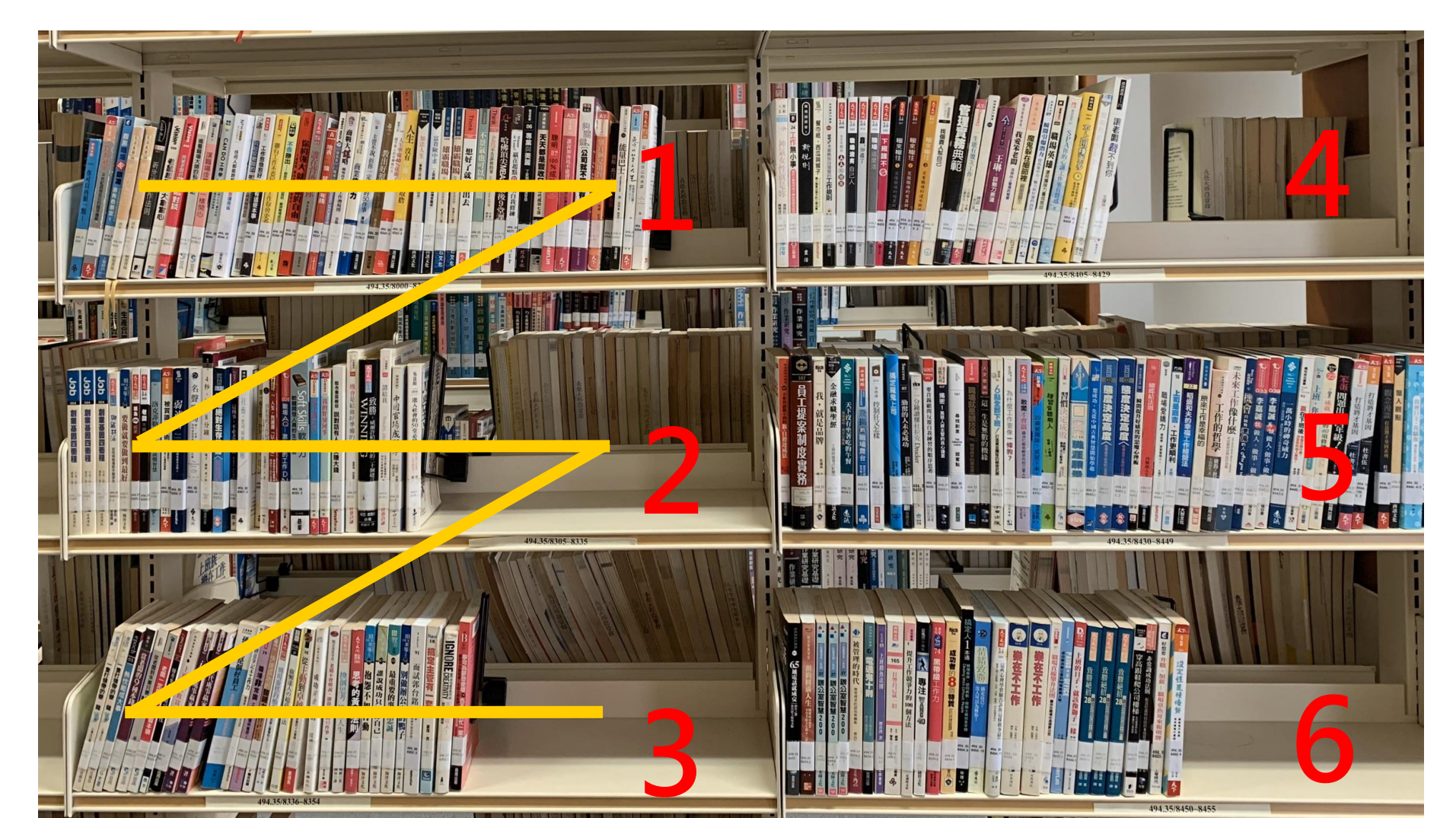

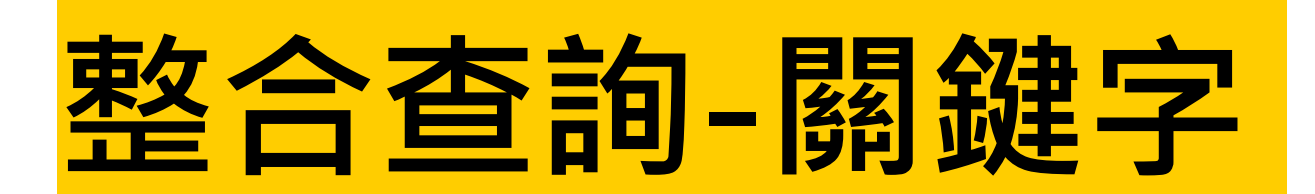

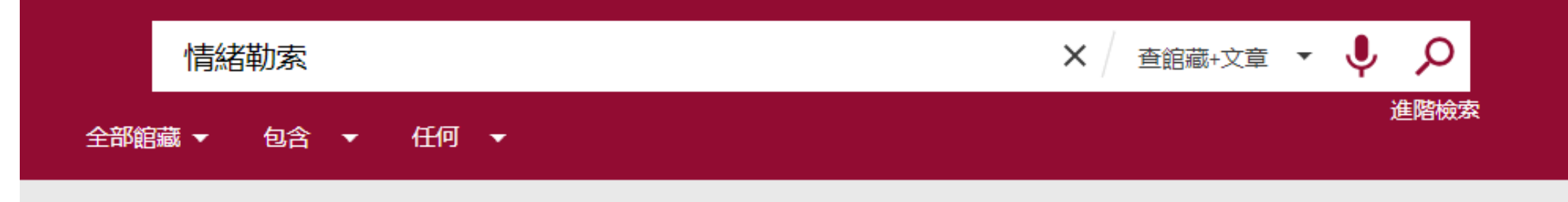

### 圖書館整合查詢系統

### 系統簡介

提供一站式服務,透過簡易檢索框可同時查詢本校圖書、電子資源、多媒體及線上文獻等資源。

### 查館藏:

查詢本館館藏,包含圖書、期刊、學位論文、視聽資料等。

### 查文章:

本館訂購或開放取用(open access)之期刊、報紙、會議論文等線上資源的文章。

#### 查視聽資料:

本館訂購之DVD、CD等各類型視聽資料。

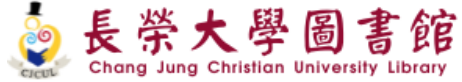

重新查詢 電子書 資料庫

電子期刊 圖書館首頁

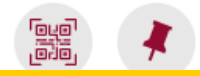

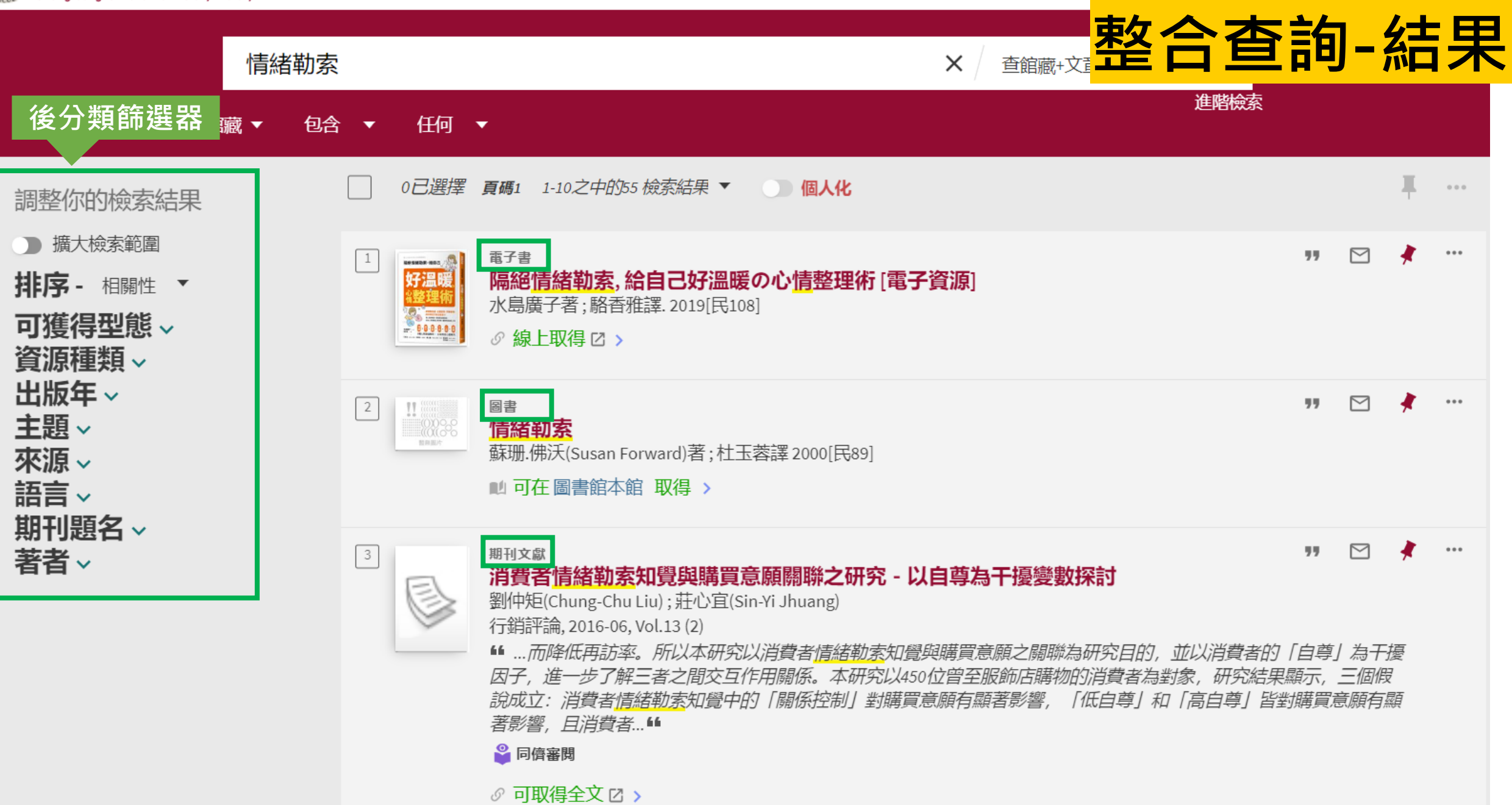

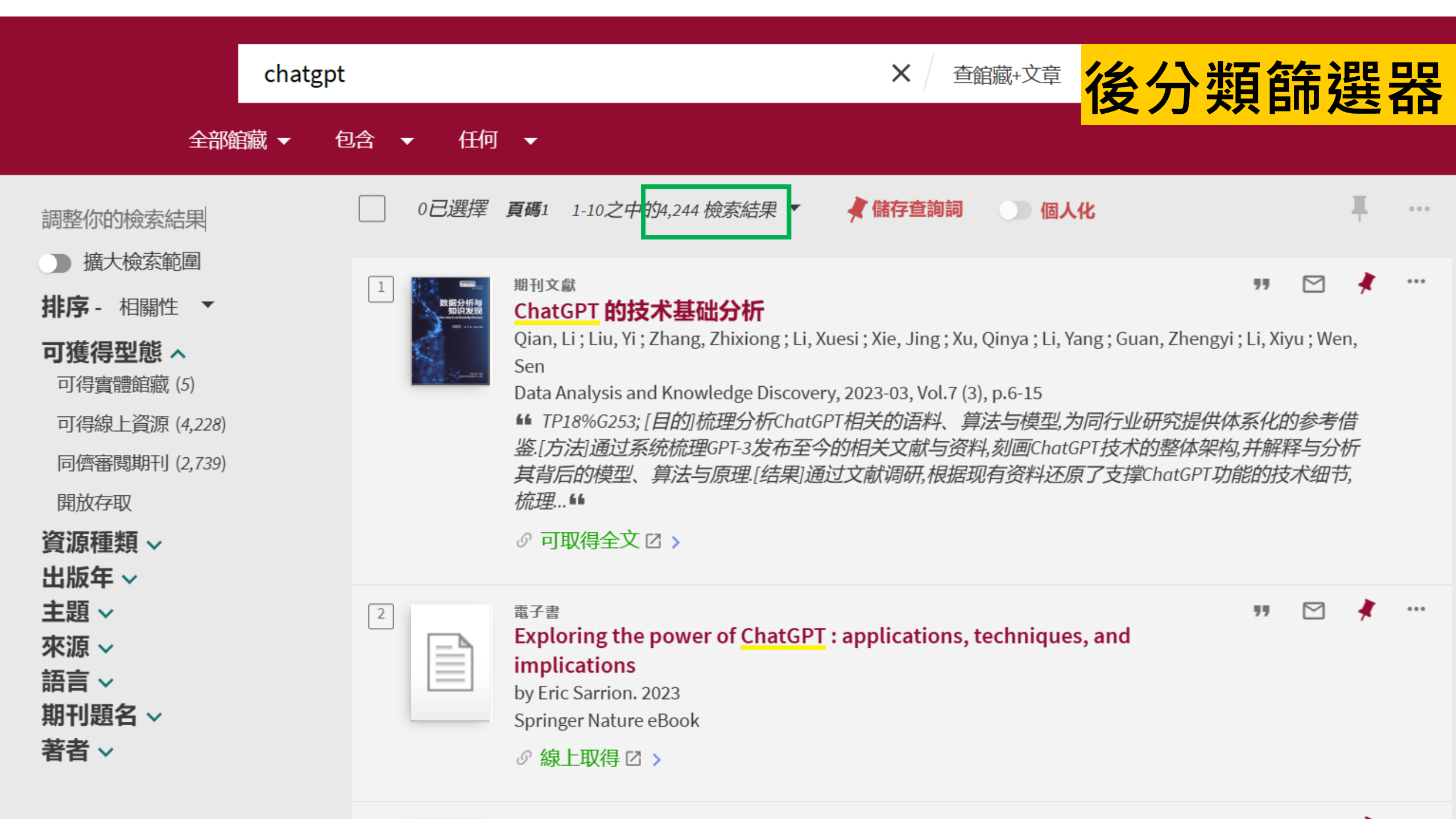

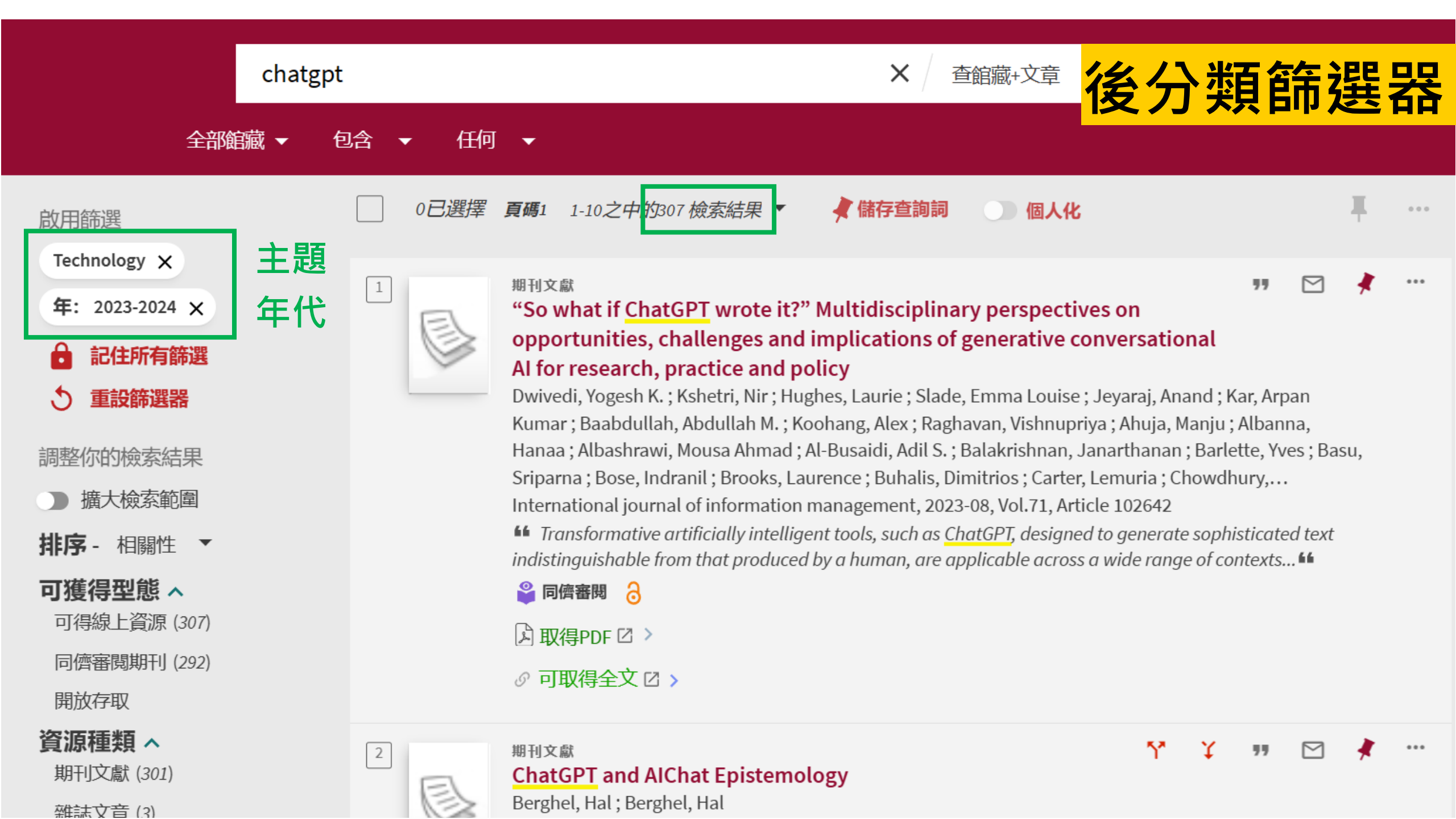

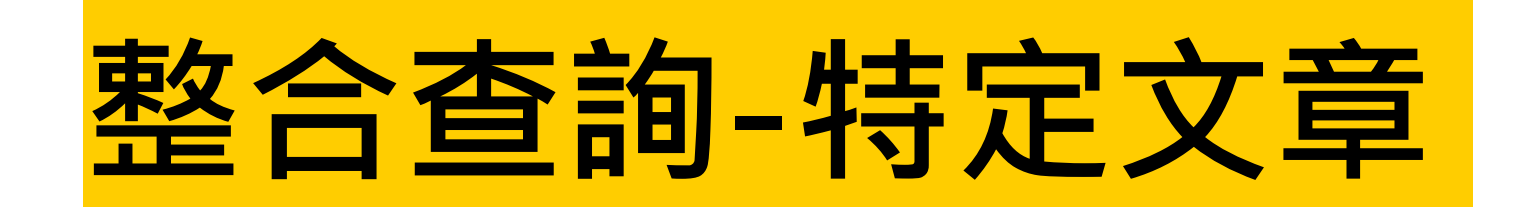

### 臺灣高等教育實踐永續發展指標(SDGs) 的意涵與重要性 這篇文章的全文要怎麼看到?

- 查圖書館是否有此館藏,請點<整合查詢>
- 找資料庫,例:華藝線上圖書館,請點<查資料庫>
- · 只想看電子書,請點<找電子書>

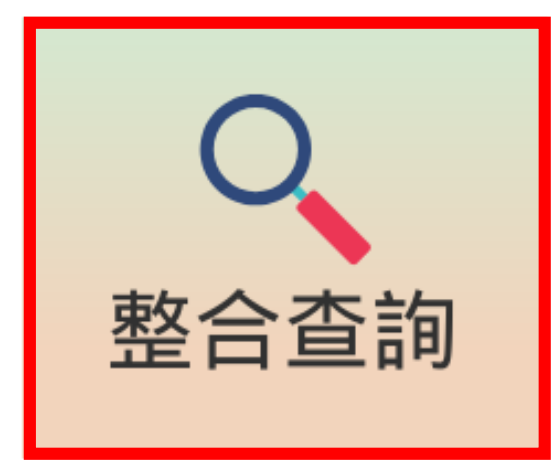

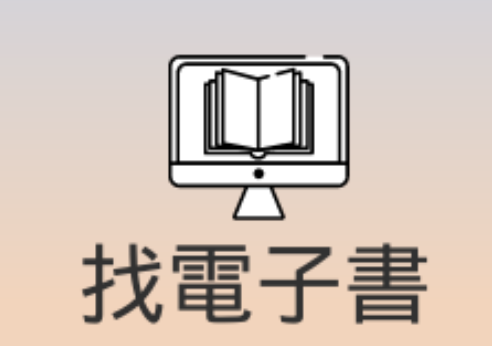

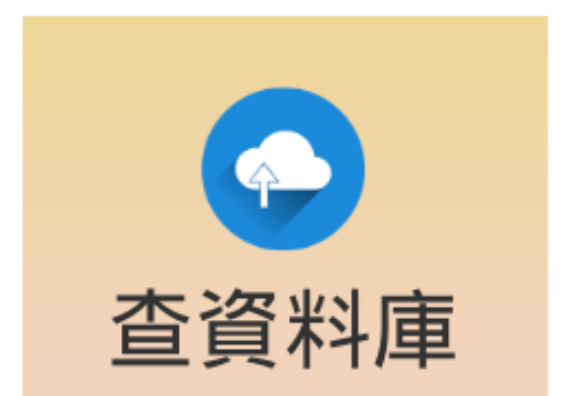

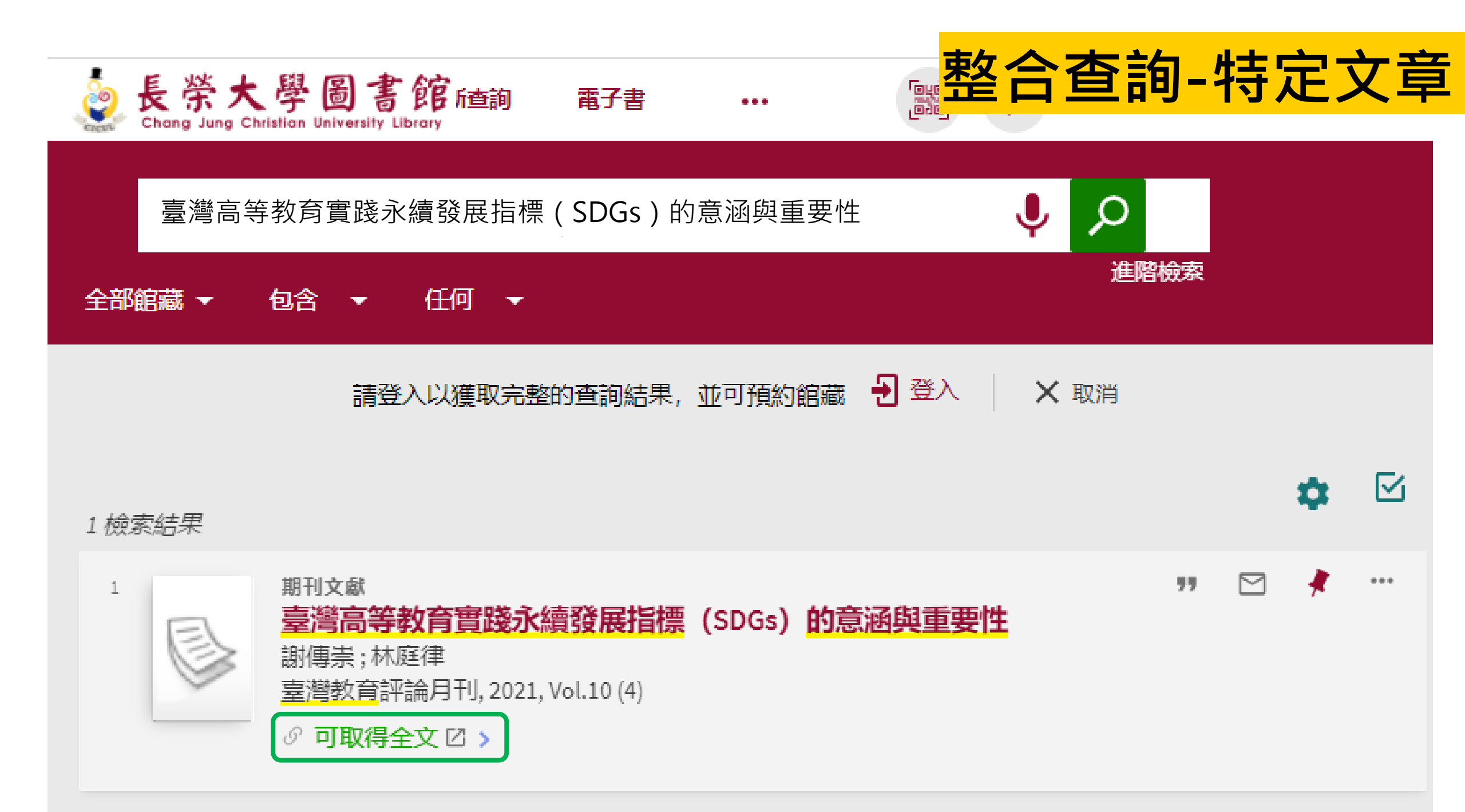

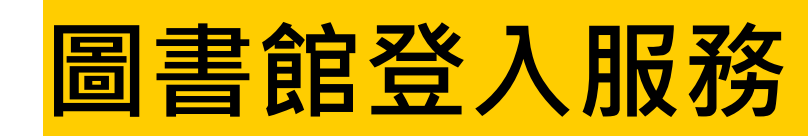

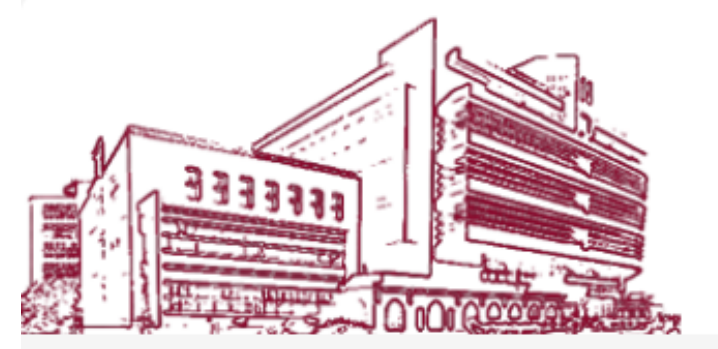

### 學生系統帳密

| 使用者登入        | / User login |
|--------------|--------------|
| 讀者帳號/ID      |              |
| 讀者密碼/Passwor | rd           |
| 登入/Login     | 取淌/Cancel    |
| 到館校外讀者       | 昏登入/Guest    |

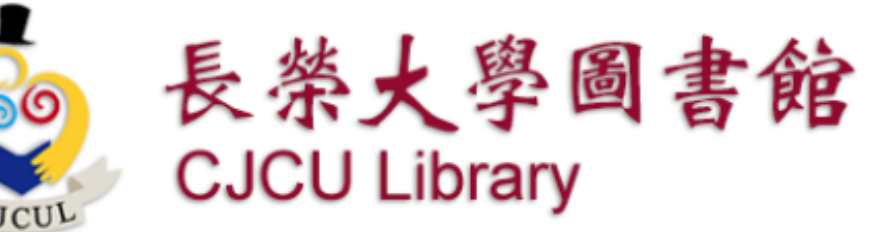

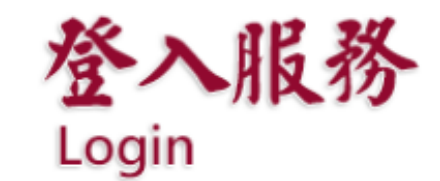

### 系統說明

#### 👥 帳號密碼說明

本校在職教職員工與在學學生帳號密碼同"校園E化系統"

校外讀者請輸入讀者證號,密碼請輸入您自設的密碼或預設9999。

#### 👥 相關注意事項

#### 請遵守智慧財產權及合理使用相關規定:

- 圖書館提供之電子資源僅供學術研究使用,嚴禁大量,連續及利用任何軟體下載及列印全部內容,請勿流通及 進行商業用途。
- 不得將檢索所得之資料內容,如文字、圖表或版權聲明加以編輯、引申,或以任何形式與其他資料組合,違反 上述規定,致損及本校使用權,一經查證屬實、將處以停權處分,並由讀者自行負擔相關法律責任。

④ 部分資料庫有上線人數限制,使用完畢請務必立即離線。

④ 部分電子資源之帳號密碼註記於快顯視窗,請勿封鎖。

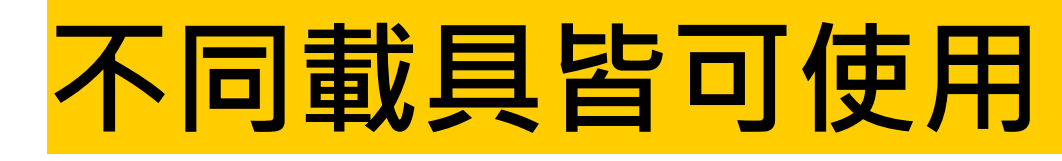

|        |    | رمیم<br>مام | *  |   |
|--------|----|-------------|----|---|
| 輸入檢索詞  |    |             | Ļ  | Q |
| 全部館藏 ▼ | 包含 | •           | 任何 | • |

### 圖書館整合查詢系統

系統簡介

提供一站式服務,透過簡易檢索框可同時查 詢本校圖書、電子資源、多媒體及線上文獻 等資源。

查館藏:

查詢本館館藏,包含圖書、期刊、學位論 文、視聽資料等。

查文章:

本館訂購或開放取用(open access)之期刊、報紙、會議論文等線上資源的文章。

查視聽資料:

本館訂購之DVD、CD等各類型視聽資料。

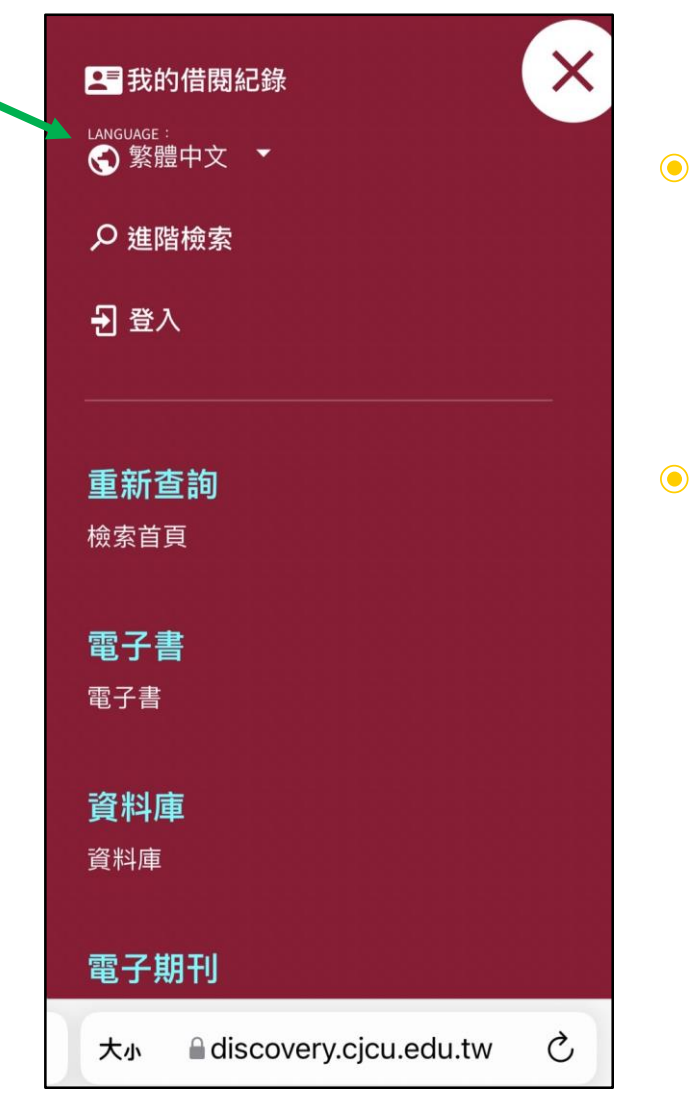

查詢畫面為響應式網頁設計, 可依不同載具(電腦、手機、 平板)調整畫面。

# 若使用行動載具,點開「…」 圖示可以看到完整功能。

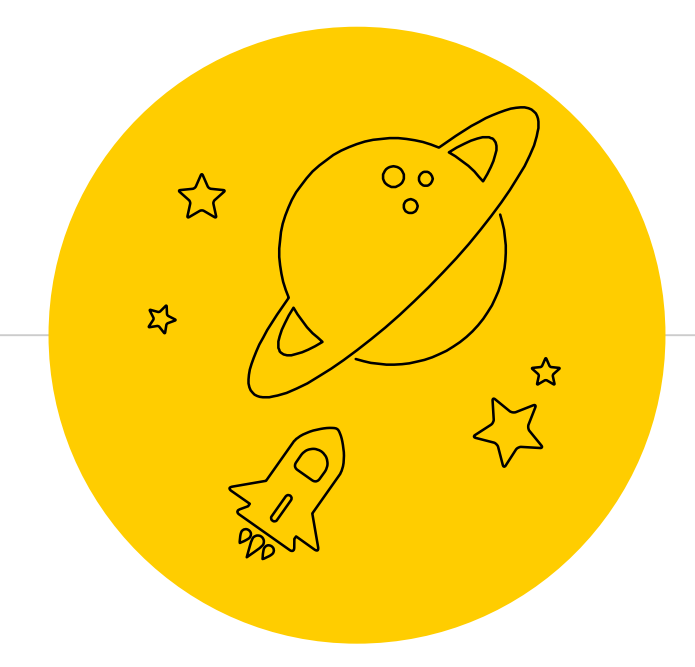

# 電子書安心讀

# 電子書的小知識

# 夕 免申請!學生系統帳密登入看 夕 免出門!在家通勤旅行輕鬆讀 ♥ 零罰款!借閱到期系統自動還 / 有聲書!為你朗讀文字的饗宴

/ 有支援! 電腦/手機/平板/電子書閱讀器

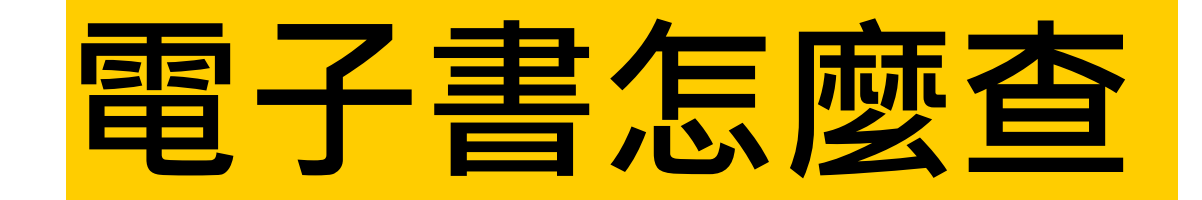

方法一:
 1.在圖書館首頁直接點選「電子書」輸入關鍵字
 2.點選線上全文,以學生/e化系統帳密登入

• 方法二:直接進入各家電子書平台查看

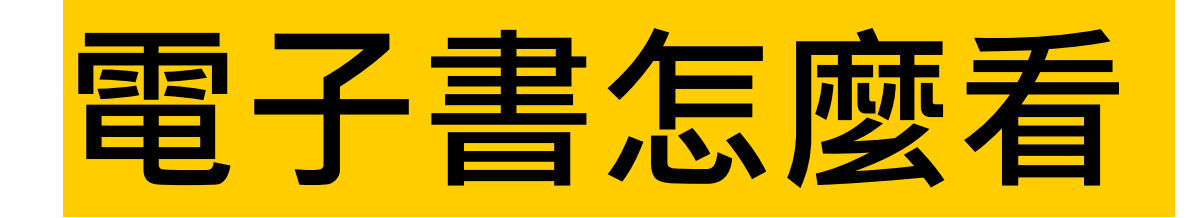

 線上閱讀:登入後或在校內IP範圍直接以瀏覽器看書。
 離線閱讀:下載各平台專屬閱讀軟體後(電腦版或APP), 透過軟體借閱電子書,下載後可在一定天數內離線閱讀。

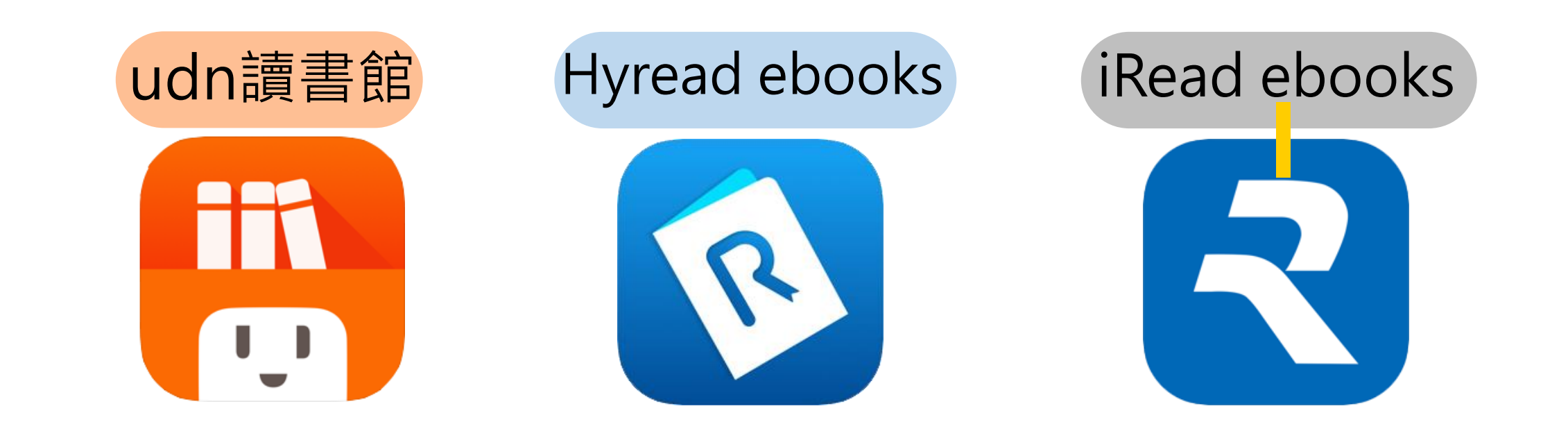

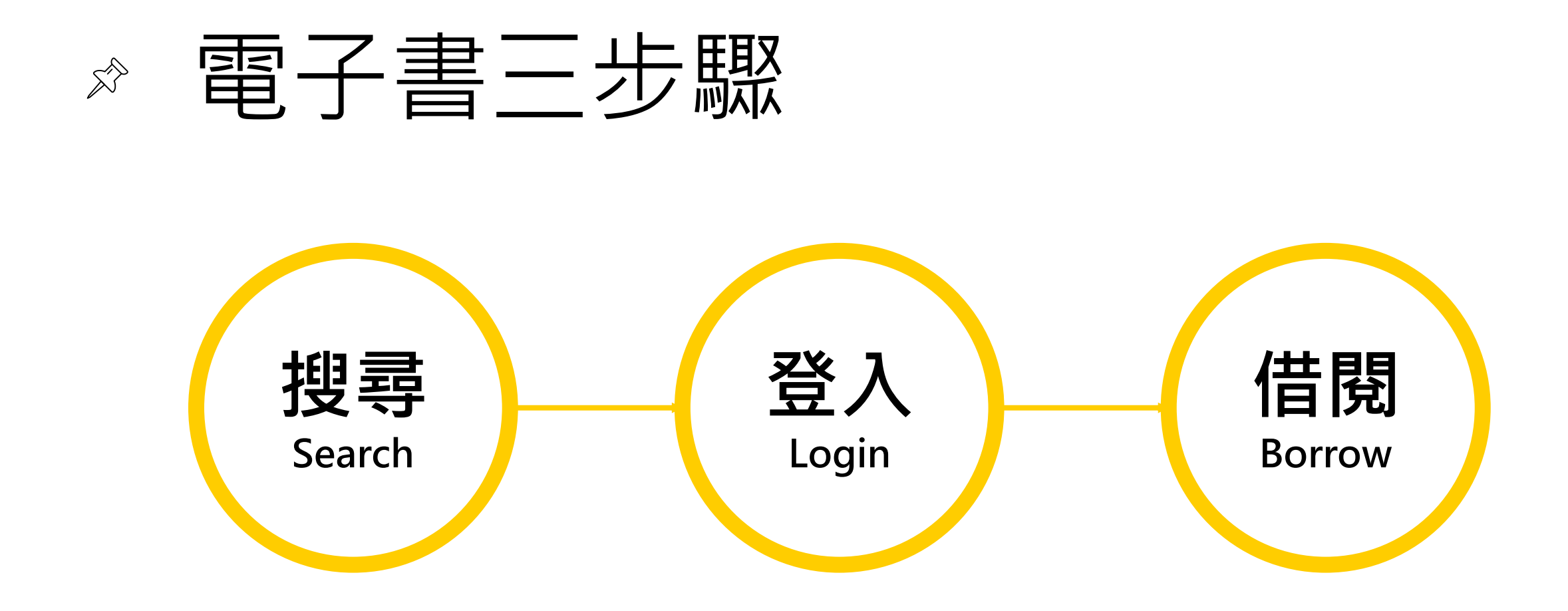

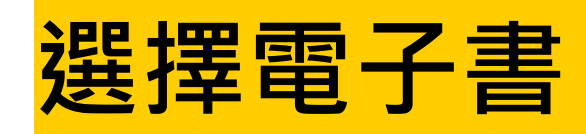

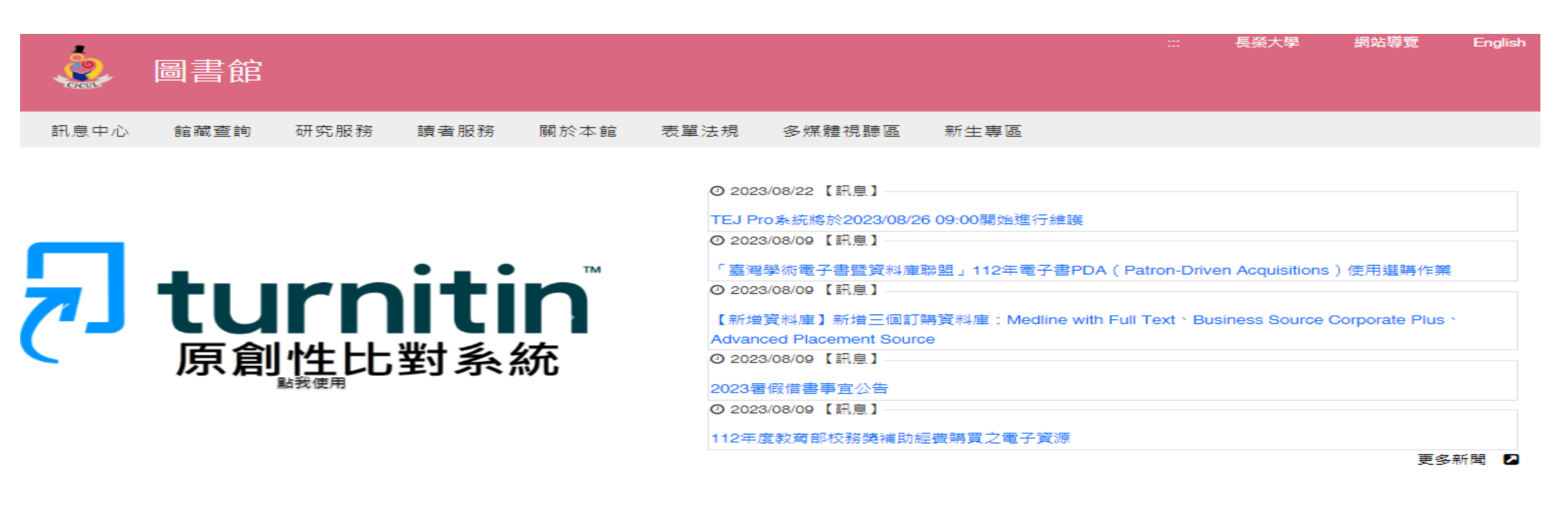

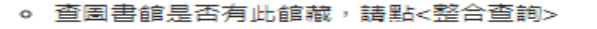

找資料庫,例:華藝線上圖書館,請點<查資料庫>

· 只想看電子書, 請點<找電子書>

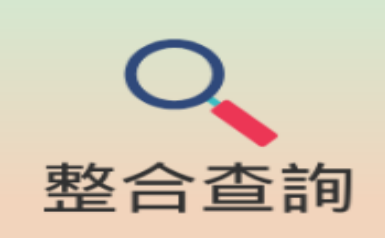

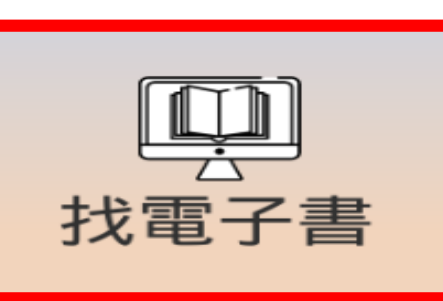

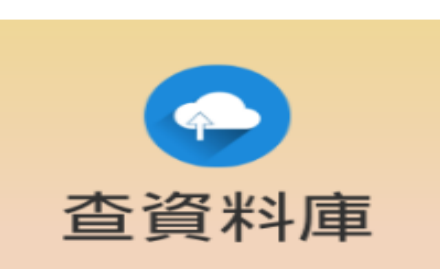

| 開放時間            |
|-----------------|
| 館藏查詢            |
| 個人借閱紀錄          |
| 空間預約系統          |
| 館藏推薦購買          |
| Turnitin原創性比對系統 |
| 全國文獻傳遞服務NDDS    |

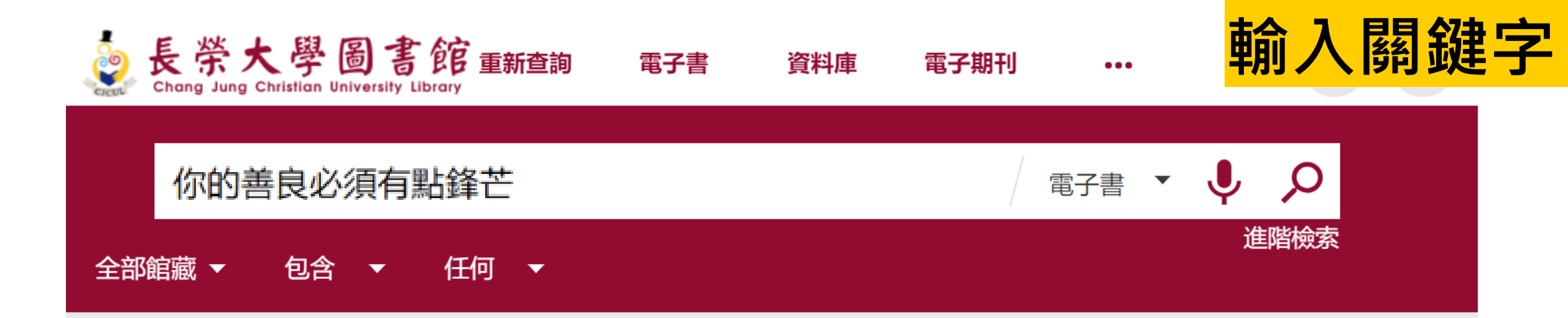

### 圖書館整合查詢系統

### 系統簡介

提供一站式服務,透過簡易檢索框可同時查詢本校圖書、電子資源、多媒體及線上文獻等資源。

### 查館藏:

查詢本館館藏,包含圖書、期刊、學位論文、視聽資料等。

### 查文章:

本館訂購或開放取用(open access)之期刊、報紙、會議論文等線上資源的文章。

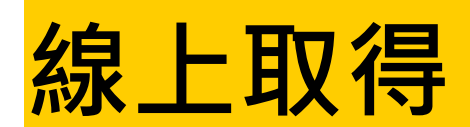

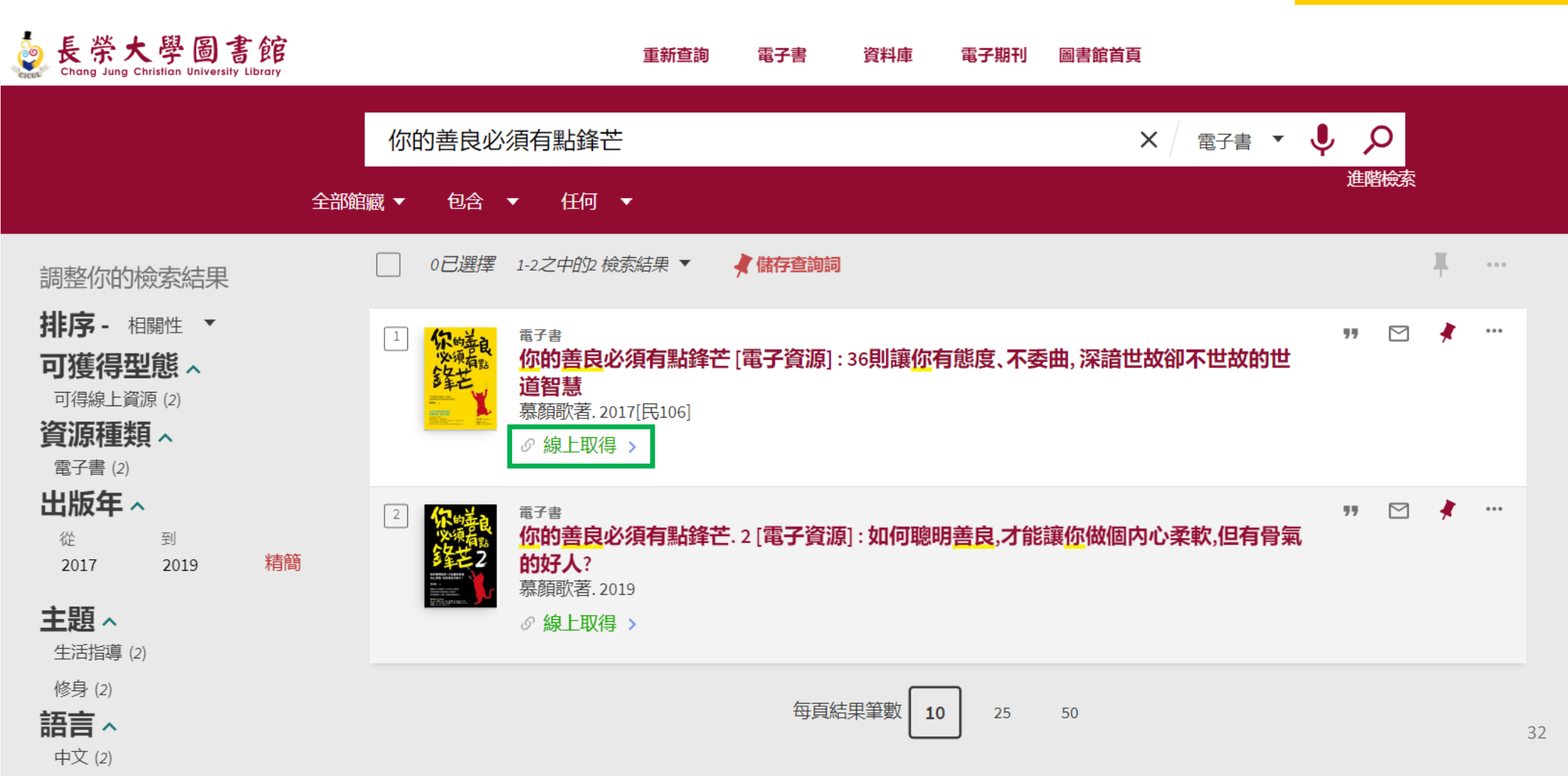

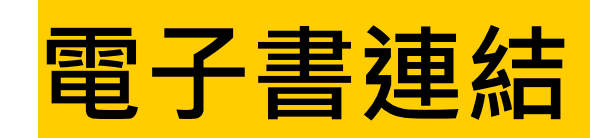

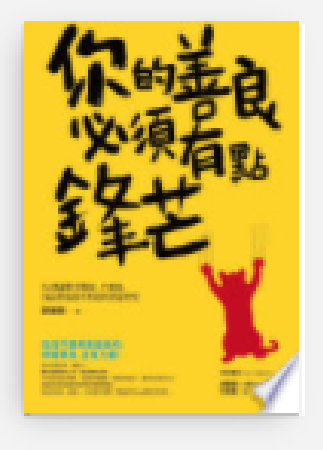

### <sup>電子書</sup> 你的善良必須有點鋒芒[電子資源]:36則讓你有態度、不委曲,深諳世故卻 不世故的世道智慧 慕顏歌著.2017[民106]

𝔄 線上取得 >

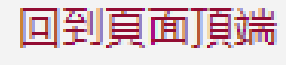

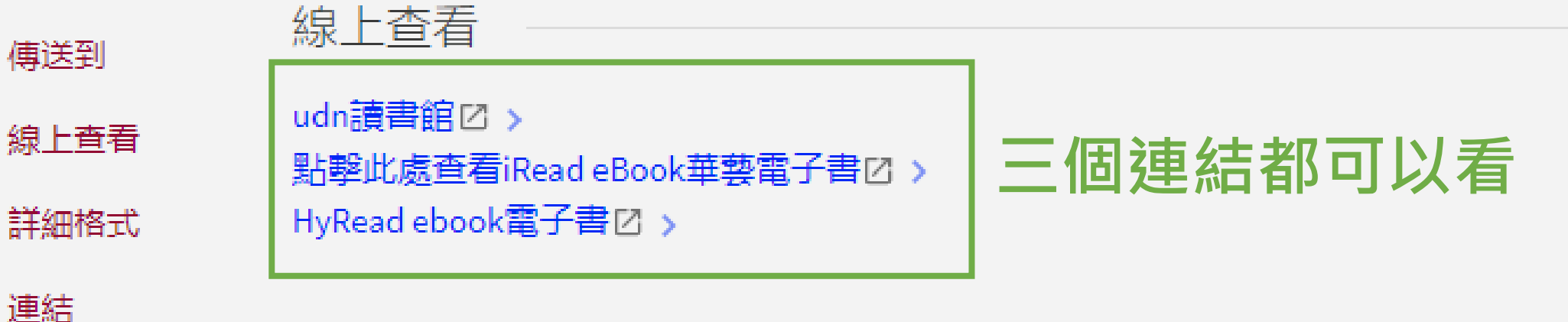

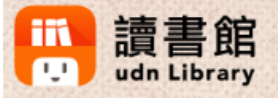

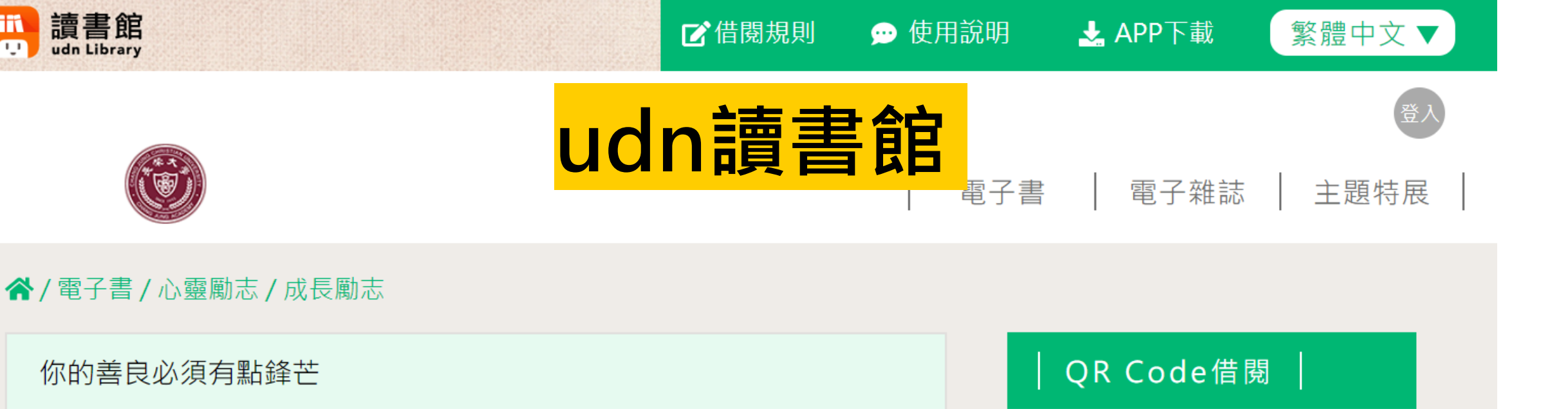

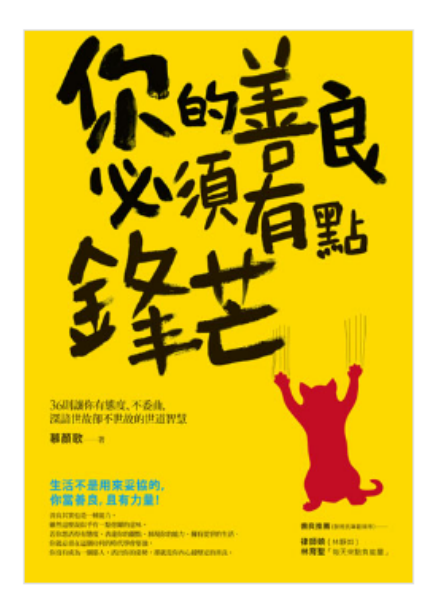

你的善良必須有點鋒芒

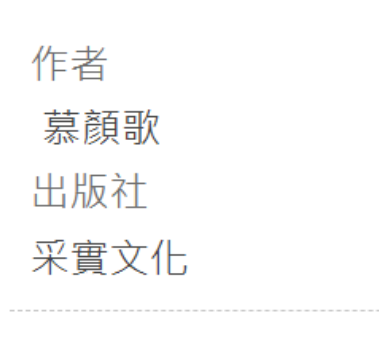

ISBN: 9789869452809 出版日期: 2017-04-27 線上出版日期: 2018-02-21 點閱數: 114

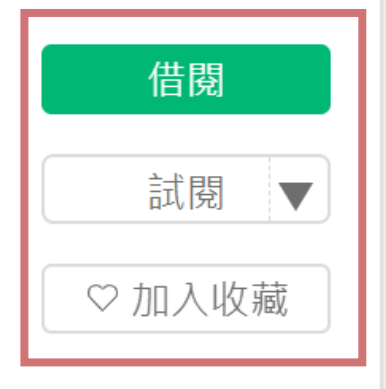

f LINE 0 y

行動借閱QR Code

使用手機/平板掃描QR Code 借閱前,請先下載/安裝 udn 讀書館 App。

內容簡介

🚢 登入 🗳 App下載 🔮 說明 ▾ 😢 語言 ▾

書籍關鍵字 ~

雷子雜誌

Z書

精選文章

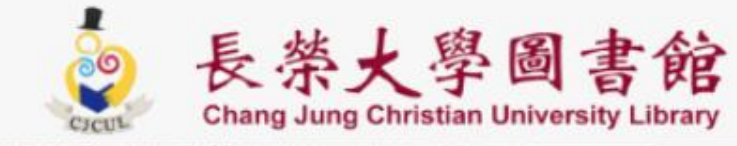

R

### Hyread ebooks

電子書行動隨身讀 手機、平板立即安裝 APP「HyRead」

Home / 財經商管 / 人際溝通

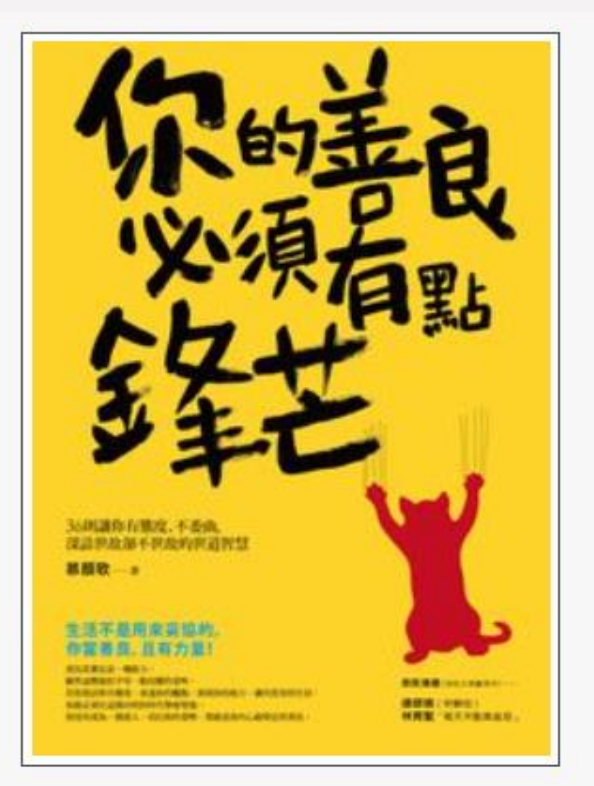

| 你的善良必須有點鋒芒:36則讓你有態度、不委屈,深諳世                                           |
|-----------------------------------------------------------------------|
| 故卻不世故的世道智慧                                                            |
| 點閱:17163   其他題名:36則讓你有態度、不委屈,深諳世故卻不世故的世道智慧36則讓你有態度   不委屈深諳世故卻不世故的世道智慧 |
| 作者:慕顏歌著                                                               |
| 出版年:2017[民106]                                                        |
| 出版社:采實出版集團                                                            |
| 出版地:臺北市                                                               |
| 集叢名:心視野系列:13                                                          |
| 格式: EPUB 流式,PDF,JPG                                                   |
| ISBN: 9789869452809                                                   |
| 分類:人際溝通                                                               |
|                                                                       |

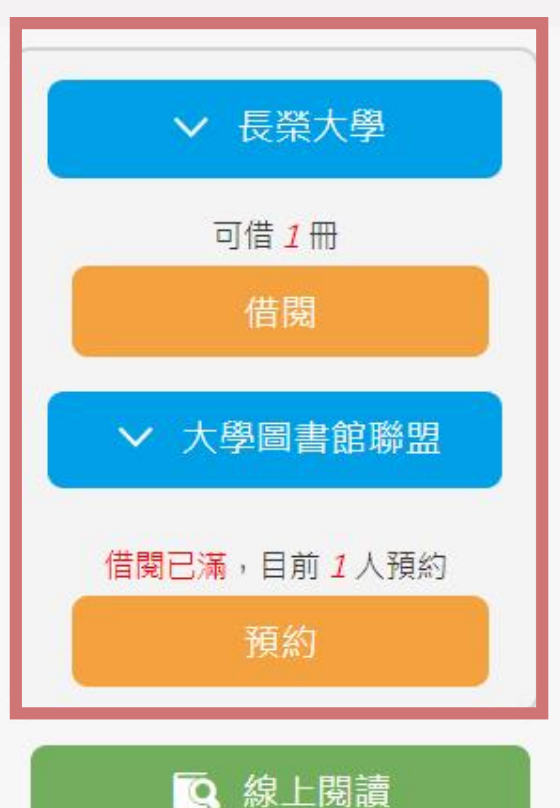

主題特展

華藝雷子書總暨 其他圖書館 使用說明 閱讀軟體 繁體中文

### iRead eBookiRead ebooks

長榮大學,您好

Q查詢

登入

進階查詢

熱門關鍵字:奧本海默、遠見天下、時報、親子天下

購買 書籍

圖書館全部書籍▼

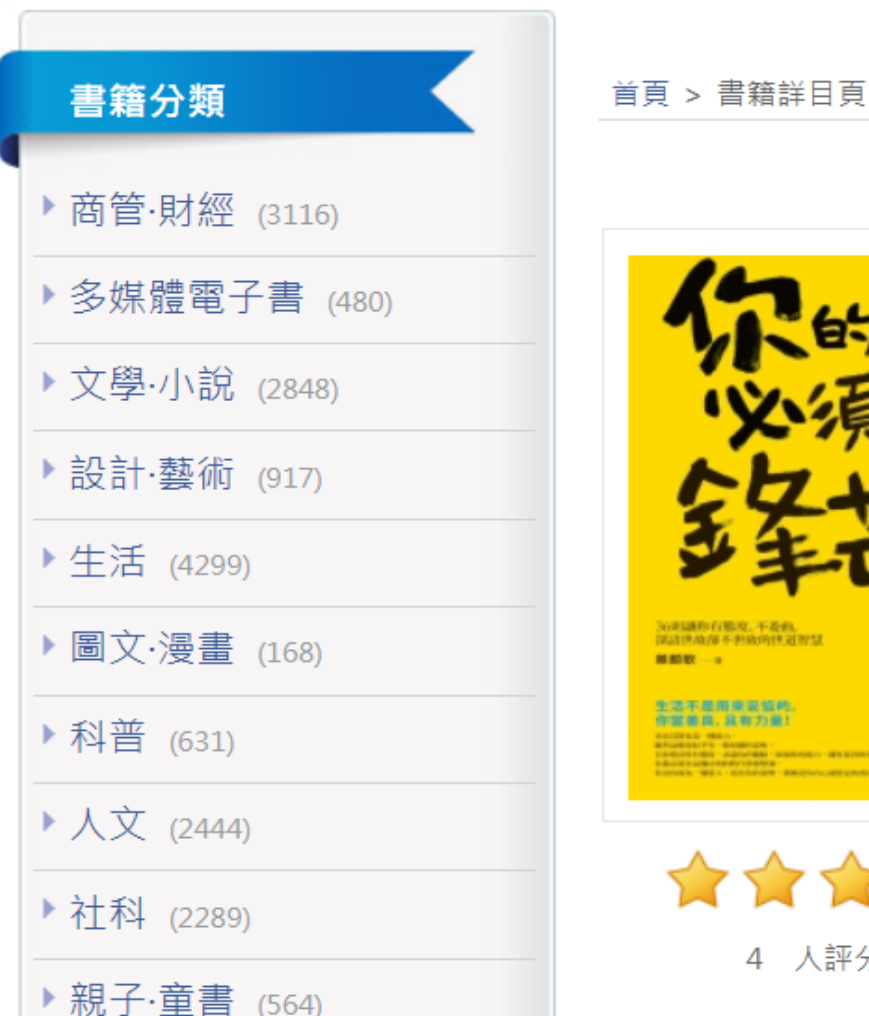

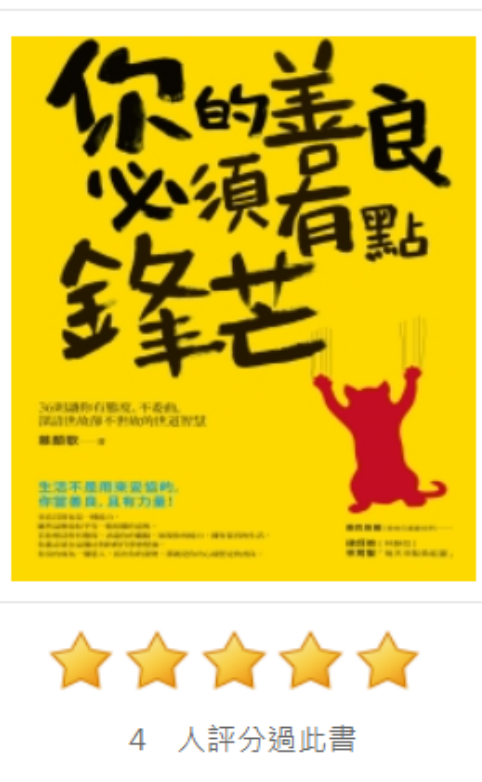

你的善良必須有點鋒芒:36則讓你有態度、 不委曲,深諳世故卻不世故的世道智慧 作者: 慕顏歌(著) 學科分類: 哲學類 書籍分類: 勵志 出版社: 采實文化事業股份有限公司 出版地:臺灣 出版日期:2017 語文: 繁體中文 ISBN/識別號: 9789869452809 可使用:12人 線上閱讀中:0人 下載閱讀中:0人 借閱天數:14天

全部欄位~

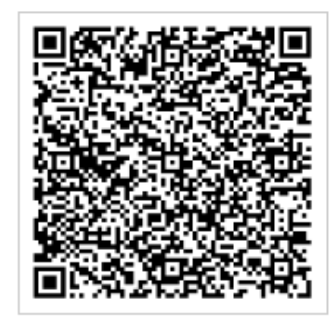

請用Airiti Reader APP掃瞄

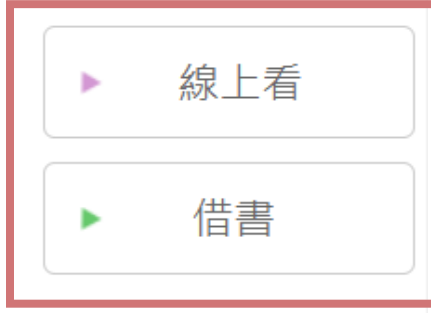
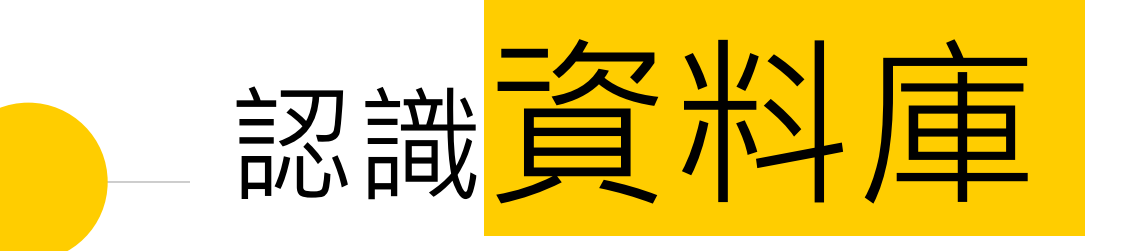

做報告的好幫手

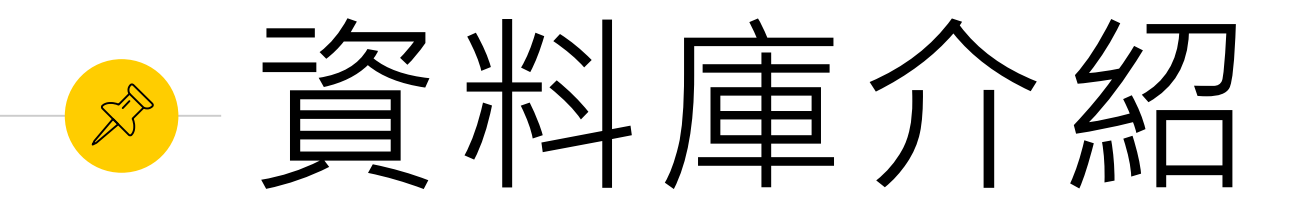

- KONO Libraries精選誌
- 華藝線上圖書館
- 臺灣博碩士論文知識加值系統
- Turnitin原創性比對系統

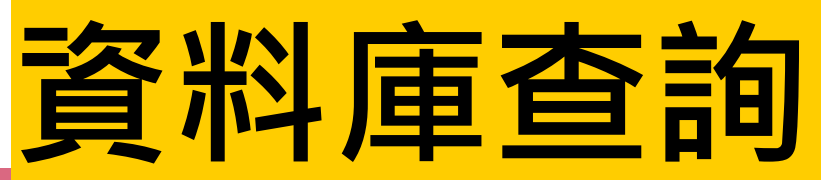

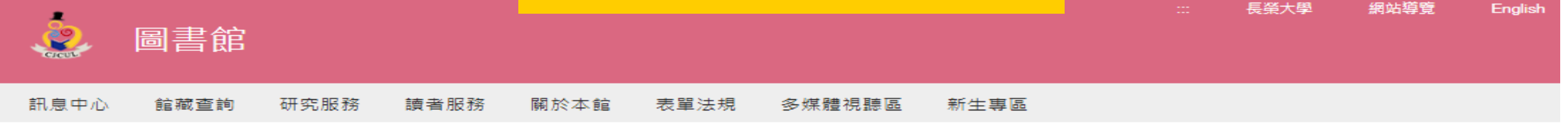

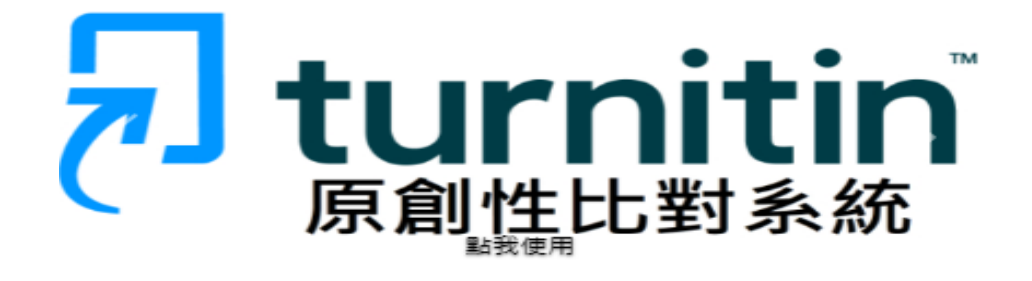

| ◎ 2023/08/22 【訊息】                                                       |
|-------------------------------------------------------------------------|
| TEJ Pro系統將於2023/08/26 09:00開始進行維護                                       |
| ◎ 2023/08/09 【訊息】                                                       |
| 「臺灣學術電子書暨資料庫聯盟」112年電子書PDA(Patron-Driven Acquisitions)使用選購作業             |
| ◎ 2023/08/09 【計息】                                                       |
| 【新增資料庫】新増三個訂購資料庫:Medline with Full Text、Business Source Corporate Plus、 |
| Advanced Placement Source                                               |
| ◎ 2023/08/09 【訊息】                                                       |
| 2023暑假借書事宜公告                                                            |
| ◎ 2023/08/09 【訊息】                                                       |
| 112年度教育部校務獎補助經費購買之電子資源                                                  |
| ● ● ● ● ● ● ● ● ● ● ● ● ● ● ● ● ● ● ●                                   |

• 查圖書館是否有此館藏, 請點<整合查詢>

- 找資料庫,例: 華藝線上圖書館, 諸點< 查資料庫>
- · 只想看電子書,請點<找電子書>

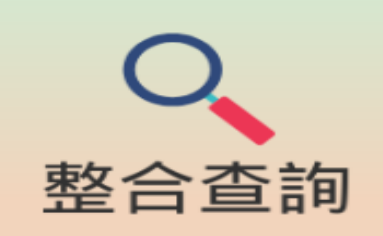

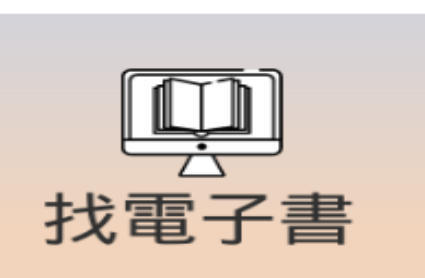

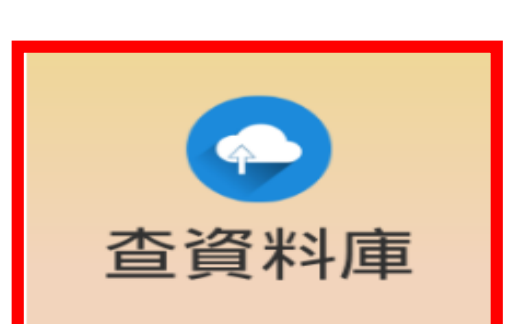

| 開放時間            |
|-----------------|
| 館藏查詢            |
| 個人借閱紀錄          |
| 空間預約系統          |
| 館藏推薦購買          |
| Turnitin原創性比對系統 |
| 全國文獻傳遞服務NDDS    |

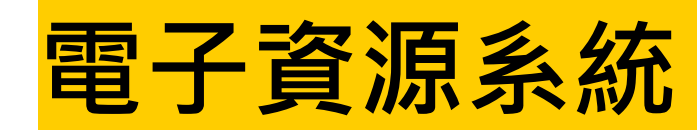

| 長祭大學圖書館<br>CJCU Library<br>e-Resources Gateway                                                                                                    |                                                                                                    |
|----------------------------------------------------------------------------------------------------|----------------------------------------------------------------------------------------------------|
| 資料庫   電子期刊   電子書   個人化服務   資源探索服務   以書目找全文   系所電子期刊館藏                                                                                                    | <b>切</b> 胞土 迭 早                                                                                                    |
|                                                                                                    | 圖書館首頁   English   行動版   常見問題   離開系統<br>登入者:Guest                                                                                                    |
| 【資源查詢】<br>资源名類 ▼ 所有资源 ▼ 法確检索 香油 谁陛香油                                                                                                    | 家 品 《 系統標籤説明                                                                                                    |
| <ul> <li> <b>承 遇 我 很 庫</b> </li> <li> <b>iRead eBook 華藝電子書</b>               收錄學術類書籍與各式休閒書籍,如小說、電子雜誌、大眾讀物等。      </li> <li> <b>udn 讀書館電子書(TAEBDC)</b> </li> <li>             提供聯經出版社、天下文化、大石國際文化(國家地理雜誌)、經濟日報、寶瓶文化、清華大學出版社、台北藝術大學出版社             化、爾雅、幼獅、二魚、讀書共和國等多家出版社的優質學術書籍      </li> </ul> | 迎進入電子資源查詢系統,請依據您的需要,選擇使用名功能鍵<br>進行檢索!           1.資料庫:表列本館引進之資料庫清單,可依題名、中外文資料<br>庫、主題學科、資料型態等進行瀏覽;或直接利用畫面左下方<br>「資源查詢」功能輸入資料庫名稱加以檢索。           2.電子期刊:表列本館引進之電子期刊刊名清單,可依刊名、出<br>版商、語言別等進行瀏覽;或直接利用畫面左下方「資源查<br>詢」功能輸入期刊名稱加以檢索。           社、時報文         3.電子書:表列本館引進之電子書系統清單,可依書名、主題、<br>出版商等進行瀏覽;或直接利用畫面左下方「資源查詢」功能<br>輸入電子書名稱加以檢索。           4.我的資源:可針對個人常用的資料庫、電子期刊、電子書等, |
| ◆ 熱門排行                                                                                                    | <ul> <li>建立個上海港清單,便於瀏覽及查詢,輕鬆檢索所需資源。</li> <li> <b>奏久月月</b><br/>出示化一步一步介紹檢索的操作方式和呈現檢索<br/>共使用者了解操作的方式與系統的服務功能。     </li> </ul>                                                                                                    |
| 次數     題名       536 次 華藝線上圖書館(Airitilibrary CEPS中文電子期刊)                                                                                                    | 資源                                                                                                    |

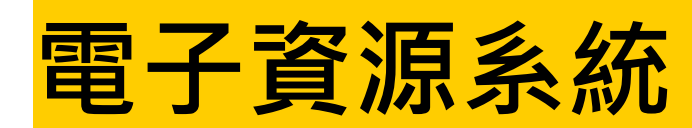

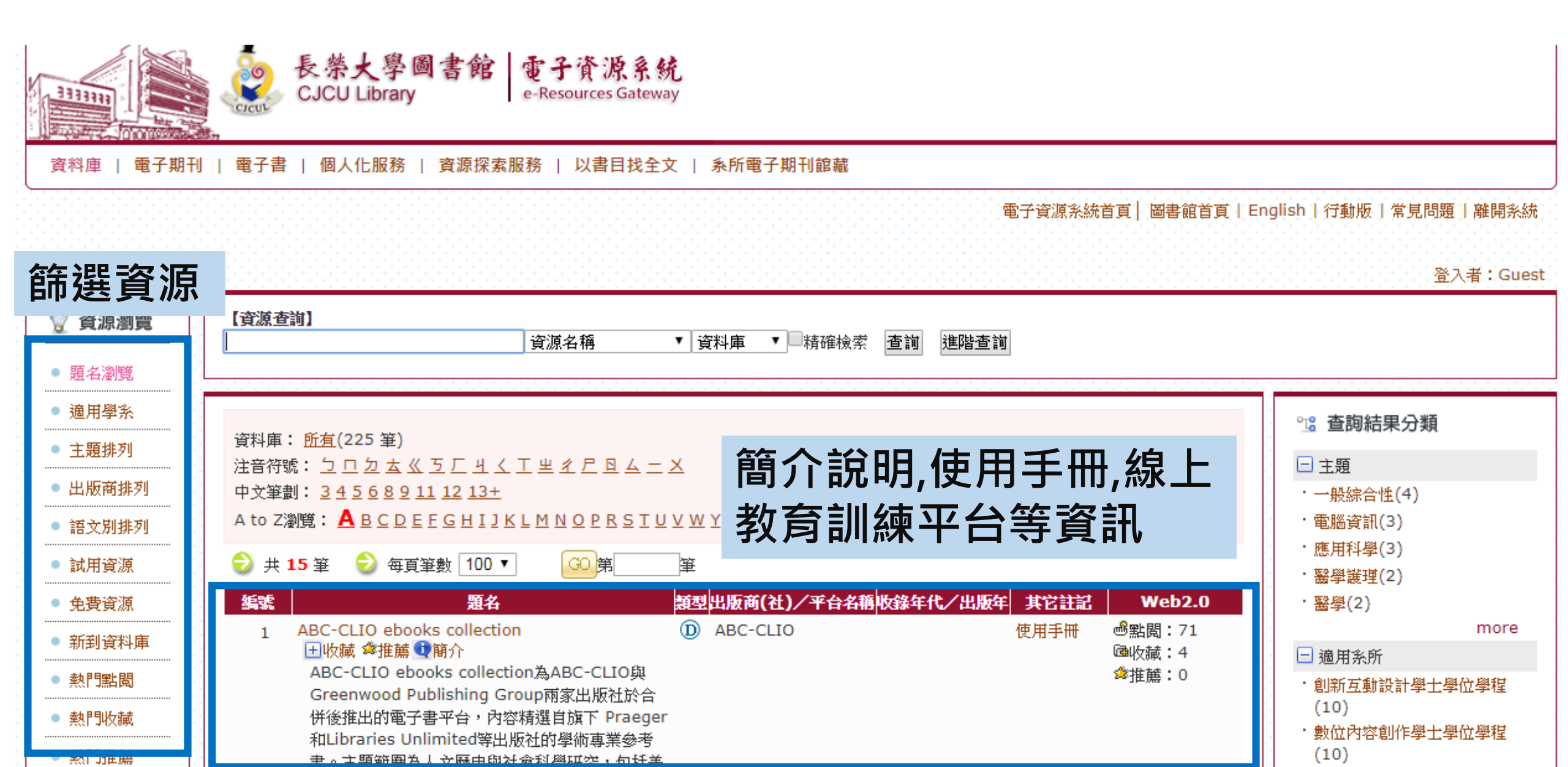

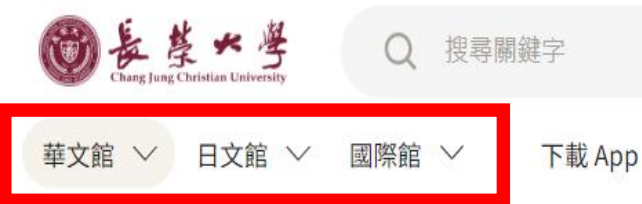

### KONO Libraries精選誌

#### 熱門雜誌

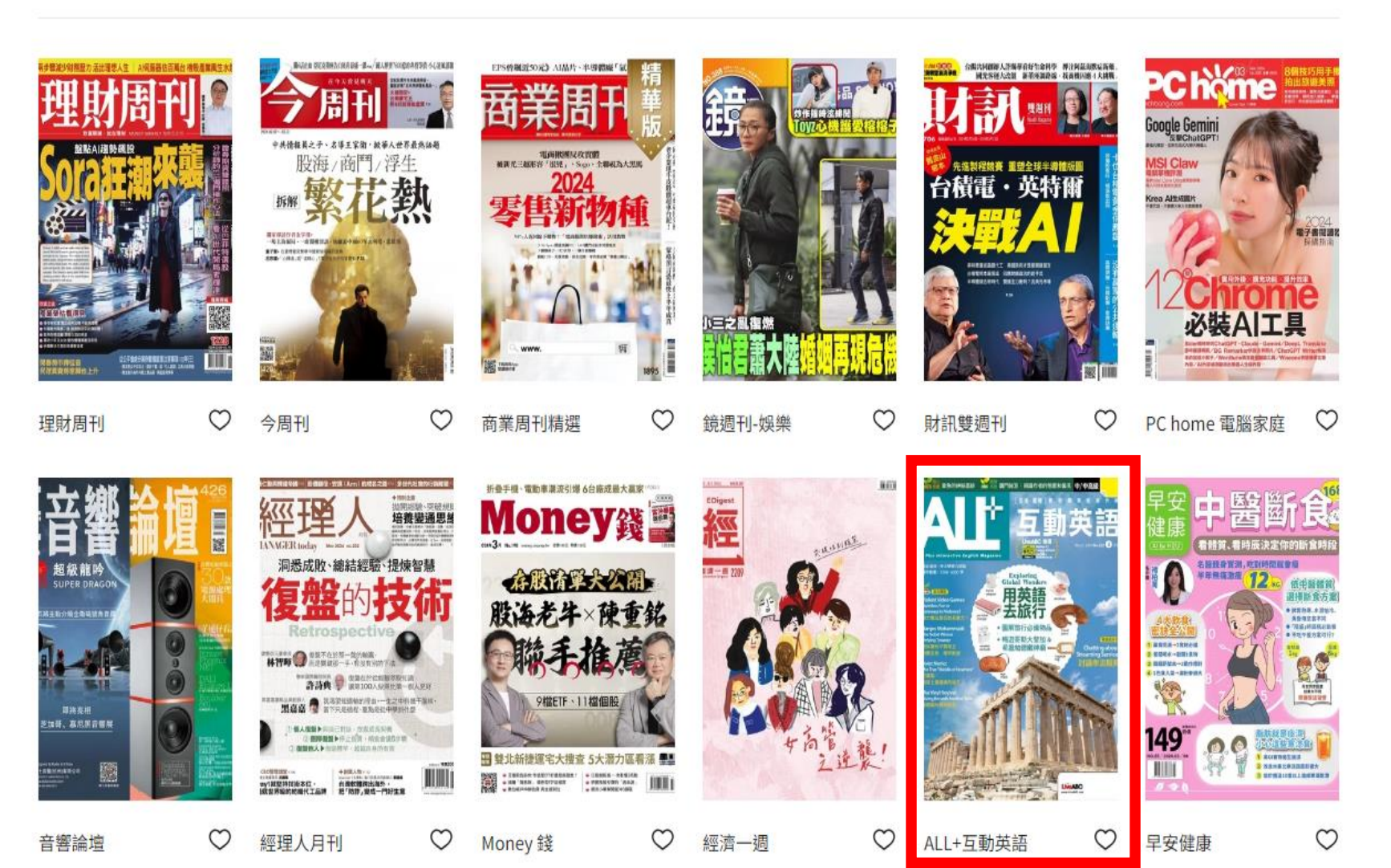

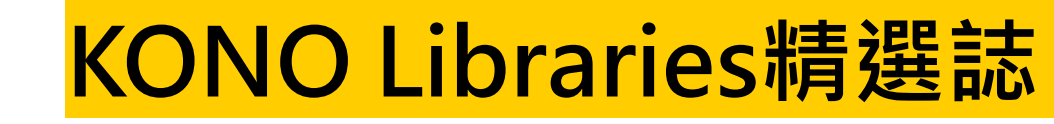

華文館 ~ 日文館 ~ 國際館 ~ 下載 App

Q 搜尋關鍵字

首頁 > 華文館 > 熱門雜誌 / 語言學習 > ALL+互動英語 > 2024/3月號第232期

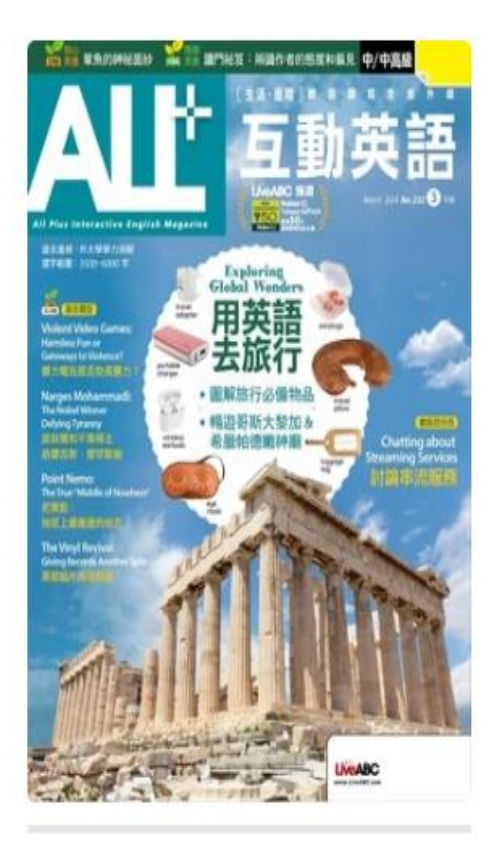

### ALL+互動英語

2024/3月號 第232期

♡ 關注

隨著天氣回暖,許多人會開始安排旅遊行程,本期 情境對話「準備旅行去!」便要去選購行李箱和收 拾行李,圖解單元「旅行必備物品」則要告訴你這 些旅行用品的英文說法,讓你從容不迫地打包行 囊、開心出遊去!

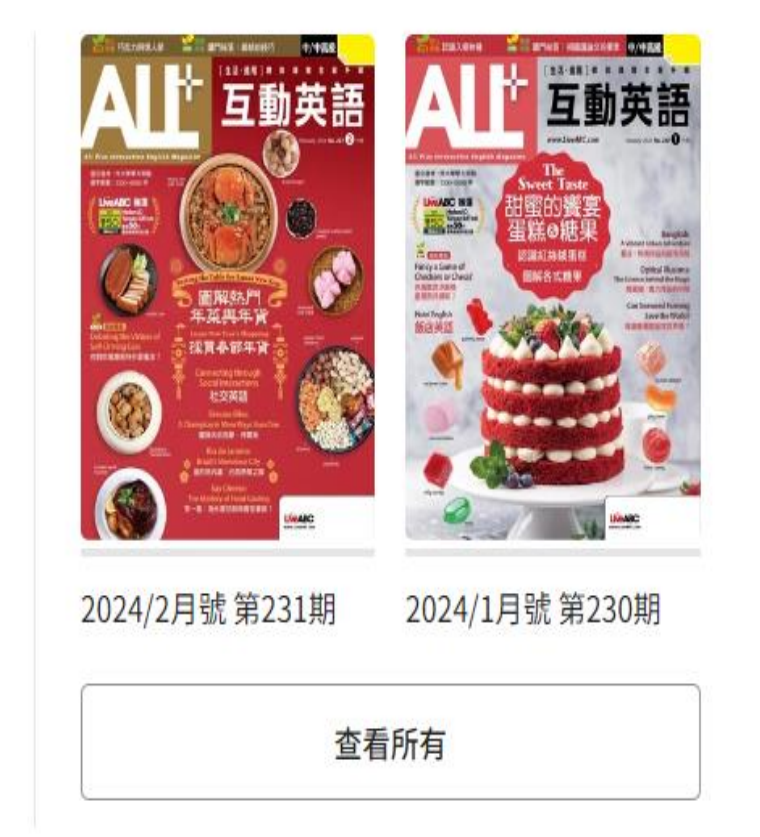

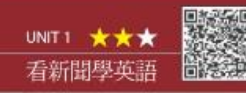

本期「看新聞學英語」是關於禽流氣病毒傳播到南極地區(Antarctic [ant orktik])的報導

#### Bird Flu Reaches Antarctic 禽流感入侵南極 \_\_\_\_\_

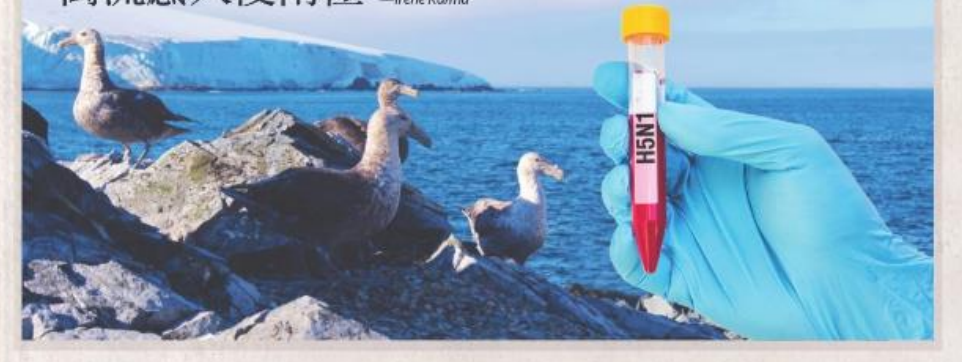

#### ( ) 講文明濃 正常 Track 1 の 優速 Track 49 の 軍事朗濃 Track 2 課程講解 Track 71

Bird flu, also known as H5N1 flu, has been found in the Antarctic for the first time. **Researchers**<sup>1</sup> have detected the **virus**<sup>2</sup> in local seabirds, raising concerns about the possible effects on local wildlife. Migratory\* birds may have carried the disease south and could **potentially**<sup>3</sup> spread it to local fauna,\* including various kinds of birds, seals, and sea lions.

Antarctic animals are some of the world's most isolated<sup>4</sup> species, which means that they have had little to no contact with other parts of the planet. Living so far off the beaten path, they have never been exposed to the virus before. Unlike some seabirds in the UK that are already starting to become immune<sup>5</sup>

to the virus, the wildlife in the Antarctic have never had this chance. Scientists are therefore extremely worried that the virus could wreak havoc on them.

Outbreaks of hird flu have already

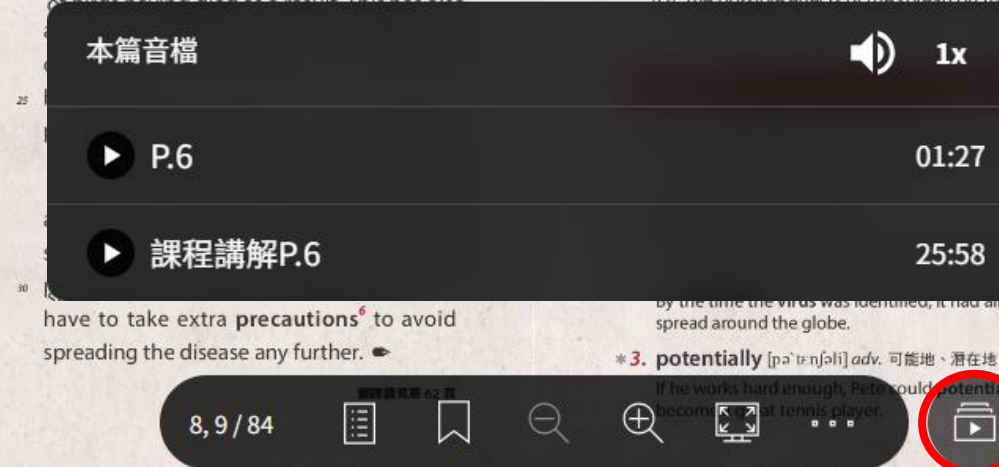

### Tips for Read KONO Libraries精選誌

開門見山就將最重要的5W1h Batter who what when、where、why、how(人、事、時、地)交代清 差、之後再依訊息的重要性逐段寫出。以本文為例,第一段 簡明扼愛地列出禽流蔵入很兩種的5W1H;第二段交代兩種 動物的生態。解釋痛流感為何可能為這些動物帶來浩动;第 三段提及禽流感對全世界的鳥類與家禽養殖業的影響;最後 一段現以兩個當地研究人員對禽流感的觀察與預防作結。

物 啡 [Bird flu, also known as H5N1 flu], [has been found] [in 地 時 the Antarctic] [for the first time]. [Researchers] have detected the virus in local seabirds, raising concerns

about the possible effects on local wildlife.

#### **Discussion Starter**

Do you think the bird flu will kill large numbers of Antarctic animals? Why or why not?

Yes, because . . . , I guess it is possible that the flu could kill a large percentage of Antarctic animals.

No, I don't expect the flu will actually kill that many animals, given that . . .

調解內容請收號 Track 71 廣播講師

#### Reading Comprehension

- 1. What is the primary reason that researchers are worried about the spread of bird flu among Antarctic wildlife?
  - (A) The lack of effective precautions taken by field researchers
  - (B) The potentially severe effects due to Antarctic wildlife never having been exposed to the virus

- \*5. immune [1`mjun] adj. (對疾病)免疫的、有免疫力的;不受影響的(之後常接 to N.) Regular exercise and a healthy diet can help make the body more immune to illness.
- \*6. precaution [pri koJan] n. 防備、預防措施 You should wear a helmet while riding your bike as a precaution against head injuries.

#### 参考字量

- <sup>\*</sup> migratory ['maigra, tori] adj. 遷徙的 (migratory bird 指「候鳥」)
- \* fauna [fone] n. (同個地區的)動物群
- \* \* outbreak ['aut\_brek] n. 爆發、突然發生
- \* \* poultry [poltri] n. 家禽

#### Language Spotlight

#### off the beaten path/track 人跡罕至的

形容詞 beaten 在此表示「(路) 踩出來的;常有人走踏 的」, off the beaten path/track 字面意思為「遠離常有人 走的路」,即指「人跡罕至的、窮鄉僻壤的」。

 They visited a small village off the beaten path, far away from the major tourist attractions.
 他們造訪了一個人跡罕至、遠離主要旅遊景點的小村莊。

#### **上**] 動手寫寫看

- ◆請根據本文所學,譯出正確通順的英文。
- 1. 那間老書店隱藏在人跡罕至的地方,擁有一系列罕見的初版書
- Hidden away \_\_\_\_\_\_, the old bookstore had an amazing selection of rare first editions.

補充 第 12 行的 little to no 表示「幾乎沒有」,與 hardl 說明 any 意思相同。

第 21 行的 wreak [rik] 作動詞時,表示「造成(破壞)、招 致;破壞,毀壞」,名詞 havoc [hævək] 則指「大破壞, 混亂」,常用 wreak havoc 表示「造成嚴重破壞、肆虐」, wreak 在此意同於 cause。

第 27 行的 field researcher 指「實地考察人員、田野調查人員」:第 30 行的 fieldwork 則指「實地考察、田野調查」。

答案請見第62百

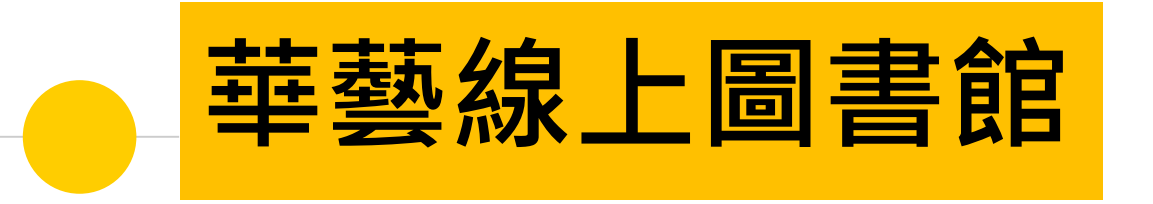

- 整合台灣、中國大陸兩岸學術資源之檢 索平台
- 收錄內容涵蓋期刊論文、學位論文、會 議論文集等重要全文內容

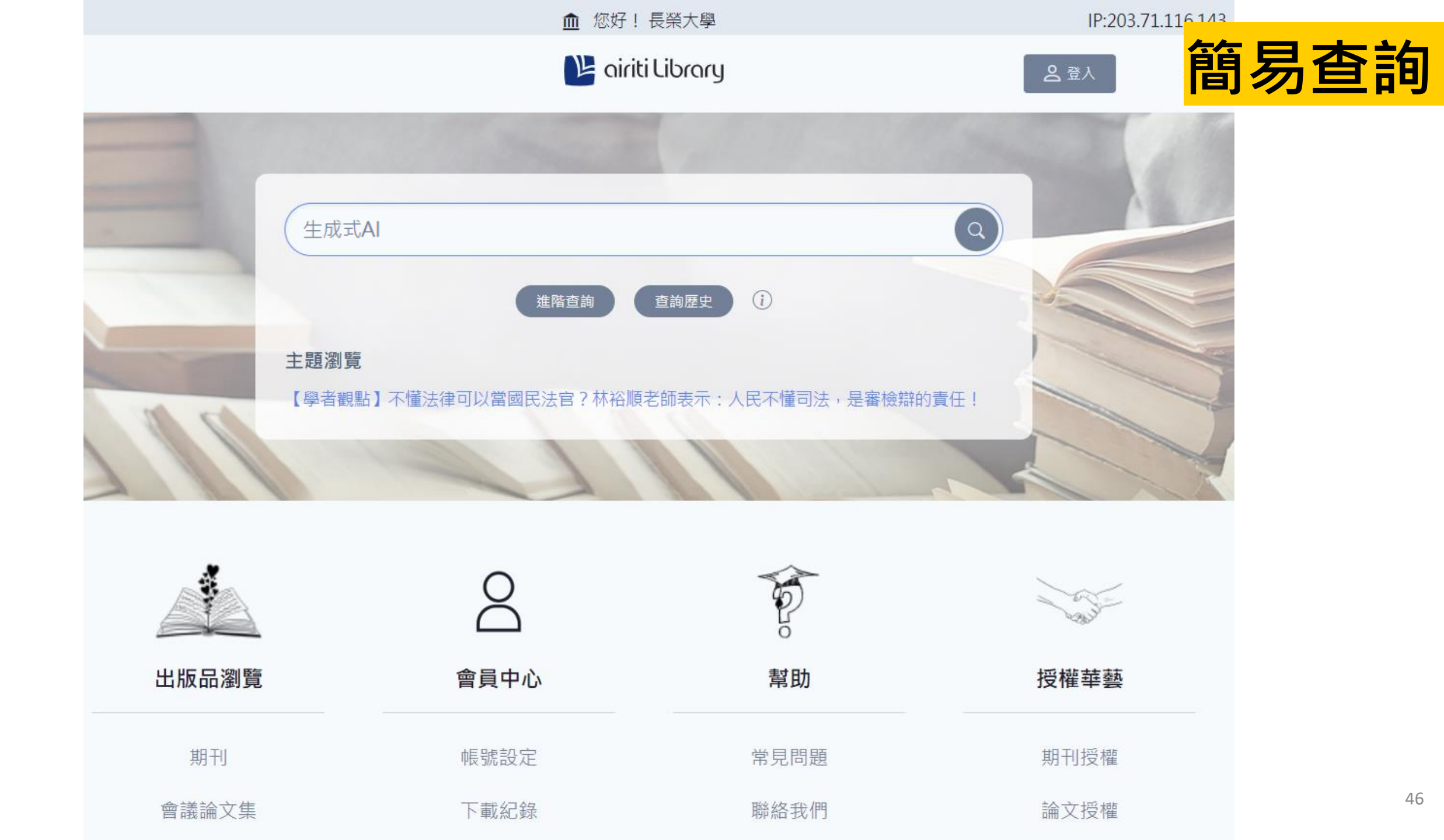

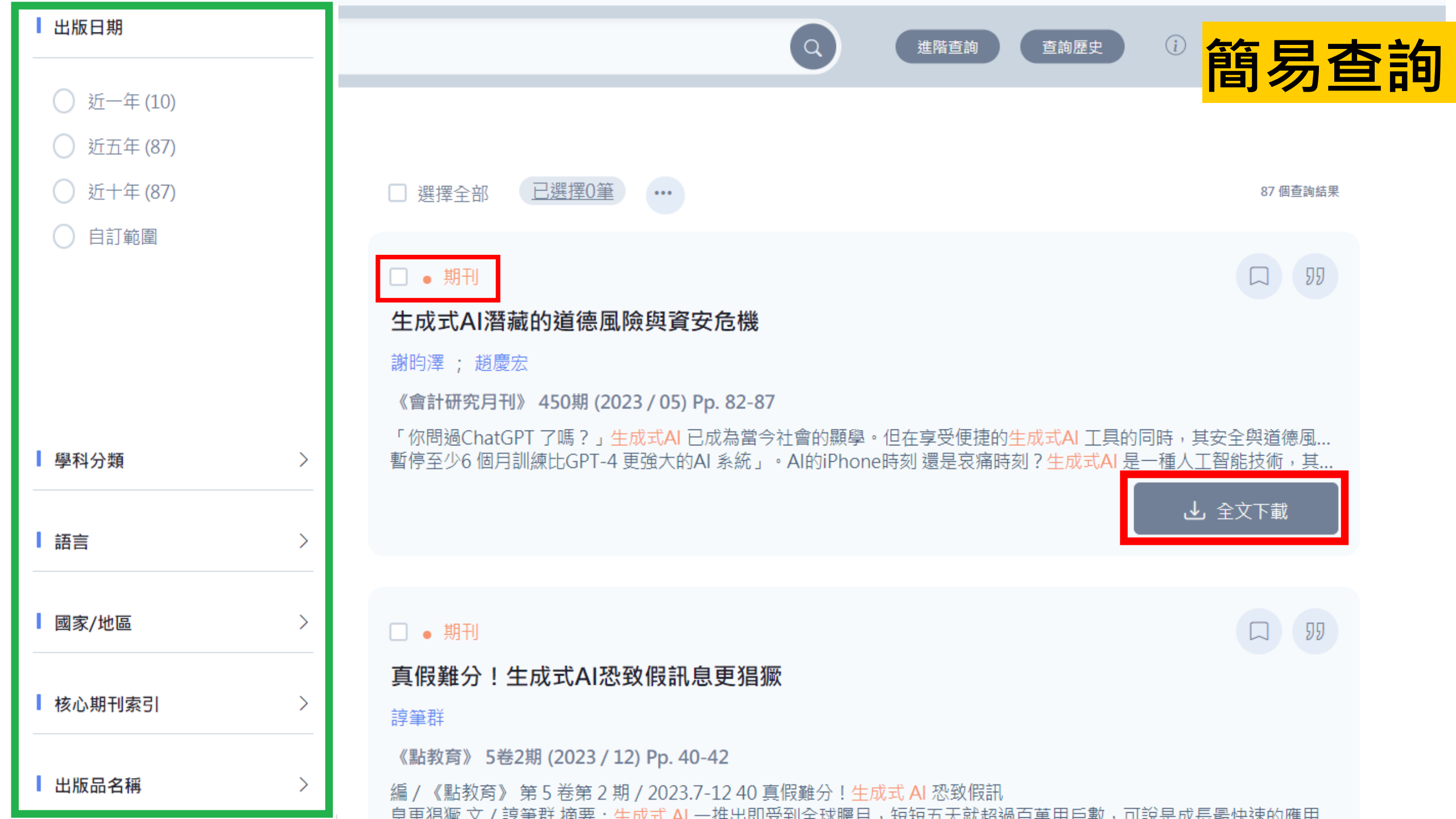

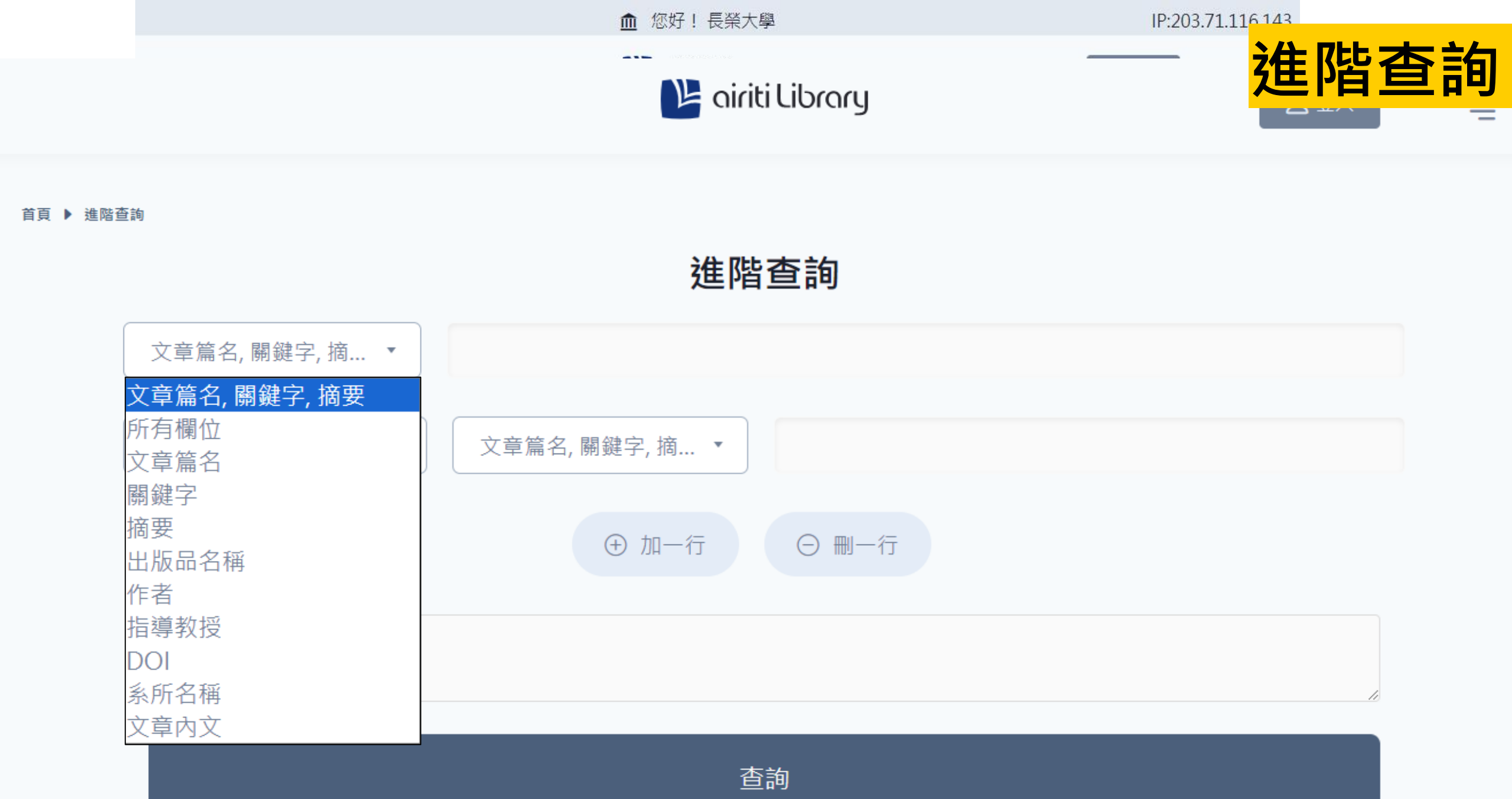

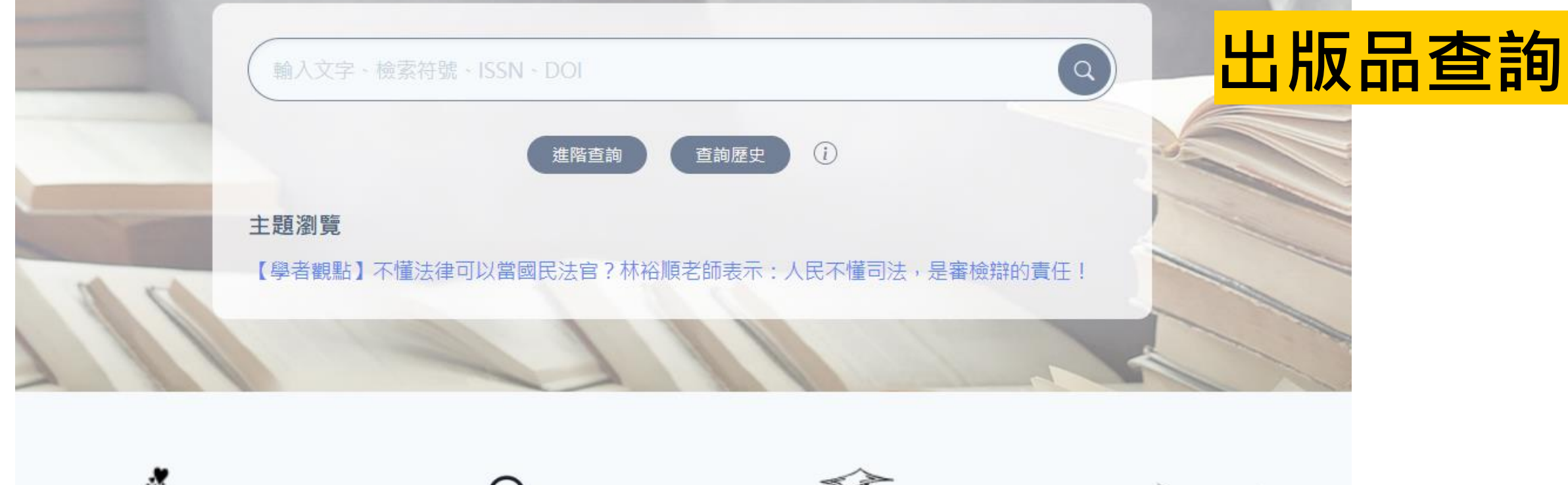

|       | $\Delta$ | P.   | and the second |
|-------|----------|------|----------------|
| 出版品瀏覽 | 會員中心     | 幫助   | 授權華藝           |
| 期刊    | 帳號設定     | 常見問題 | 期刊授權           |
| 會議論文集 | 下載紀錄     | 聯絡我們 | 論文授權           |
| 學位論文  | 期刊追蹤     | 使用手冊 | 共同出版           |
| 電子書   | 文章收藏     | 教學影片 | 線上投稿           |

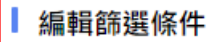

2,623 筆 結果 , 第 1-20 筆

#### 學術期刊

收錄範圍與年代

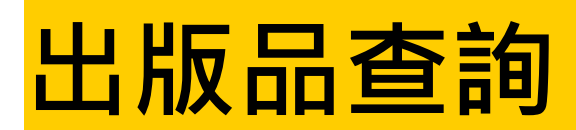

#### 出版品類型

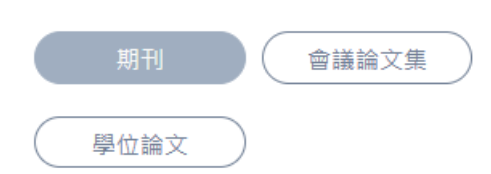

#### 重要指標期刊

獻主題涵蓋人文學、基礎與應用科學、醫藥衛生、生物農學、工程學、社會科學等學門。

主要收錄自1990年代起,於臺灣、中國大陸、香港、澳門、新加坡、馬來西亞、日本、韓國、美國出版之中外文學術期刊。文

 $\sim$ 

#### 查詢出版品

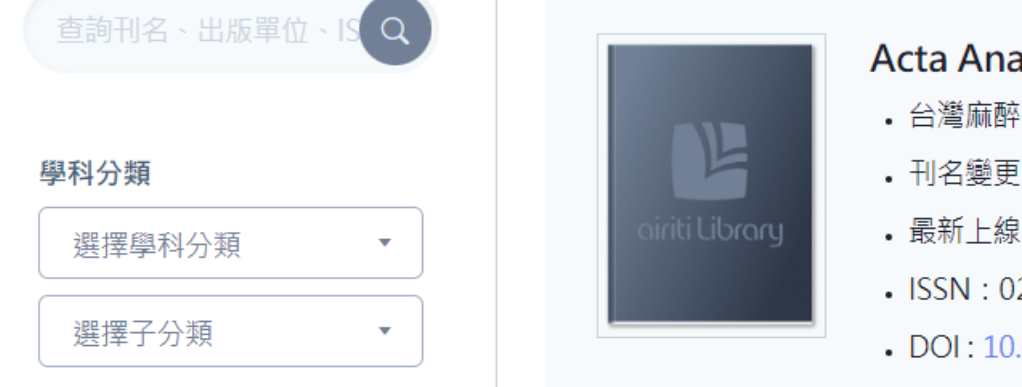

Ŧ

.

#### Acta Anaesthesiologica Sinica 台灣麻醉醫學會,台灣 刊名變更 • 最新上線: 41卷4期(2003/12)

- ISSN: 0254-1319
- DOI: 10.6955/AAS

☆ 加入追蹤

#### 期刊指標

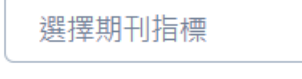

#### 國家/地區

選擇國家/地區

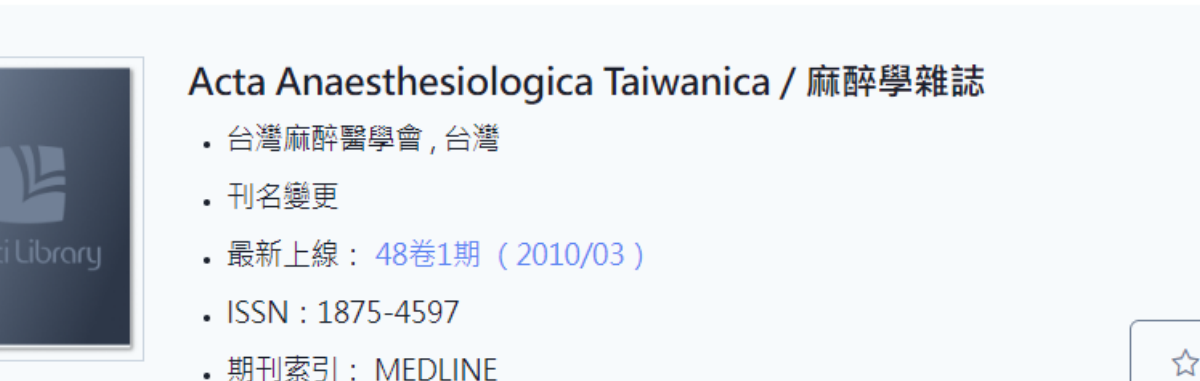

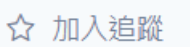

#### 編輯篩選條件

19 筆 結果 , 第 1-19 筆

#### 學術期刊

重要指標期刊

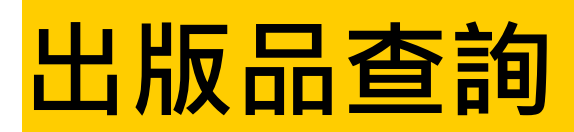

#### 出版品類型

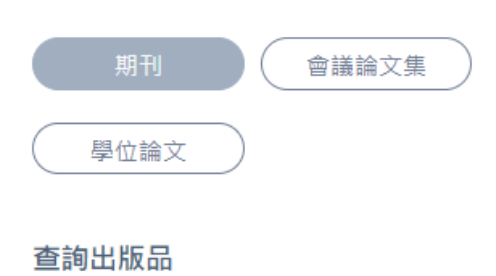

#### ( Q ) 心理 學科分類 選擇學科分類 • 選擇子分類 Ŧ

| evention at                                                                                                    |
|----------------------------------------------------------------------------------------------------|
|                                                                                                    |
| #衛牛學刊 #112000                                                                                                    |
| ACCEPTION OF THE SECTION                                                                                                    |
| Phase .                                                                                                    |
| RE-PERMIT REPORTS                                                                                                    |
| PROFILE STREET, STREET, STREET |
| 10013200010000000<br>8601854911000882000                                                                                                    |
|                                                                                                    |
|                                                                                                    |
|                                                                                                    |
|                                                                                                    |
|                                                                                                    |
|                                                                                                    |

中華心理學到

#### 收錄範圍與年代 主要收錄自1990年代起,於臺灣、中國大陸、香港、澳門、新加坡、馬來西亞、日本、韓國、美國出版之中外文學術期刊。文 獻主題涵蓋人文學、基礎與應用科學、醫藥衛生、生物農學、工程學、社會科學等學門。

#### $\checkmark$

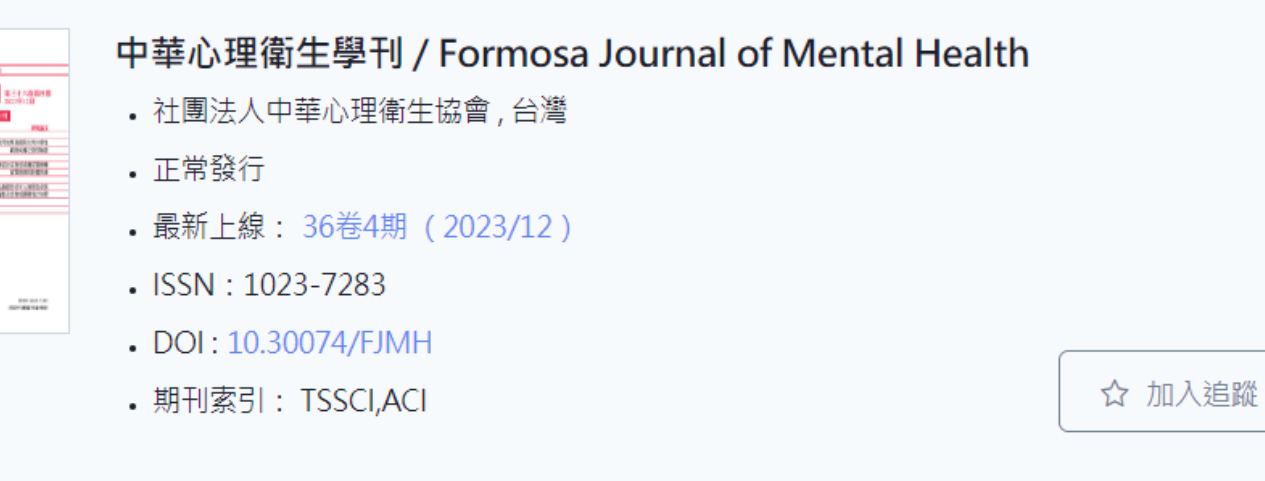

#### 期刊指標

國家/地區

選擇期刊指標

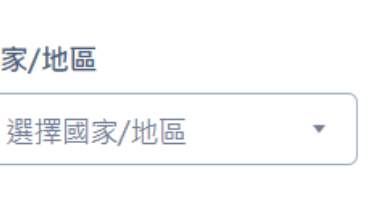

Ŧ

#### 中華心理學刊 / Chinese Journal of Psychology

- Ahead-of-Print • 五南圖書出版股份有限公司,台灣
- 正常發行
- ・最新上線・65巻4期(2023/12)

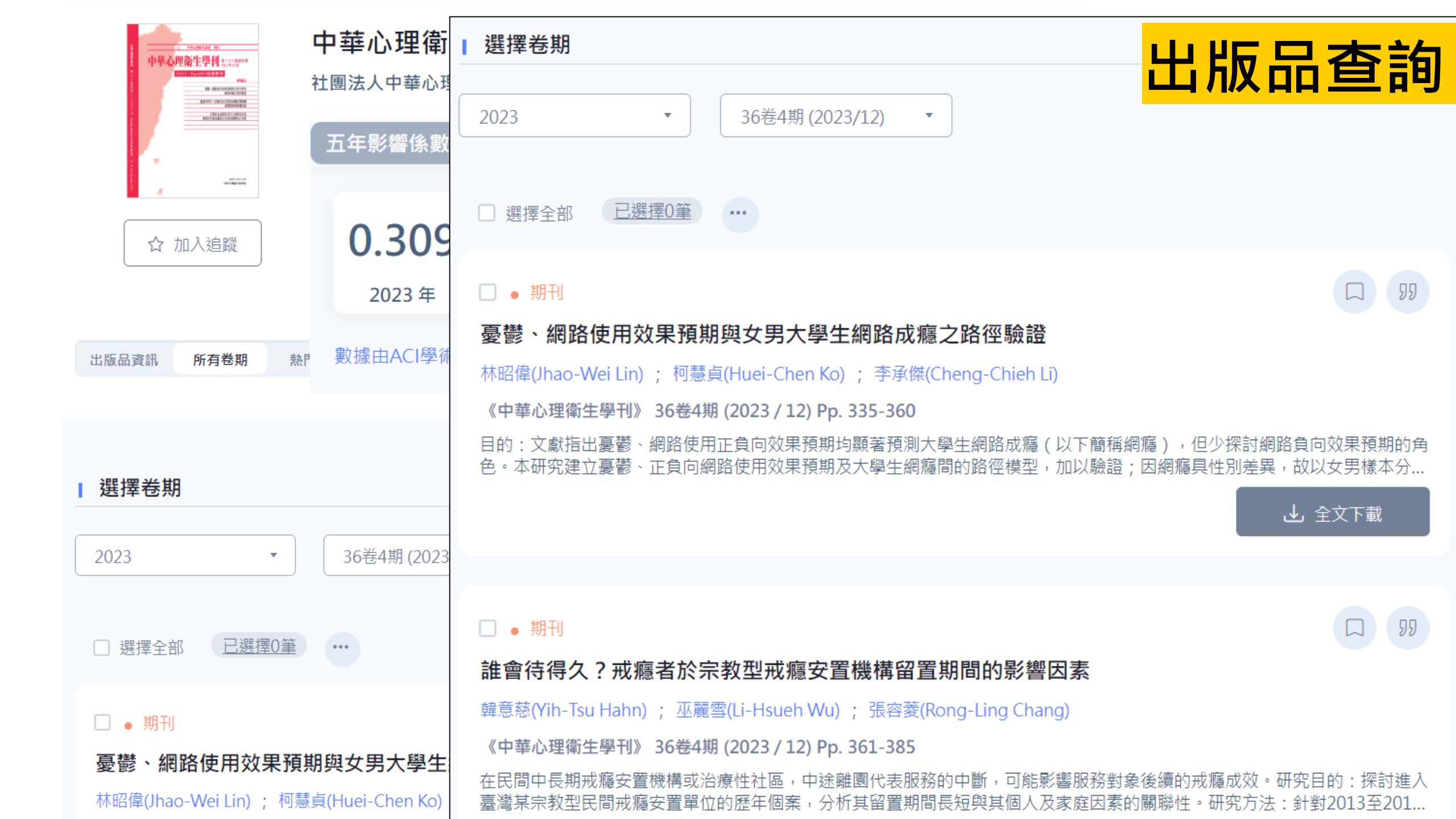

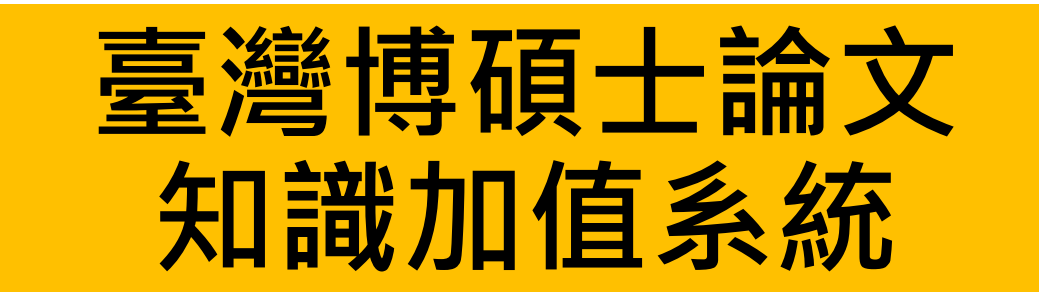

- 免費查閱與下載臺灣已獲授權上網之博碩士 論文電子全文。
- 為國內唯一計畫性收錄全國各大學校院學位 論文的資料庫。
- 涵蓋人文、社會、自然科學等各學門之博碩 士論文。

## 臺灣博碩士論文知識加值系統

| NDLTDL臺灣博碩士論文知識加                                         | P值系統 +                                   |            | 網站導覽  首                                         | 頁 關於本站 <mark> 聯絡我們</mark>                             | 國圖首頁 常見問題 操作說明<br>English  FB 專頁  Mobile |
|----------------------------------------------------------|------------------------------------------|------------|-------------------------------------------------|-------------------------------------------------------|------------------------------------------|
| IN TAIWAN National Digital Library of Theses and Dissert | Lations in Taiwan                        |            |                                                 |                                                       | 免費會員 登入  註冊                              |
| 一般民眾研究人員校院系所及研究生                                         |                                          |            | 論文查詢 排行榜                                        | 影音圖像 主題館                                              | 我的研究室 NDLTD查詢                            |
| (203.71.116.143) 您好!臺灣時間:2024/02/26 16:                  | 08                                       |            |                                                 | FIERN                                                 | 字體大小: 🛨 📄 🎆                              |
| 🌍 簡易查詢                                                   | 進階查詢/指令查詢/智慧型選題/虛擬學科專家功能                 | 說明⊘        | 灣博碩士論文熱門排行榜                                     |                                                       | 功能說明�                                    |
|                                                          | Search 查詢字詞擴展                            | 主义         | 受權 被引用數 被點閱數 全文下載                               | は敷                                                    |                                          |
|                                                          | 詞 □摘要 □参考文獻 □不限欄位                        | 全文援        |                                                 | 112 111 110 109 :                                     | 108 107 歴年 學年度                           |
| 当詞候式:●精準 ○ 模糊 ○ 同音 ○ 同義詞 ○ 書計<br>献助检索, ○ 等聘轉換範疇 ○ 位工芸    | H音 O 通用拼音                                | 名刘         | 灾 學校名稱                                          | 已授權全文                                                 | 書目                                       |
| ■ 開助 () 「「「「」」」 「「」」 「「」」 「」 「」 「」 「」 「」 「」 「」           | ~                                        | 1          | 國立臺北科技大學                                        | 298                                                   | 301                                      |
|                                                          |                                          | 2          | 國立高雄科技大學                                        | 272                                                   | 275                                      |
|                                                          |                                          | 3          | 國立中正大學                                          | 258                                                   | 263                                      |
| 熱門檢索詞: 過去 1天 7天 14天 30天 180天 19                          | 年 歴年                                     | 4          | 國立雲林科技大學                                        | 210                                                   | 211                                      |
|                                                          |                                          | 5          | 國立彰化師範大學                                        | 204                                                   | 205                                      |
| ● 最新消息                                                   |                                          | RSS        |                                                 |                                                       | 更多全文授權數                                  |
| ◎ 2019/08/05 小小授權書·裡頭學問大                                 |                                          |            |                                                 |                                                       |                                          |
| ◎ 2023/03/31 電子學位論文引用APA格式:                              | :建議使用「臺灣博碩士論文知識加值系統」論文handle網址           |            |                                                 | 16-1-                                                 |                                          |
| ◎ 2024/02/07 銘謝 游倩如小姐授權輔仁大學                              | 學碩士論文:緩步前行的人:雙北地區視藝教師運用博物館資源的可能與挑戰       |            |                                                 | <b>少火</b> ノ」徵求學位論文語                                   | 受權                                       |
| 2024/02/07 銘謝 李承彬先生授權國立中興                                | 興大學碩士論文:以柯西加權模式模擬玉米花粉調控之基因流布             |            |                                                 |                                                       |                                          |
| ◎ 2024/02/07 銘謝林宇軒先生授權國立臺出                               | 比教育大學碩士論文:資訊科技融入學習扶助英語課程之行動研究            |            |                                                 | 学位授予法                                                 |                                          |
| 2024/02/07 銘謝 黃于玲小姐授權國立臺灣                                | 彎海洋大學碩士論文:從《兒童權利公約》之兒童最佳利益原則論我國收養制度與實踐   | ŝ          |                                                 |                                                       |                                          |
| 2024/02/07 銘謝 江志忠先生授權修平科技                                | 支大學碩士論文:臺中市自行車道夜間設施安全滿意度問卷調查之研究 - 以東豐、后豐 | 豊、潭        | NDLCD Fac                                       | ebook 粉絲團                                             |                                          |
| 雅神自行車道為例                                                 |                                          |            | in Taiwan                                       |                                                       | BAC                                      |
| ◎ 2024/02/07 銘謝 薛如妤小姐授權中國醫育                              | 藥大學碩士論文:小青龍湯、辛夷散和香砂六君子湯為治療過敏性鼻炎的核心處方:以   | 2010       | 5204                                            | 學術調查研究資料庫                                             |                                          |
| 年健保資料庫分析                                                 |                                          |            |                                                 | Survey Research Data Archive                          |                                          |
| <ul> <li>2024/02/07 銘謝 韓羽柔小姐授權輔仁大學<br/>機變化</li> </ul>    | 學碩士論文:探究短期遊學與海外實習對德語作為第二外語學習的台灣高中生之德語學   | <b>題習動</b> | ETD 2018 Taiwa<br>Beyond the Boundaries of Rima | In 電子學位論文國際研討會<br>and Oceans: Globalizing Knowledge w | th ETDs                                  |

## 搜尋:CHATGPT、限定電子全文

| NDLTDL臺灣博碩士論文知識加值系統<br>IN TAIWAN National Digital Library of Theses and Dissertations in Taiwan |
|-------------------------------------------------------------------------------------------------|
| 一般民眾研究人員校院系所及研究生論                                                                               |
| (203.71.116.143) 您好!臺灣時間:2024/02/26 16:08                                                       |
| 道 簡易查詢 進階查詢/指令查詢/智慧型選題/虛擬學科專家 功能說明?                                                             |
| CHATGPT Search<br>查詢字詞擴展                                                                        |
| ✓論文名稱□研究生□指導教授□□□試委員□關鍵詞□摘要□參考文獻□不限欄位                                                           |
| 查詢模式:◎精準 ○模糊 ○同音 ○同義詞 ○漢語拼音 ○通用拼音                                                               |
| 輔助檢索:□簡體轉換繁體□拉丁語                                                                                |
| 論文種類: 全部                                                                                        |
| 全文類型: ✔電子全文 □紙本論文掃描檔 □影音圖像                                                                      |
| 熱門檢索詞: 過去1天 7天 14天 30天 180天 1年 歷年                                                               |

## 搜尋:CHATGPT、限定電子全文

| NDLTDL臺灣博碩士論文知識加值系統<br>IN TAIWAN National Digital Library of Theses and Dissertations in Taiwan |                                | ::: 網站導覽  首頁  關於本站  聯絡我們  國圖首頁  常見問題  操作說明<br>English  FB 專頁  Mobile<br>免費會員 登入  註冊 |
|-------------------------------------------------------------------------------------------------|--------------------------------|-------------------------------------------------------------------------------------|
| 一般民眾 研究人員 校院系所及研究生                                                                              |                                | 論文查詢 排行榜 影音圖像 主題館 我的研究室 NDLTD查詢                                                     |
| (203.71.116.143) 您好!臺灣時間:2024/02/26 16:14                                                       |                                | 字體大小: 🔳 🏾 🏦                                                                         |
| ■■簡易檢索                                                                                          |                                | 輸出管理 查詢結果分類 主題知識地圖 聚類分析                                                             |
|                                                                                                 |                                | ■ 輸出紀錄 (輸出上限:30筆)                                                                   |
| 檢索策略・"CHATGPT" ti(結準)・檢索結果共 13 筆資料 ♪ 檢測檢索應更                                                     |                                | ●勾選紀錄(0)筆                                                                           |
| 在搜尋的結果範圍內查詢:                                                                                    | 確定                             | ○所有勾選紀錄(0)筆                                                                         |
|                                                                                                 |                                | ▶ 輸出欄位 (完整欄位請先登入國圖會員帳號)                                                             |
|                                                                                                 |                                |                                                                                     |
| 全選 書目資料(有 🛄 者, 君                                                                                | 長示該論文之電子全文已獲授權於網際網路開放免費下載。)    | ■ 書目資料輛出格式                                                                          |
| □ 1. 軟體工程師對 <mark>ChatGPT</mark> 持續使用意願之研究                                                      |                                | Ochicado (Turabian) Stylo                                                           |
| 世新大學 / 資訊管理學研究所(含碩專班) / 112 / 碩士 / 電                                                            | 算機學門 / 電算機一般學類                 |                                                                                     |
| 研究生:藍堯                                                                                          |                                | OCNS-13611 Style                                                                    |
| 指導教授:吳翠鳳 🚠                                                                                      |                                | OCSE Style                                                                          |
| 論文種類:學術論文                                                                                       |                                | ORIS format(EndNote ` RefWorks)                                                     |
| 電子全文(網際網路公開日期: 20280831)                                                                        | nditd not odu tu 照天            | ■ 輸出字碼                                                                              |
| ❷被引用:0 圖點閱:307 ★評分:★★★★★ 臺下載:0 圖書目收藏:0                                                          | Huitu.hci.edu.tw 顯小            | ●UTF-8                                                                              |
|                                                                                                 | 親愛的使用者您好!提醒您下載全文時,請先入登入您的會員帳號。 | OBIG5                                                                               |
| □ 2. 利用多視角學習與ChatGPT中立化方法協助假新聞偵測                                                                |                                | OGB2312                                                                             |
| 國立臺灣科技大學/資訊工程系/111/頃士/工程學門/                                                                     |                                | 輸出 薛客 預發及輸出                                                                         |
| 研究王: S) 建陸                                                                                      | ( 確定  )( 取消  )                 |                                                                                     |
| 旧等秋友:肥英國 ▲                                                                                      |                                |                                                                                     |
| ·····································                                                           |                                |                                                                                     |
|                                                                                                 |                                |                                                                                     |
| ‴被引用:0 響點閱:308 ★評分:★★★★★★ ▼下載:129 ■書目收藏:1                                                       | L                              |                                                                                     |

## 下載電子全文前要註冊帳號(免費)

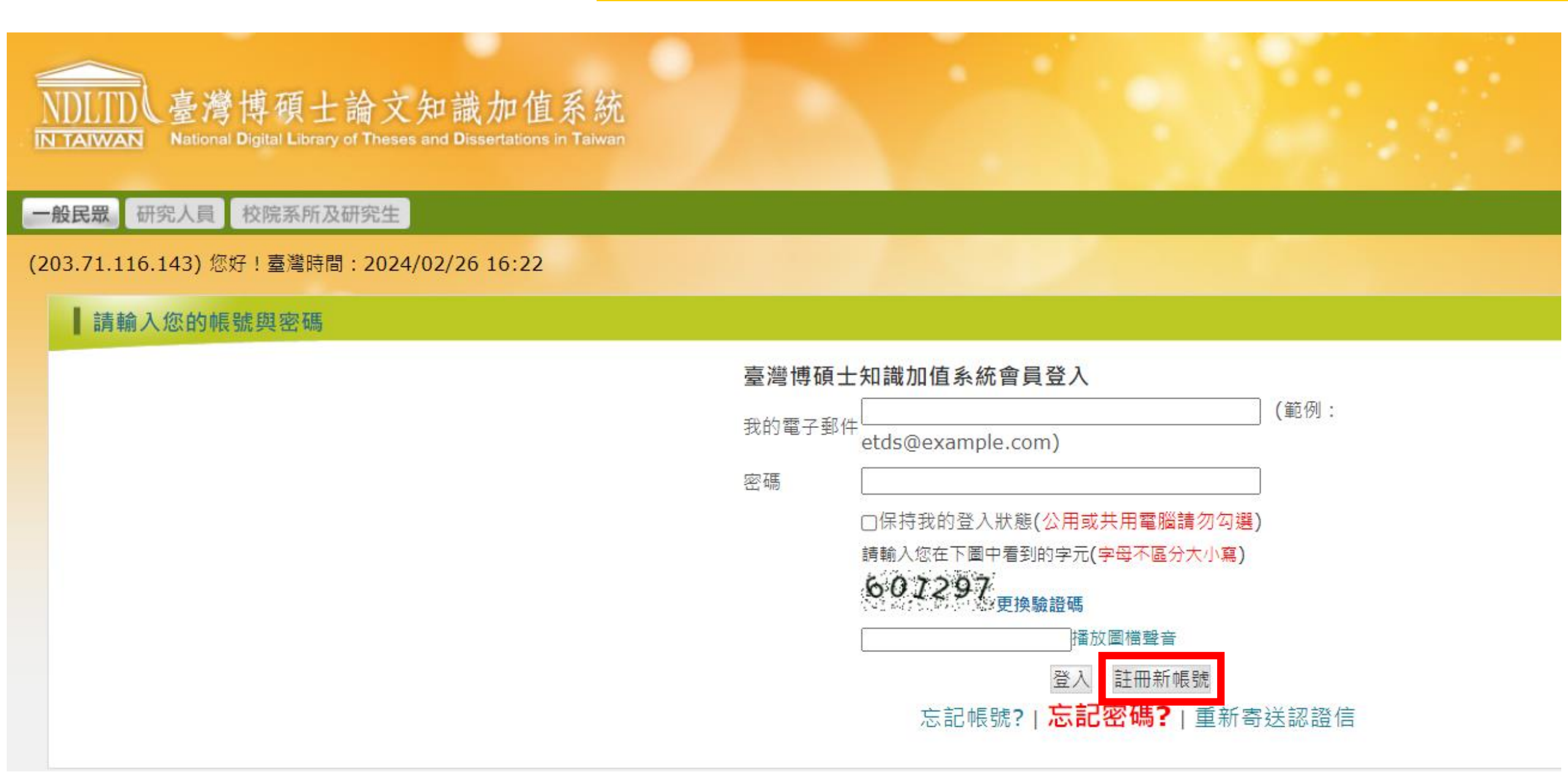

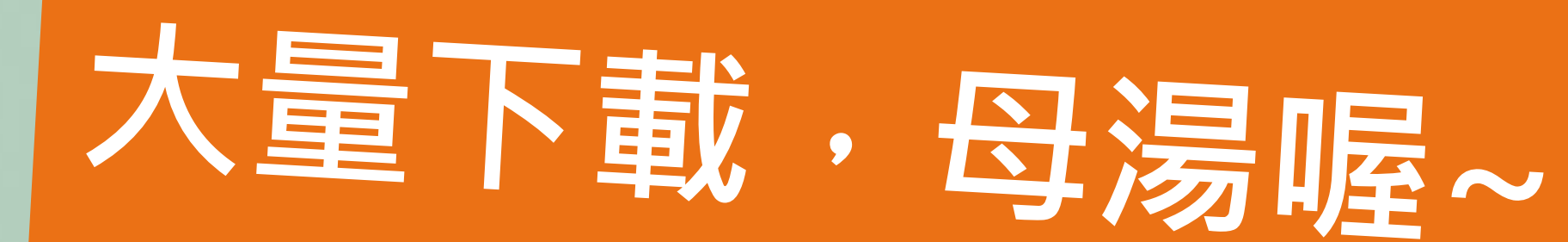

 $1^{1}_{0,10}$ 

## 遵守智慧財產權 合理使用、下載 註明引用來源

## Turnitin原創性比對系統

Turnitin 是一種防止學術抄襲的檢查工具,其目的在於學術論文發表前透過此專業系統的比對即可找出是否有抄襲或引用過當情形,提升論文的原創性。其做法是以提交的文件為依據,透過與網路文獻資源及Turnitin 本身所擁有的數 據庫來進行檢查。

登入網址:<u>https://www.turnitin.com</u>

請先看使用說明↓↓↓

帳號申請

。首次使用請先申請帳號,依<mark>使用說明</mark>註冊:

1. 務必使用中文姓名註冊, 外籍學生請依學生證上姓名註冊。

2. 圖書館將刪除以非中文/其他無法辨別之姓名、非本校有效師生以及重複註冊之帳號。

。 登入後如課程過期,請重新加入課程。(課程帳密請至資料庫查詢Turnitin原創性比對系統,點選帳密資訊即可獲得) 。 官方使用手冊與教學影音檔(請搭配使用說明)

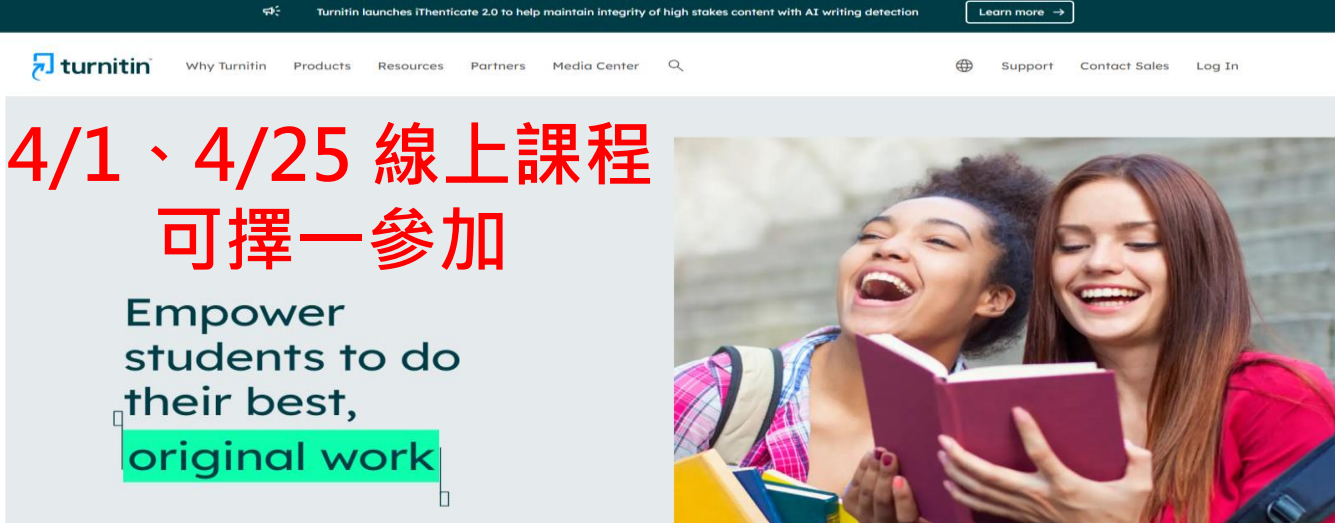

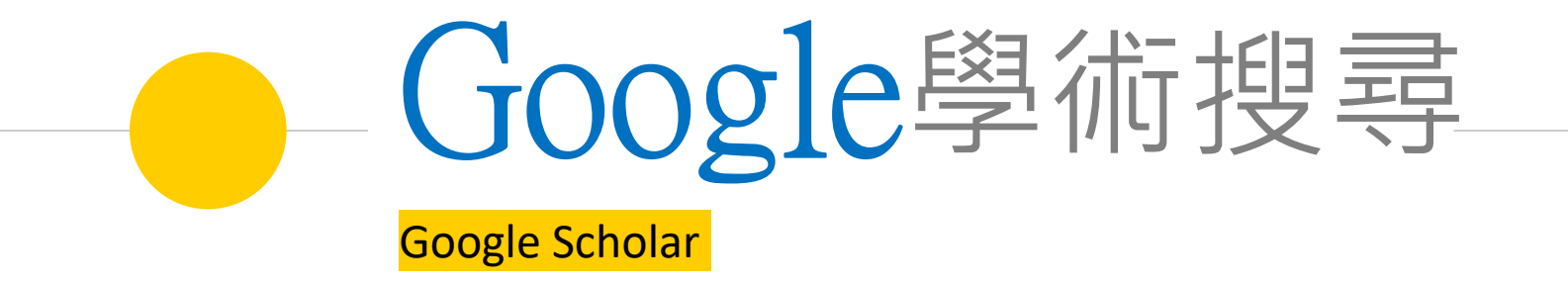

|                              |                                                            | Google學術搜尋                                                                                                    |                    |
|------------------------------|------------------------------------------------------------|----------------------------------------------------------------------------------------------------|--------------------|
| =                            | Google 學術搜尋                                                | AI生成                                                                                                    |                    |
| •                            | 文章                                                         | 共約 130,000 項結果,這是第 3 頁 ( <b>0.02</b> 秒)                                                                                                    |                    |
|                              | <mark>不限時間</mark><br>2024 以後<br>2023 以後<br>2020 以後<br>自訂範圍 | 提示:如只要搜尋繁體中文的結果,可使用學術搜尋設定.指定搜尋語言。<br>[引言] AI 生成作品具独创性受著作权法保护<br>张维-法制日报,2020<br>☆儲存 579 引用 被引用2次 相關文章                                           |                    |
|                              | 按照關聯性排序<br>按日期排序<br>————————————————————————————————————   | [引言] <mark>AI 生成</mark> 文章對國中寫作教學可能的影響: 以ChatGPT 為例<br><sup>葉惠婷 -</sup> 臺灣教育評論月刊, 2023 - airitilibrary.com<br>☆ 儲存 99 引用 相關文章                   |                    |
| 不限品品<br>搜尋所有中文網頁<br>搜尋繁體中文網頁 |                                                            | [HTML] 基于 <mark>生成式AI</mark> 的新中式女装创新设计探究<br>陈佳莹,戚孟勇,杨易 - Design, 2023 - hanspub.org<br>如图5 新中式女装设计应用设计思维 结合AI生成技术展开创作 分为五个阶段 AI生成技术在其中         | [нтм∟] hanspub.org |
|                              | 不限類型<br>評論性文章                                              | …,生成式AI发散思维,辅助思维导图进行,有利于思维逻辑的梳理.在确定灵感来源阶段,生成式AI…<br>☆儲存 55 引用 相關文章 ≫                                                                            |                    |
|                              | <ul> <li>□ 包含專利</li> <li>✓ 只包含書目/引用資<br/>料</li> </ul>      | <mark>生成式AI 風險控管與企業應用倡議.</mark><br>王偉霖,張家齊 - Taiwan Law Review, 2024 - search.ebscohost.com<br>要求,妥善規劃生成式AI 使用指引,有效 AI時代下的發展機遇,在風險 可控的環境下,厚植員工對 |                    |
|                              | ≥ 建立快訊                                                     | 生成式AI技術應用之基礎,增進企業韌性;並規劃企業級生成式AI應用的發展進程,確保企業掌握AI<br>☆儲存 579 引用 相關文章                                                                              |                    |

|   |                                                  |                                                                                                    | 【圖書館            | 連結】                                     | 功 | ]能 |
|---|--------------------------------------------------|----------------------------------------------------------------------------------------------------|-----------------|-----------------------------------------|---|----|
| = | Google 學術搜尋                                      | AI生成                                                                                                    | ٩               |                                         |   |    |
| • | 文章                                               | 共約 130,000 項結果,這是第 3 頁 ( <b>0.04</b> 秒)                                                                                       |                 |                                         |   |    |
|   | 不限時間<br>2024 以後<br>2023 以後<br>2020 以後<br>自訂範團    | 提示:如只要搜尋繁體中文的結果,可使用學術搜尋設定.指定搜尋語言。<br>[引言] AI 生成作品具独创性受著作权法保护<br>张维-法制日报,2020<br>☆儲存 99 引用 被引用2 次 相關文章                         |                 |                                         |   |    |
|   | 按照關聯性排序<br>按日期排序                                 | [引言] <mark>AI 生成</mark> 文章對國中寫作教學可能的影響: 以ChatGPT 為例<br><sup>葉惠婷 -</sup> 臺灣教育評論月刊, 2023 - airitilibrary.com<br>☆ 儲存 99 引用 相關文章 |                 | eLinks@CJCU                             |   |    |
|   | 700日日<br>搜尋所有中文網頁<br>搜尋繁體中文網頁                    | [HTML] 基于 <mark>生成式AI</mark> 的新中式女装创新设计探究<br><sup>陈佳莹,</sup> 戚孟勇 <sup>,</sup> 杨易 - Design, 2023 - hanspub.org                 |                 | <b>[нтм∟]</b> hanspub.or<br>eLinks@CJCU | g |    |
|   | 不限類型<br>評論性文章                                    | …如图5,新中式女装设计应用设计思维,结合AI生成技术展开创作,分为五个阶段,AI生成;<br>…,生成式AI发散思维,辅助思维导图进行,有利于思维逻辑的梳理.在确定灵感来源阶段,含<br>☆儲存 579 引用 相關文章 ≫              | 技术在其中<br>主成式AI… |                                         |   |    |
|   | <ul> <li>□ 包含專利</li> <li>✓ 只包含書目/引用資料</li> </ul> | 生成式AI 風險控管與企業應用倡議.<br>王偉霖,張家齊 - Taiwan Law Review, 2024 - search.ebscohost.com<br>要求,妥善規劃生成式AI 使用指引,有效 AI時代下的發展機遇,在風險可控的環境下,  | 厚植員工對           |                                         |   |    |
|   | ≥ 建立快訊                                           | 生成式AI技術應用之基礎,增進企業動性;並現動企業級生成式AI應用的發展進程,確保企<br>☆儲存 579 引用 相關文章 ≫                                                               | ≧葉掌 攊AI         |                                         |   |    |

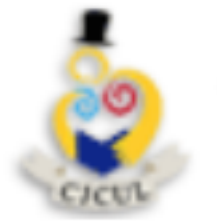

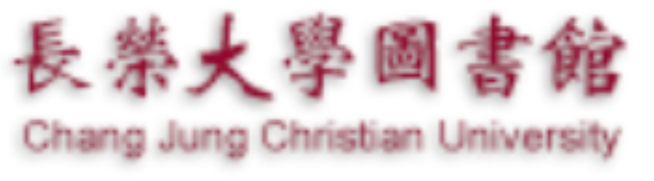

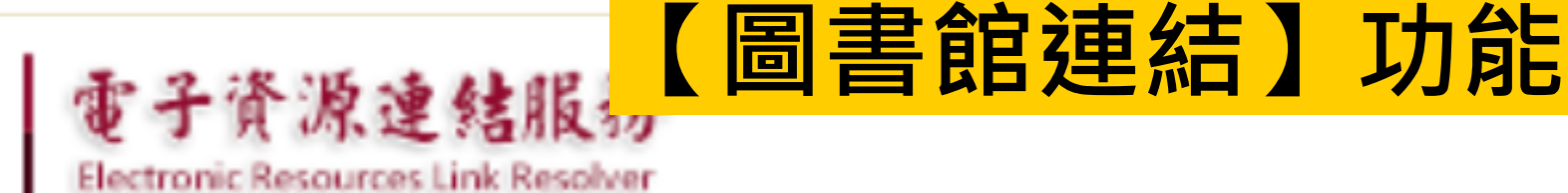

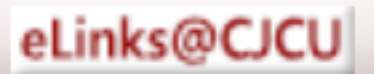

**題名:** AI 生成文章對國中寫作教學可能的影響: 以 ChatGPT 為例 **來源:** 臺灣教育評論月刊 [2225-7209] 葉惠婷 年:2023 卷:12 期:4 頁:111

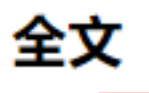

▶ 您可在此獲得全文 <u>華藝線上圖書館(AiritiLibrary,原CEPS)中文電子期刊</u>

年: 2023 卷: 12 期: 4 開始頁: 111 **Go** 

收錄年起始於 2011/11/01

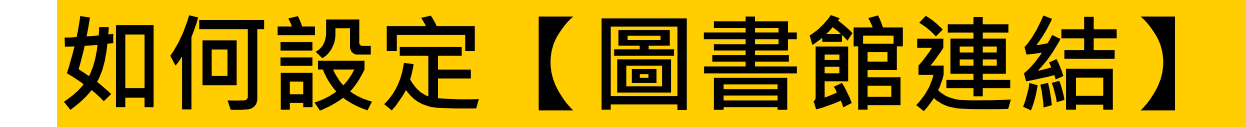

Q

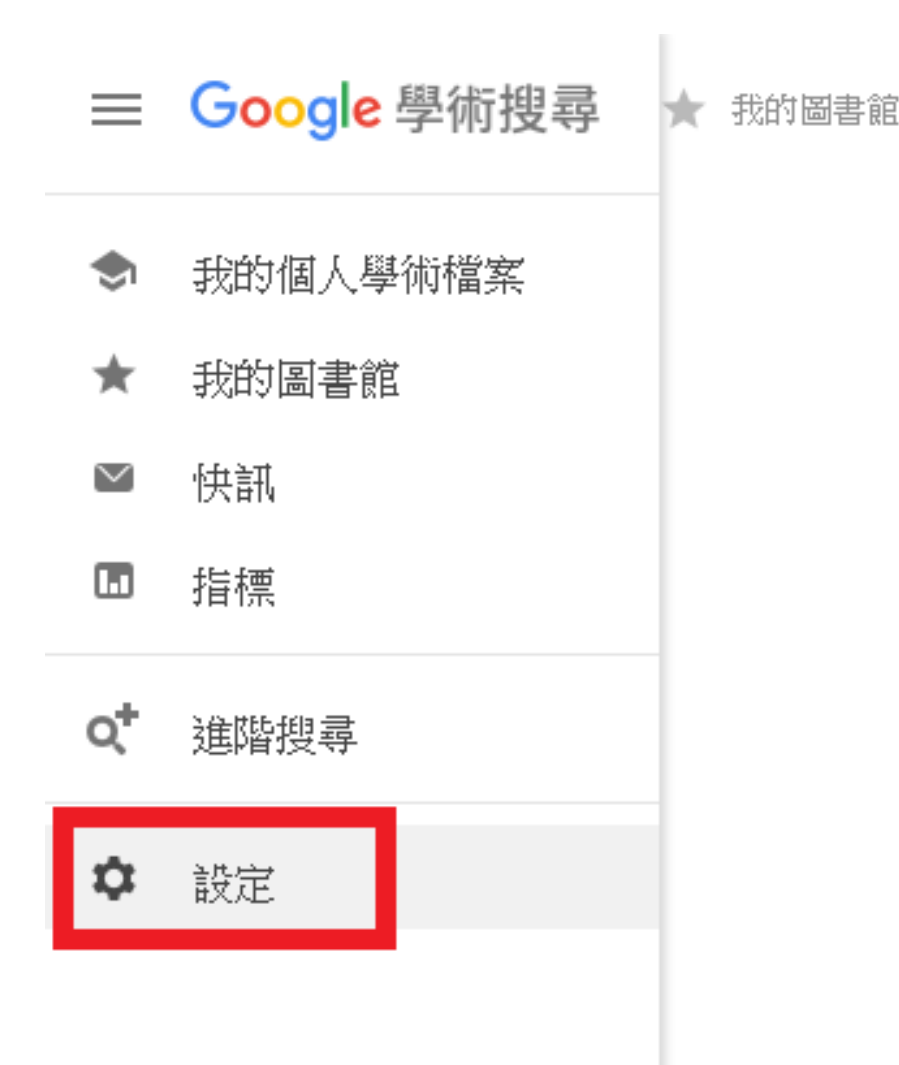

## Google學術搜尋

🖲 不限語言 🗌 搜尋所有中文網頁 🗌 搜尋繁體中文網頁

站在巨人的肩膀上

Google Scholar in English

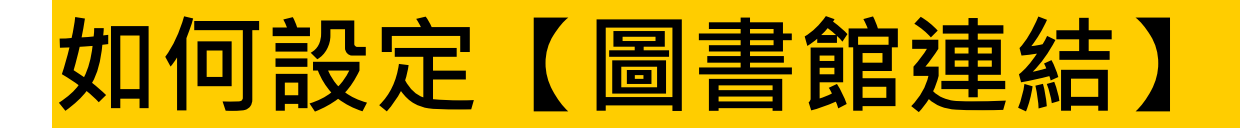

#### 

🔶 設定

搜尋結果 語言 圖書館連結 帳戶 按鈕 顯示指定圖書館的存取連結(最多選擇5間):

長榮大學

例如,長庚大學

✓ 長榮大學(Chang Jung Christian University) - eLinks@CJCU

圖書館刊物的線上版本存取權限通常僅限於該圖書館的訪客。您可能需要以您的圖書館密碼登入、使用校內電腦, 或設定您的瀏覽器以使用圖書館 proxy。 請造訪您的圖書館網站或詢求當地圖書館員的協助。

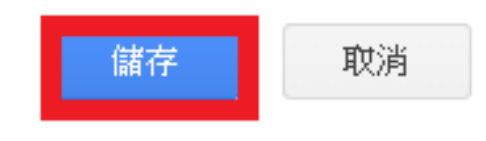

Q

如要保留設定,必須啟用 Cookie

| ≡ | Google 學術搜尋                                      | AI生成                                                                                                    | 加何实宁                                                                   | 「国聿欱油社」                           |
|---|--------------------------------------------------|----------------------------------------------------------------------------------------------------|------------------------------------------------------------------------|-----------------------------------|
| ٠ | 文章                                               | 共約 130,000 項結果,這是第 3 頁 ( <b>0.02</b> 秒)                                                                                                    |                                                                        | 【凹首阳廷約                            |
|   | 不限時間<br>2024 以後<br>2023 以後<br>2020 以後            | 提示:如只要搜尋繁體中文的結果,可使用學術搜尋設定.指定<br>[5]言] AI 生成作品具独创性受著作权法保护<br>张维-法制日报,2020                                                                                               | E搜尋語言。                                                                 |                                   |
|   | 自訂範圍                                             | ☆儲存 579 引用 被引用 2 次 相關文章                                                                                                    |                                                                        |                                   |
|   | 按照關聯性排序<br>按日期排序                                 | [引言] <mark>AI 生成文章對國中寫作教學可能的影響:</mark> 以<br>葉惠婷 - 臺灣教育評論月刊, 2023 - airitilibrary.com                                                                                   | (ChatGPT 為例                                                            | eLinks@CJCU                       |
|   | 不限語言<br>搜尋所有中文網頁<br>搜尋繁體中文網頁                     | ☆ 備存 990 51用 相關文章<br>[HTML] 基于生成式AI 的新中式女装创新设计探究<br>陈佳莹,戚孟勇,杨易-Design, 2023 - hanspub.org                                                                              | E                                                                      | [нтмь] hanspub.org<br>eLinks@CJCU |
|   | 不限類型<br>評論性文章                                    | …如图5,新中式女装设计应用设计思维,结合AI生成技术展开创<br>…,生成式AI发散思维,辅助思维导图进行,有利于思维逻辑的梳<br>☆儲存 575 引用 相關文章 ≫                                                                                  | 作,分为五个阶段, <mark>AI生成</mark> 技术在其中<br>理.在确定灵感来源阶段, <mark>生成式AI</mark> … |                                   |
|   | <ul> <li>□ 包含專利</li> <li>✓ 只包含書目/引用資料</li> </ul> | <mark>生成式AI 風險控管與企業應用倡議.</mark><br>王偉霖 <sup>,</sup> 張家齊 - Taiwan Law Review, 2024 - search.ebscoh<br>要求,妥善規劃生成式AI 使用指引,有效 AI時代下的發展機<br>生成式AI技術 應用之基礎,增進企業韌性;並規劃企業 級生成式 | ost.com<br>:遇,在風險 可控的環境下,厚植員工對<br>AI應用的發展進程,確保企業掌 握 <mark>A</mark> I…  |                                   |
|   | ≥ 建立快訊                                           | ☆ 儲存 575 引用 相關文章 ≫>                                                                                                    |                                                                        |                                   |
|   |                                                  | [PDF] 超越 <b>ChatGPT: 生成式AI</b> 的机遇, 风险与挑<br>陈永伟 - 山东大学学报(哲学社会科学版), 2023 - journal.sdu.ee                                                                               | 战<br>du.cn                                                             | [PDF] sdu.edu.cn<br>eLinks@CJCU   |

... 随着技术的日渐成熟,市场上已经有了很多不同的<mark>生成式 AI</mark> ... 生成式AI 的发展进行简要的介绍 ,并分析它的应用潜 力,经济影响,以及可能存在的问题和风险.在此基础上,本文还将对有关<mark>生成式AI</mark> ...

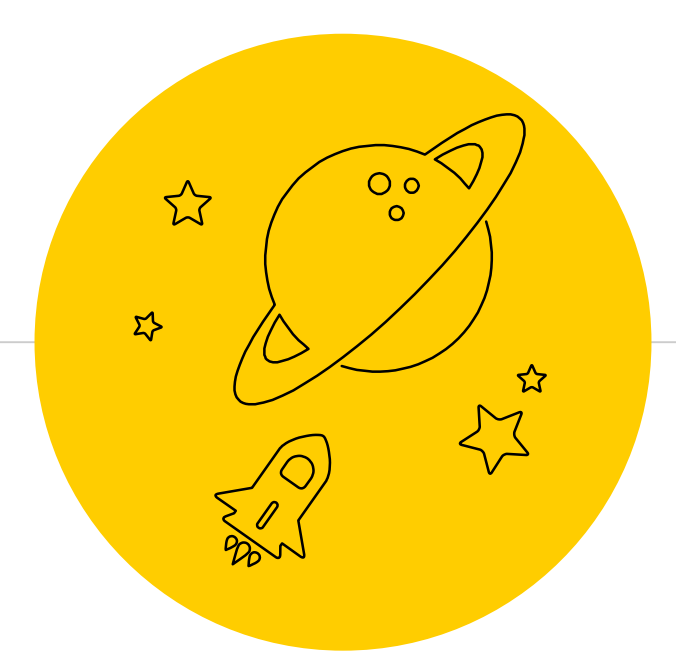

# 圖書館沒有的資料

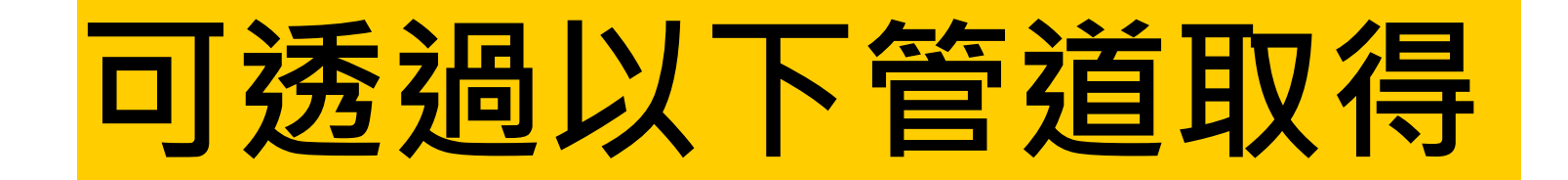

- 推薦購買
- 持「館際合作證」到其它館借書
   透過NDDS全國文獻傳遞服務

|          | 記書                      | 前研究服務調者服務                                   | 崔睹          | 田                | ::: 長葉大學 | 銅站導覽 | English   |                                |
|----------|-------------------------|---------------------------------------------|-------------|------------------|----------|------|-----------|--------------------------------|
| 333333   |                         | 長禁大學圖 日日<br>Chang Jung Christian University | Holding Rec | ommendation Serv | ice      | 您    | 好<br> 示語文 | ( <u>登出</u> )<br>: Chinese   ► |
| 首頁 我要推薦  | [ 個人資料                  |                                             |             |                  |          |      |           |                                |
| 目前位置推薦資料 | 總覽                      |                                             |             |                  |          |      |           |                                |
| 推薦圖書     | 資料<br>資料                |                                             |             |                  |          |      |           |                                |
| 查調爾阻・    |                         |                                             |             |                  |          |      |           |                                |
| 最新資料:    | ▶ 資料類型:                 | ✔ 處理狀態:                                     |             | ✓ 推薦日            | 1期:      | 開始查  | 詢         |                                |
| ■查詢結果 (  | 找到 438 筆)               |                                             | 14-11       |                  |          |      |           |                                |
| 排序欄位:    | 推薦日期 ▼                  | ❤ 每頁顯示: 10 ❤                                | 筆跳          | 至頁數: 1           | / 44  跳頁 |      |           |                                |
| 序號 🗌     | 題名 / 作:                 | 者 / 出版者                                     | 資料類型        | 推薦日期             | 處理狀態     | 複    | 推         | 功能項目                           |
| 1 □      | 應:為什麼我們總在雪<br>・羅文海姆,廖綉玉 | 2中受傷,在人際關係中受挫?<br>/ 三采                      | 圖書資料        | 2020-08-20       | 書目資料待查核  | 否    | 1         | ۹ 🌶 🗙                          |
| 2 🗌 歡迎來  | 我家 / 沈信宏 / 寶瓶           | <b>i</b> 文化                                 | 圖書資料        | 2020-08-12       | 採購審查中    | 否    | 1         | Q                              |
| 3 🗌 沼澤女  | 孩 / 迪莉婭・歐文斯             | , 葉佳怡 / 馬可孛羅                                | 圖書資料        | 2020-08-11       | 經費單位同意採購 | 否    | 1         | Q                              |

## 親自到他校借/還書-館際合作證

- 持「館際合作證」可免費到合作館借書
- 合作館:成大,中山,中正,南藝大,台南大學...
- 如何借證 圖書館一樓櫃台
- 借閱期限 約14~21天(依合作館規定)
- 歸還方式
  - -圖書先歸還合作館
  - -館際合作證再歸還長榮圖書館

## NDDS全國文獻傳遞服務

- 可以申請 -**圖書**借閱 -**文獻**複印
- 付費方式 -依對方館規定
- •取件地點
  -圖書館1F櫃台

→ 學校補助每人 每學期\$500

# Q:在影印店「書館印資料, 找系助或圖查馆申請補助?

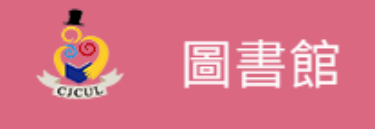

訊息中心

NDDS申請步驟

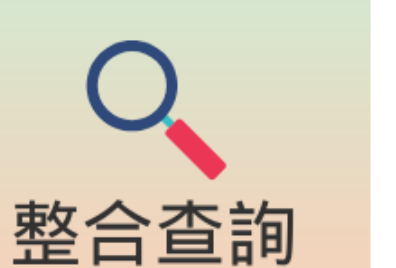

館藏查詢

研究服務

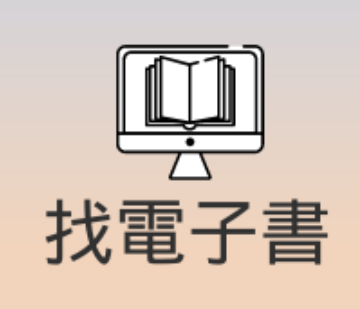

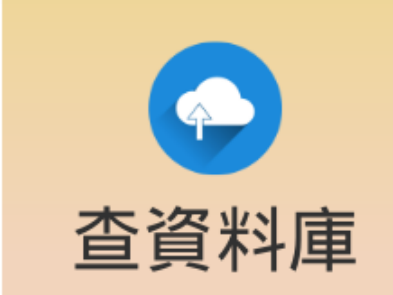

| 失物招領                      |
|---------------------------|
| 線上申辦校友借書證                 |
| 線上e資源                     |
| 新書通報                      |
| 長榮大學坊間暢銷書                 |
| 長榮大學論文查詢(臺灣博碩士論文加值<br>系統) |

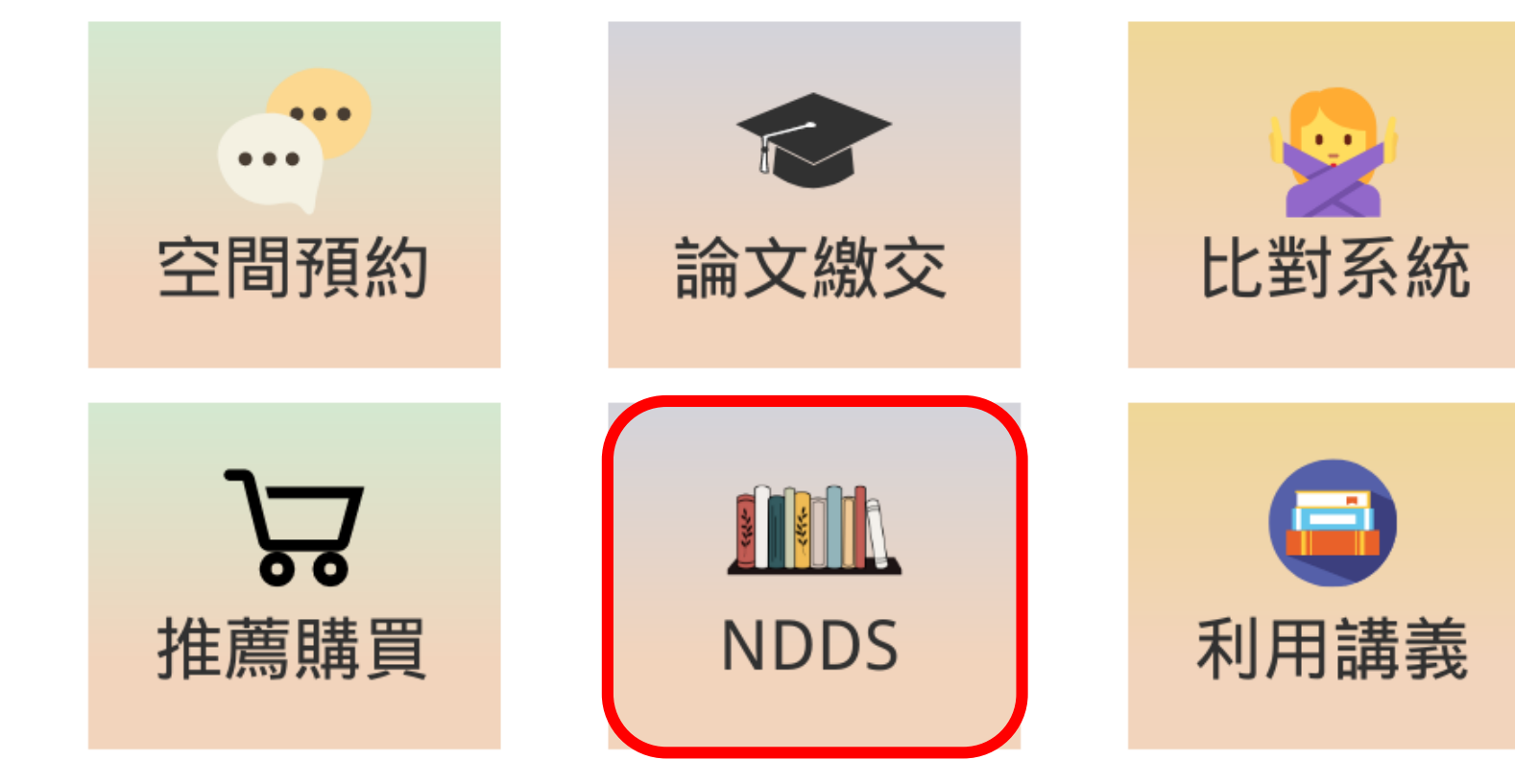
## 全國文獻傳遞服務NDDS

2023/8/9

## 提醒您:申請文獻複印與借用圖書請遵守<mark>著作權法</mark>之相關規定 本服務提供給本校編制內專任教職員工及在學學生。 第一次使用的讀者須先註冊,約需1~2個工作天進行審核。

申請全國文獻傳遞服務

### 館合借書申請流程

- 1. 查詢本館 館藏目錄,確認本館無法提供所需圖書。
- 2. 利用聯合目錄查詢國內有所需圖書的圖書館: 全國圖書書目資訊網NBINET
- 3. 提出申請:決定好欲借閱書籍的圖書館後,進入NDDS 系統,登入後,依序選擇「提出申請」→「國內圖書館」→「借書」。
- 4. 接獲E-Mail取件通知後, 至圖書館一樓流通櫃台取件。
- 於到期日前,將該書歸還至取書地點。若有逾期,需支付滯納金。

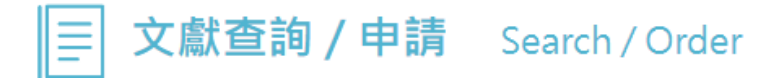

期刊聯合目錄 Union List of Serials

CONCERT電子期刊聯合目錄 Union List of Electronic Journals

全國圖書書目資訊網 NBINet (National Bibliographic Information Network)

METACAT+即時跨館整合查詢

臺灣期刊論文索引系統 PerioPath Index to Taiwan Periodical Literature System

臺灣博碩士論文系統 National Digital Library of Theses and Dissertations in Taiwan

博碩士論文(STPI館藏 1994~2004) Dissertations & Theses

學術會議論文(1988~2009) Conference Papers

國科會研究報告(1971~2001) NSC Research Reports

政府研究資訊系統(GRB) Government Research Bulletin

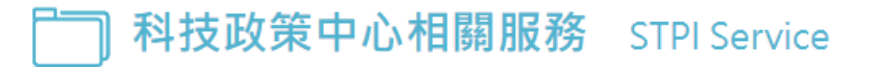

## ○ 使用者登入

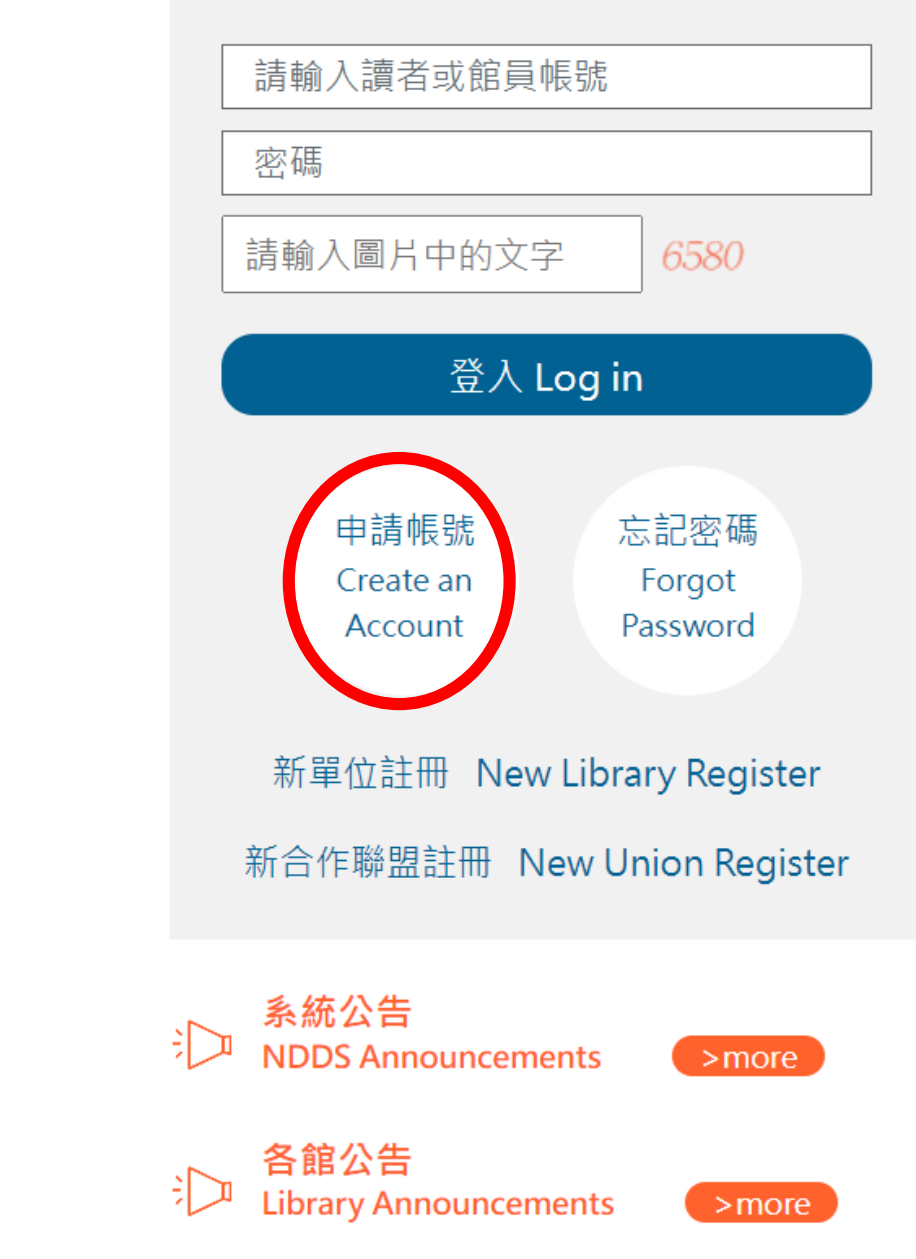

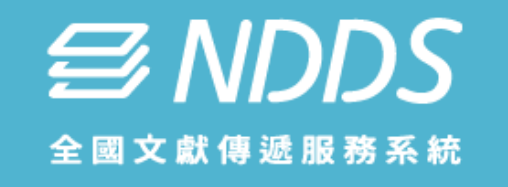

]▶ 登出

😚 English

| <b>讀者功能</b> 讀者                                                                                                    | 使用手册                                   | 文獻查詢                                                                 | 字級調整 小 中 大                                                                     |
|----------------------------------------------------------------------------------------------------|----------------------------------------|----------------------------------------------------------------------|--------------------------------------------------------------------------------|
| <b>申請件處理情形</b><br><u>(更新申請件統計)</u><br>未完成申請件(近一年)                                                                                                    | <u>0</u> 件                             | 期刊聯合目錄 <u>English Version</u><br>Union List of Serials               | 臺灣博碩士論文系統<br>National Digital Library of Theses and Dissertations in<br>Taiwan |
| <ul> <li>申請件完成處理 (等待館員通知) 0 件</li> <li>申請人待取</li> <li>0 件</li> <li>申請人待還書</li> <li>0 件</li> <li>逾期未還書</li> <li>0 件</li> <li>申請件退件(近一年)</li> <li>0 件</li> </ul> | 蜘 <u>0</u> 件                           | <b>CONCERT電子期刊聯合目錄</b><br>Union List of Electronic Journals          | 博碩士論文(STPI館藏 1994~2004)<br>Dissertations & Theses                              |
|                                                                                                    | <u>0</u> 件<br><u>0</u> 件<br><u>0</u> 件 | 全國圖書書目資訊網<br>NBINet(National Bibliographic Information Network)      | 學術會議論文(1988~2009)<br>Conference Papers                                         |
| <u>讀者查詢申請件</u>                                                                                                    |                                        | METACAT+即時跨館整合查詢                                                     | 國科會研究報告(1971~2001)<br>NSC Research Reports                                     |
| 提出申請(空白申請表)                                                                                                    |                                        | 政府研究資訊系統(GRB)<br>Government Research Bulletin                        |                                                                                |
| 複印 (各館收費及注意事項)<br>借書 (各館收費及注意事項)                                                                                                    |                                        | 臺灣期刊論文引索系統<br>PerioPath Index to Taiwan Periodical Literature System |                                                                                |
| 讀者資料管理<br><u>維護基本資料</u>                                                                                                    |                                        |                                                                      |                                                                                |

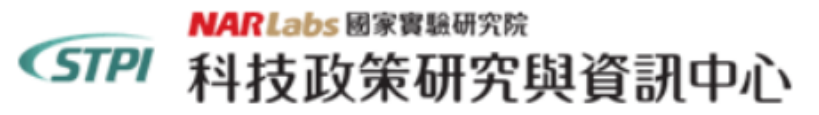

|回 NDDS 首頁 |資料庫收錄範圍 | English |

# 全國期刊聯合目錄資料庫

|■ 簡易查詢 ■ 進階查詢 ■ 刊名字首瀏覽 ■ 西文科技圖書

為統合使用介面,「舊版聯合目錄」預計自108年10月1日起暫停提供服務,請使用者逕連結至本聯合目錄使用

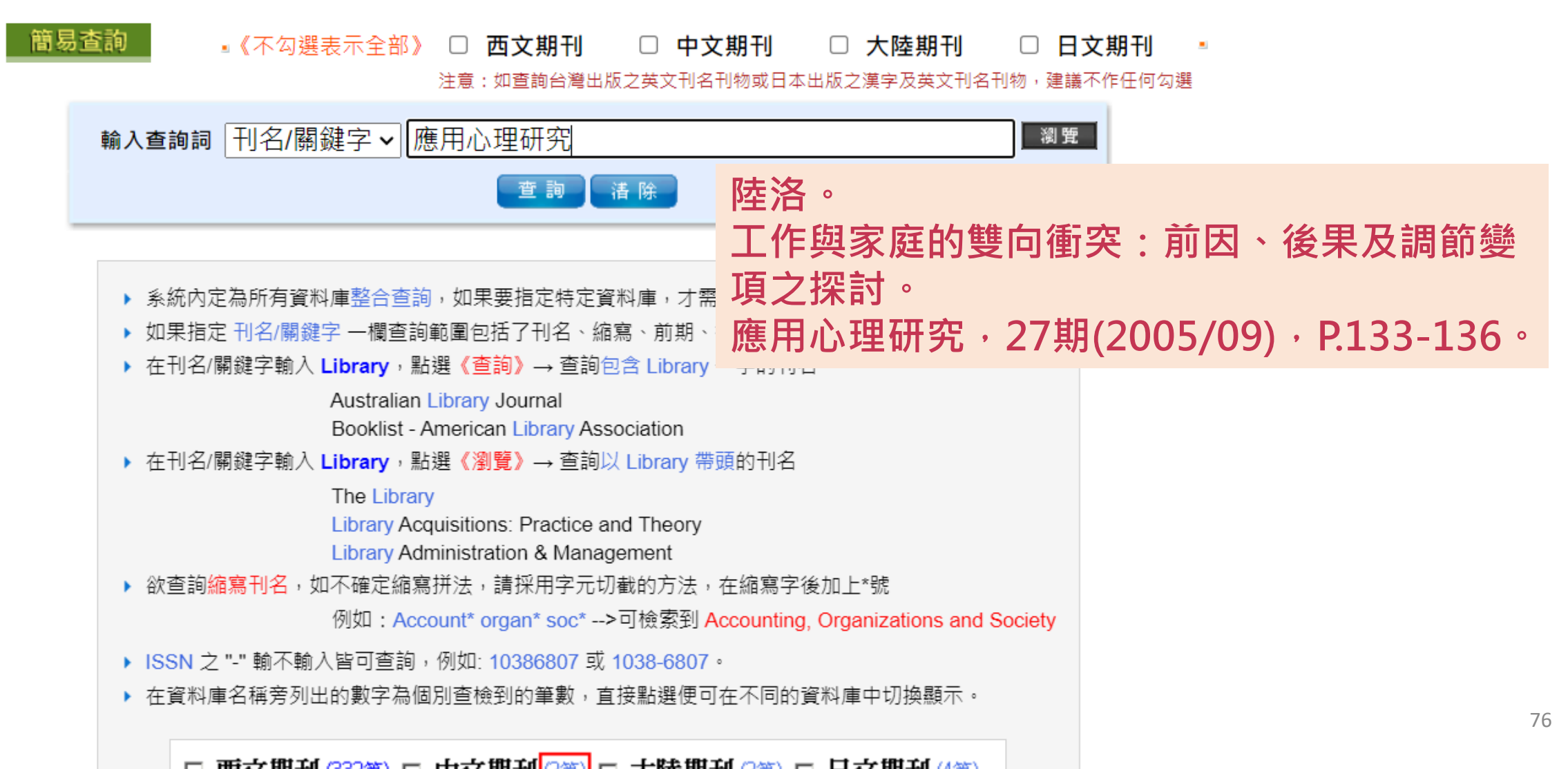

#### 回簡目顯示

## (點選單位名稱可<u>申請文獻傳遞</u>,點選 **॒** □ 串連各館OPAC)

|          | ×                                                                                                    |                                |  |  |  |
|----------|----------------------------------------------------------------------------------------------------|--------------------------------|--|--|--|
| 刊名       | 應用心理研究                                                                                               |                                |  |  |  |
| 其他刊名     | Research in Applied Psychology                                                                       |                                |  |  |  |
| ISSN     | 1560-9251                                                                                            |                                |  |  |  |
| 語文       | СНІ                                                                                                  |                                |  |  |  |
| 出版項      | 應用心理研究雜誌社,台北縣                                                                                        | 陸洛。                            |  |  |  |
| 出版年      | 1999                                                                                                 | 工作與家庭的雙向衝突:前因、後果及調節變           |  |  |  |
| 刊別       | 季刊                                                                                                   | 項之探討。                          |  |  |  |
| 编號       | 002820                                                                                               | 應用心理研究·27期(2005/09)·P.133-136。 |  |  |  |
| CONCERT  | 索之批刊聯合日錄                                                                                             |                                |  |  |  |
| CONCLINI | 龟丁别刊聯百日嫁                                                                                             |                                |  |  |  |
| 館藏       | <b>OPAC</b> 大仁科大 n.9(2001)- <i>[20131225 updated]</i>                                                |                                |  |  |  |
|          | <b>OPAC</b> 大葉大學 請連結本館館藏查詢 <b>[20120329 updated]</b>                                                 |                                |  |  |  |
|          |                                                                                                    |                                |  |  |  |
|          | OPAC 中正大學 no.1(1999)- <mark>[20200730 updated]</mark>                                                |                                |  |  |  |
|          | 中信金融學院 n.13- (2002- ) <i>[) updated]</i>                                                             |                                |  |  |  |
|          | OPAC 中研民族 1(1999)-75(2021)- <sup>[</sup> 20230809 updated]                                           |                                |  |  |  |
|          | <u>のPAC</u> 中原大學 n.5(2000)-27(2005). <mark>20230401 updated]</mark>                                  |                                |  |  |  |
|          |                                                                                                    |                                |  |  |  |
|          | OPAC 中華醫大 n.13- , 2002-                                                                              |                                |  |  |  |
|          | opac 仁徳護專 n.25-28(2005), n.29-32(2006), n.33-36(2007), n.37-40(2008) <mark>[20120116 updated]</mark> |                                |  |  |  |
|          |                                                                                                    |                                |  |  |  |

 $\Delta = \frac{1}{2} + \frac{1}{2} = \frac{1}{2} + \frac{1}{2} = \frac{1}{2} + \frac{1}{2} +$ 

提出申請(Request)

圖書館中文名稱 (被申請館)

國立中正大學圖書館

●NDDS館合複印件收費標準

(1)費用(頁):; ARIEL或Email每頁5元,不另加服務費(申請館若有ARIEL或Email, 優先以此方式傳 遞); 郵寄每頁3元;每件加服務費20元。\*學位論文提供外借及複印服務(2)傳遞方式:申請館若有 ARIEL設備或Email,申請複印資料一律優先以ARIEL或Email傳送並以ARIEL標準收費。\*收費方式 : 匯票、現金(匯票抬頭請寫:國立中正大學)。(3)優惠:中正與成大、中山、中興、交大、政大、高 醫等七校間館際複印,每頁3元; 不收服務費。

○合作聯盟收費標準

雲嘉南區域教學資源中心夥伴學校 無優惠

提出申請(Request)

| <b>賣者功能</b> 這者使用手冊                                                                                                    | 複印申請表(* 為必填)                                                                                                    | *被申請館(一)(Lender1)                                                       |  |
|----------------------------------------------------------------------------------------------------|----------------------------------------------------------------------------------------------------|-------------------------------------------------------------------------|--|
| <b>申請件處理情形</b><br>( <u>運新申請件統計</u> )<br>未完成申請件(近一年) <u>0</u> 件<br>申請件完成處理 (等待館員通知) <u>0</u> 件                                                                                                    | <ul> <li>國內複印 〇國內無則轉國外複印 <u>複印件收費一覽表</u></li> <li>文獻類別(Document Type)</li> <li>期刊 〇圖書 〇會議論文 〇 博碩 〇 研究報告</li> </ul> | 國立中正大學園書館 - 40     ✓       被申請館(二)(Lender2)       不選(None)              |  |
| 申請人待還書       0,件         逾期未還書       0,件         申請件退件(近一年)       0,件         請者查詢申請件       0,件         請者查詢申請件       0,件         請者查詢申請件       0,件         請者查詢申請件       0,件         請者查詢申請件       0,件         請者查詢申請件       0,件         請者查詢申請件       0,件         「當書」(空白申請表)       0,件         「「「」」」」」」       (雪祖收費及注意事項)         請書者資料管理          維護基本資料           變更個人密碼          本館最新公告 | 申請日期(Request Date)<br>03/06/2024<br>申請人姓名(Patron Name)                                                             | 被申請館(三)(Lender3)<br><sup>  </sup> 不選(None) ~                            |  |
|                                                                                                    | ▲ 潔如<br>申請館(Borrower)<br>長榮大學圖書資訊處 *期刊類別(Journal Type).                                                            | ▲ 前提供,否則請取消本申請件<br>* <u>到館傳遞方式(Delivery</u><br><u>Method)</u> (讀者請到館取件) |  |
|                                                                                                    | 中文期刊(Journals published in Taiwan)                                                                                 | iii 邏擇Please choose                                                     |  |
|                                                                                                    | 作 者(Article Author)                                                                                                | 收據抬頭(Receipt Title)<br>長榮大學<br>備註(Notes)                                |  |
|                                                                                                    | *出版年(Year)<br>(例:2017) ISSN/ISBN 1560-9251<br>*卷號(Volume)                                                          |                                                                         |  |
|                                                                                                    | 期號(Number)<br>*起頁(Start Pages)<br>訖頁(End Pages)                                                                    | 申請Submit 清除 Clear                                                       |  |

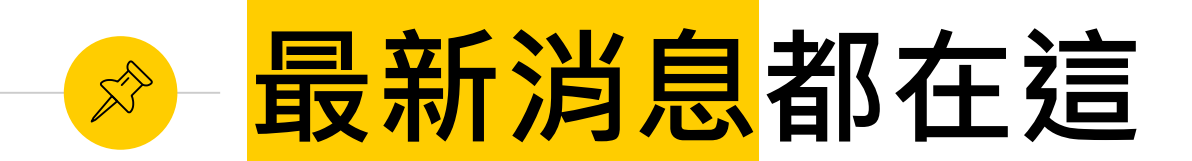

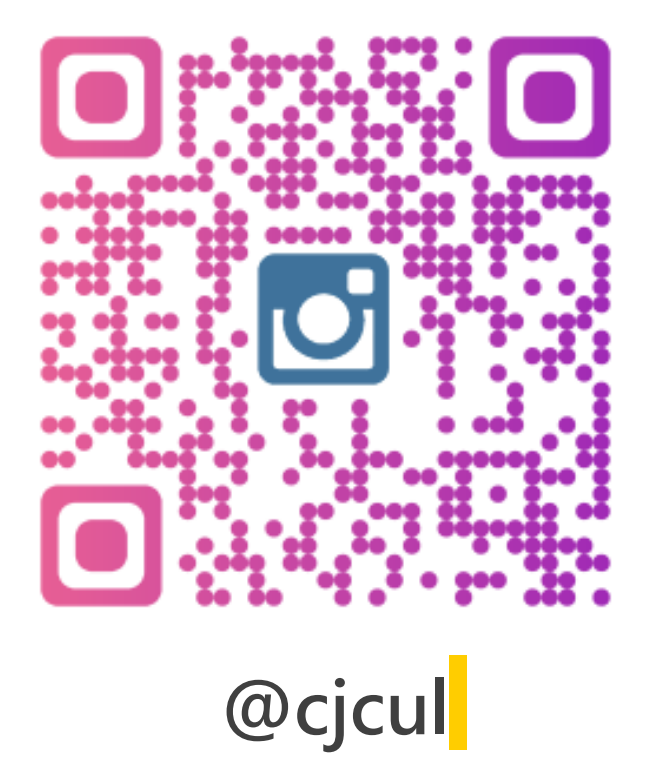

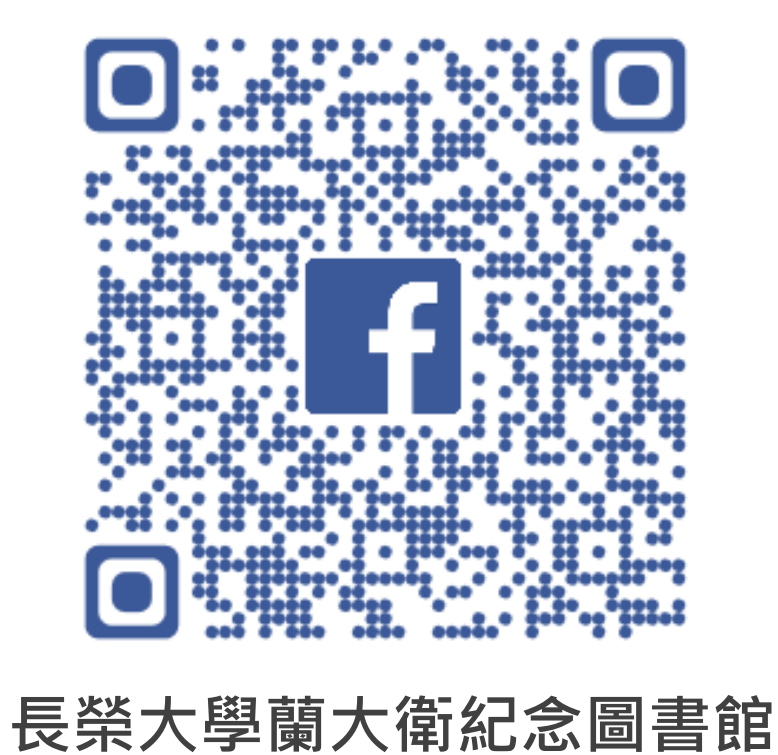

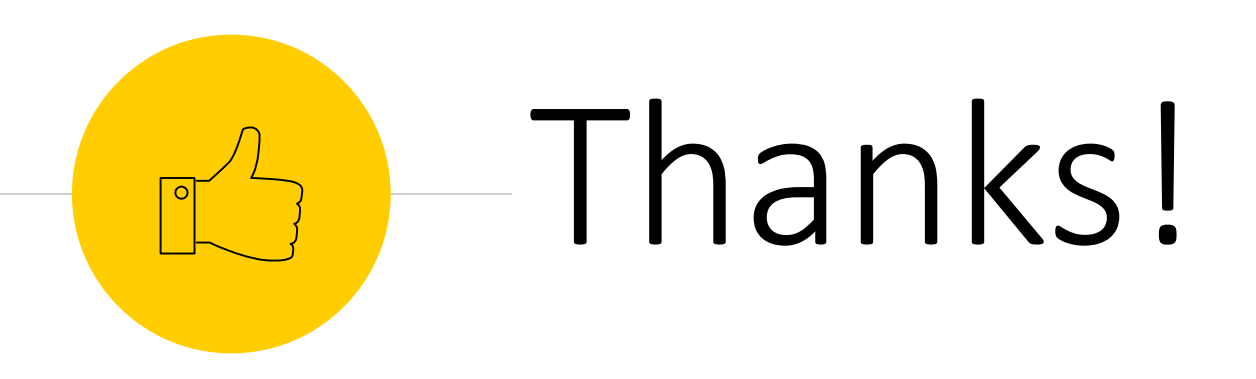

# Any questions ?

You can find me at

- 圖書館-林潔如
- 分機 1522
- murch@mail.cjcu.edu.tw